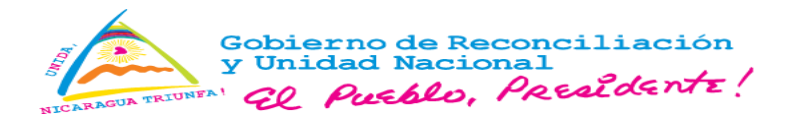

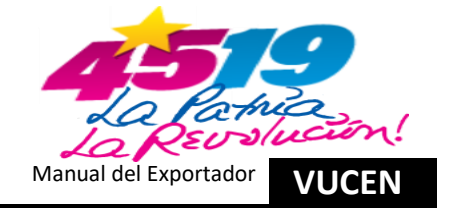

# VENTANILLA ÚNICA DE COMERCIO EXTERIOR DE NICARAGUA

### VUCEN

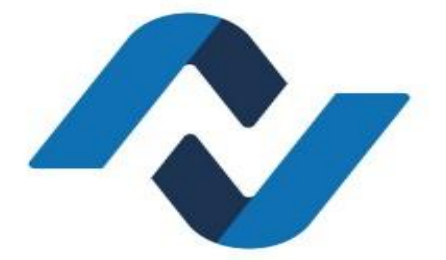

MANUAL DEL EXPORTADOR

SISTEMA DE EXPORTACIONES

Managua, Nicaragua octubre 2024

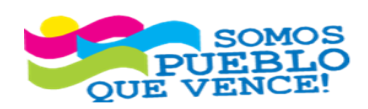

CRISTIANA, SOCIALISTA, SOLIDARIA! VENTANILLA ÚNICA DE COMERCIO EXTERIOR DE NICARAGUA (VUCEN) Los Robles, Semáforos de Plaza el Sol 1 c al sur 300mts al Oeste.

Teléfono: 2298-0020 – <u>www.vucen.gob.ni</u>

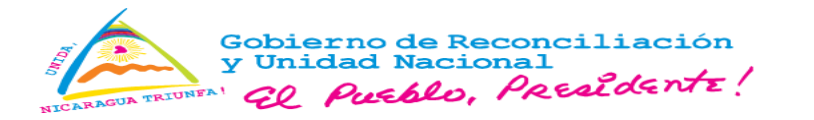

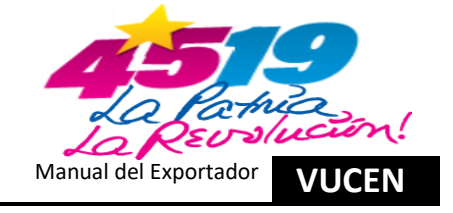

| I.   | Presentación1                                                                                 |
|------|-----------------------------------------------------------------------------------------------|
| II.  | Objetivo1                                                                                     |
| III. | Acrónimos2                                                                                    |
| IV.  | Glosario de comandos del Sistema de Exportaciones                                             |
| V.   | Funcionalidades para el Exportador7                                                           |
| 1.   | Ingreso al Sistema de Exportaciones, Actualización Ficha del Exportador y Manejo de Saldos    |
|      | 1.2. Ingreso para Administrar y/o Actualizar Ficha del Exportador8                            |
|      | 1.3. Ingresar a Ficha del exportador para Registro de Nueva Actividad Económica o Eliminar. 9 |
|      | 1.4. Ingresar a Ficha del Exportador para Registro de Nuevo Producto o Eliminar10             |
|      | 1.5. Ingresar a ficha del Exportador para Registro de Nuevo Consignatario o Dar Baja16        |
|      | 1.6. Ingresar a Ficha del Exportador para Registro de Nuevo Gestor Interno o Eliminar18       |
|      | 1.7. Ingresar a Ficha del Exportador para Visualizar Número de Convenio y Saldo21             |
|      | 1.8. Ingresar para Consulta Manejo de Saldo/Estado de Cuenta22                                |
| 2.   | Registro de Trámites de Exportación sin Requisitos Institucionales                            |
|      | 2.2. Registro de Información en Pestaña – Datos Generales                                     |
|      | 2.3. Registro de Información en Pestaña – Productos a Exportar                                |
|      | 2.4. Registro de Información en Pestaña – Requisitos                                          |
|      | 2.5. Registro del Pago en Pestaña – Requisitos                                                |
|      | 2.6. Registro de Información en Pestaña – Documento de Exportación                            |
|      | 2.7. Registro de Información en Pestaña – Certificado de Origen                               |
| 3.   | Registro de Trámites de Exportación con Requisitos Institucionales IPSA                       |
|      | 3.2. Registro de Información en Pestaña – Datos Generales                                     |
|      | 3.3. Registro de Información en Pestaña – Productos a Exportar41                              |
|      | 3.4. Registro de Información en Pestaña – Requisitos42                                        |
|      | 3.5. Verificación de los Registros de Información en Pestaña – Datos Generales43              |
|      | 3.6. Verificación de los Registros de Información en Pestaña – Productos a Exportar44         |
|      | 3.7. Registro del Pago en Pestaña – Requisitos                                                |
|      | 3.8. Registro de Información en Pestaña – Documento de Exportación47                          |
|      | 3.9. Registro de Información en Pestaña – Certificado de Origen47                             |

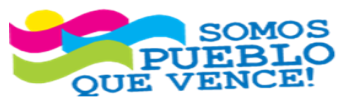

CRISTIANA, SOCIALISTA, SOLIDARIA! VENTANILLA ÚNICA DE COMERCIO EXTERIOR DE NICARAGUA (VUCEN) Los Robles, Semáforos de Plaza el Sol 1 c al sur 300mts al Oeste.

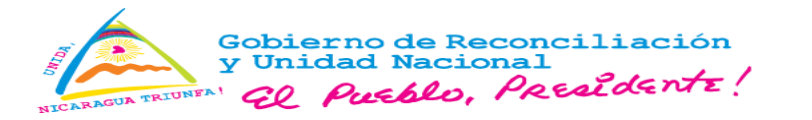

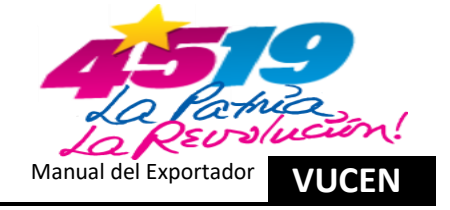

| 4. | Registro de Trámites de Exportación con Requisitos Institucionales CNRCST                                |
|----|----------------------------------------------------------------------------------------------------|
|    | 4.2. Registro de Información en Pestaña – Datos Generales48                                              |
|    | 4.3. Registro de Información en Pestaña – Productos a Exportar                                           |
|    | 4.4. Registro de Información en Pestaña – Requisitos53                                                   |
|    | 4.5. Verificación de los Registros de Información en Pestaña – Datos Generales53                         |
|    | 4.6. Verificación de los Registros de Información en Pestaña – Productos a Exportar54                    |
|    | 4.7. Registro del Pago en Pestaña – Requisitos55                                                         |
|    | 4.8. Registro de Información en Pestaña – Documento de Exportación                                       |
|    | 4.9. Registro de Información en Pestaña – Certificado de Origen61                                        |
| 5. | Registro de Trámites de Exportación con Requisitos Institucionales INPESCA/IPSA                          |
|    | Generales/Productos a Exportar y Agregar Nuevo Registro                                                  |
|    | 5.2. Registro de Información en Pestaña - Requisitos61                                                   |
|    | 5.3. Registro de Información en Pestaña – Documentos de Exportación/Certificado de Origen.               |
| 6. | Registro de Trámites de Exportación con Requisitos Institucionales ANRS/MINSA                            |
|    | 6.2. Registro de Información en Pestaña - Requisitos64                                                   |
|    | 6.3. Registro de Información en Pestaña – Documentos de Exportación/Certificado de Origen.<br>           |
| 7. | Rectificación de Trámites de Exportación.707.1 Criterios para Rectificar – Módulo Rectificar Trámites.70 |
|    | 7.2. Ingreso al Sistema – Módulo Rectificar Trámite                                                      |
|    | 7.3. Rectificación de Información en Pestaña – Datos Generales                                           |
|    | 7.4. Rectificación de Información en Pestaña – Productos a Exportar                                      |
|    | 7.5. Rectificación de Información en Pestaña – Requisitos                                                |
|    | 7.6. Rectificación de Información en Pestaña – Documento de Exportación                                  |
|    | 7.7. Rectificación de Información en Pestaña – Certificado de Origen                                     |

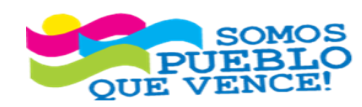

¡CRISTIANA, SOCIALISTA, SOLIDARIA!

VENTANILLA ÚNICA DE COMERCIO EXTERIOR DE NICARAGUA (VUCEN) Los Robles, Semáforos de Plaza el Sol 1 c al sur 300mts al Oeste. Teléfono: 2298-0020 – <u>www.vucen.gob.ni</u>

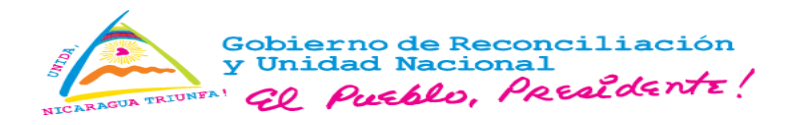

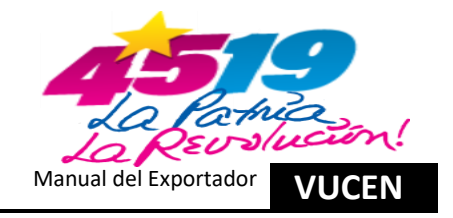

### I. Presentación

La Ventanilla Única de Comercio Exterior de Nicaragua (VUCEN) tomando en cuenta la integración de nuevas funcionalidades e integración de la gestión de permisos institucionales a través del Sistemas de Exportaciones, ha elaborado el Manual del Exportador, con el objetivo de facilitar al sector exportador, el uso del Sistema en la gestión de los trámites de documentos de exportación.

El Sistema de Exportaciones centraliza la gestión de permisos y certificados de exportación, a cargo de las instituciones vinculadas al comercio exterior; sin perjuicio de las funciones y responsabilidades de conformidad a su marco normativo.

Las instituciones que disponen sus servicios en el Sistema de Exportaciones son: IPSA, MINSA, CNRCST, CONATRADEC, INPESCA y CONACAFE/ONCC.

Adicional al presente manual, el sector exportador podrá encontrar en el portal web de VUCEN y redes sociales institucionales, videos tutoriales, avisos y normativas técnicas, que brindan elementos alternativos de apoyo, para facilitar el proceso adaptación a nueva herramienta tecnológica.

### II. Objetivo

Orientar a los usuarios de la plataforma tecnológica VUCEN, facilitando los procesos de registros que se realizan en el sistema de exportaciones, para la emisión de documentos pre aduanales, de forma ágil y eficiente.

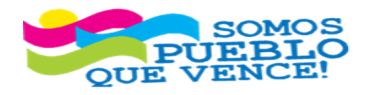

1

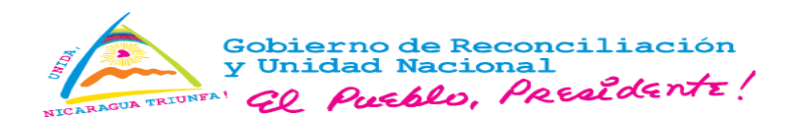

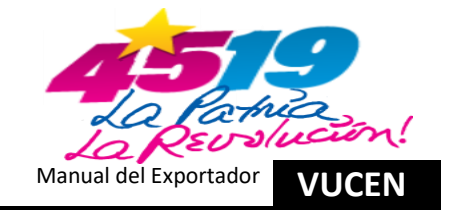

### III. Acrónimos.

| ANRS       | Autoridad Nacional de Regulación Sanitaria                              |  |  |  |  |  |
|------------|-------------------------------------------------------------------------|--|--|--|--|--|
| CETREX     | Centro de Trámite de las Exportaciones                                  |  |  |  |  |  |
| CNRCST     | Comisión Nacional de Registro y Control de Sustancias Tóxicas           |  |  |  |  |  |
| CONACAFE   | Consejo Nacional del Café                                               |  |  |  |  |  |
| CONATRADEC | Comisión Nacional para la Transformación y Desarrollo de la Caficultura |  |  |  |  |  |
| DGA        | Dirección General de Servicios Aduaneros                                |  |  |  |  |  |
| DUCA-F     | Declaración Única Centroamericana                                       |  |  |  |  |  |
| EPN        | Empresa Portuaria Nacional                                              |  |  |  |  |  |
| FUE        | Formato Único de Exportación                                            |  |  |  |  |  |
| INPESCA    | Instituto Nicaragüense de la Pesca y Acuicultura                        |  |  |  |  |  |
| IPSA       | Instituto de Protección y Sanidad Agropecuaria                          |  |  |  |  |  |
| INAFOR     | Instituto Nacional Forestal                                             |  |  |  |  |  |
| MARENA     | Ministerio del Ambiente y los Recursos Naturales                        |  |  |  |  |  |
| MINSA      | Ministerio de Salud                                                     |  |  |  |  |  |
| ONCC       | Organismo Nacional de Certificación del Café                            |  |  |  |  |  |
| PDCC       | Plataforma Digital de Comercio Centroamericana                          |  |  |  |  |  |
| VUCEN      | Ventanilla Única de Comercio Exterior de Nicaragua                      |  |  |  |  |  |

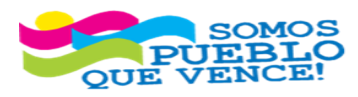

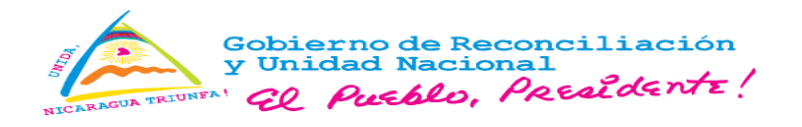

Г

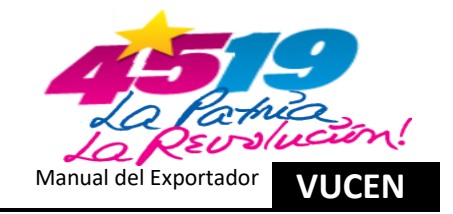

# IV. Glosario de comandos del Sistema de Exportaciones.

| Ingresar             | Al pulsar el botón <b>"Ingresar"</b> , permite validar el acceso al sistema de exportaciones.                                 |
|----------------------|----------------------------------------------------------------------------------------------------|
| Aceptar y Continuar  | Al pulsar el botón <b>"Aceptar y Continuar"</b> , el usuario acepta el uso y condiciones del sistema.                         |
|                      | Al pulsar el icono <b>"Tres Líneas Horizontales"</b> , muestra el menú principal para acceso a los módulos del sistema.       |
| Acciones             | Al pulsar el botón "Acciones", muestra el menú de acciones disponibles, para cada pantalla del sistema.                       |
| 🖋 Editar             | Al pulsar el botón <b>"Editar"</b> , sistema carga la pantalla de los datos a registrar o modificar campos permitidos.        |
| <b>c</b> Actividades | Al pulsar el botón "Actividades", sistema carga las diferentes actividades asociadas a trámites de exportación.               |
| <b>≡</b> Divisiones  | Al pulsar el botón <b>"Divisiones"</b> , sistema dirige a detalle de divisiones, disponibles para cambiar o actualizar datos. |
| ■ Rep. Legal         | Al pulsar el botón <b>"Rep. Legal"</b> , sistema dirige al registro de representantes legales del exportador.                 |
| Documentos           | Al pulsar el botón "Documentos", sistema dirige a documentos asociados al exportador.                                         |
| × Cancelar           | Al pulsar el botón "Cancelar", acciona suspender los registros o procedimientos iniciados.                                    |
| Guardar              | Al pulsar el botón "Guardar", acciona finalizar los nuevos registros o actualización de registros seleccionados.              |
|                      |                                                                                                    |

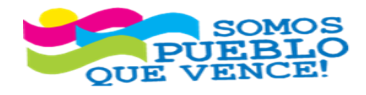

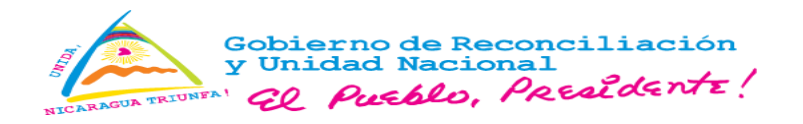

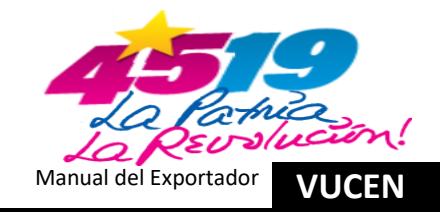

| Buscar               | Al pulsar el botón <b>"Buscar"</b> , sistema muestra listado (resultado) basado en los criterios ingresados en el campo de búsqueda. |
|----------------------|----------------------------------------------------------------------------------------------------|
| Limpiar              | Al pulsar el botón "Limpiar", sistema carga nuevamente todos los datos iniciales, eliminando el criterio ingresado en la búsqueda.   |
| B Exportar           | Al presionar el botón <b>"Exportar"</b> , el sistema genera un documento en formato Excel con detalles que muestran un listado.      |
| + Agregar            | Al presionar el botón "Agregar", sistema dirige a crear nuevo registro perteneciente a la sección actual.                            |
| Seleccionar          | Al presionar el botón "Seleccionar", sistema muestra los campos con registros de información del certificado de origen.              |
| Siguiente            | Al presionar el botón "Siguiente", el sistema dirige a las pestañas que falta información por registrar en los campos.               |
| ← Regresar           | Al presionar el botón <b>"Regresar"</b> , sistema permite regresar a la pantalla principal de la funcionalidad que se está operando. |
| ✓ Aceptar            | Al presionar el botón "Aceptar", en sistema se confirma los mensajes que muestra por seguridad del registro.                         |
| 📾 Verificar          | Al presionar el botón "Verificar", sistema dirige a pestaña datos generales para verificación de la información registrada.          |
| i acalcular Pago ⊡   | Al presionar el botón "Calcular Pago", sistema muestra mensaje con detalle del pago por trámite de exportación.                      |
| 📾 Aceptar Pago       | Al presionar el botón "Aceptar Pago", sistema muestra mensaje con detalle del débito por trámite de exportación.                     |
| Documentos Sugeridos | Al presionar el botón <b>"Documentos Sugeridos"</b> , sistema muestra listado de requisitos, para selección de forma opcional.       |
| Vista Previa         |                                                                                                    |

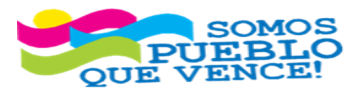

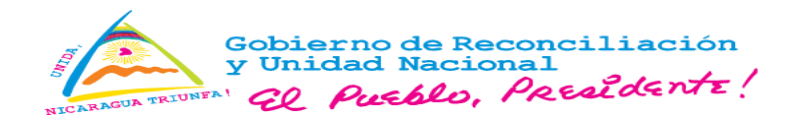

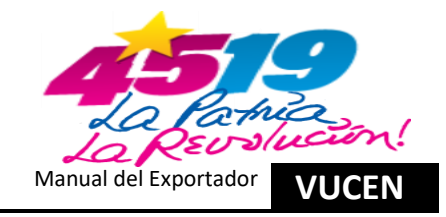

|                         | Al presionar el botón <b>"Vista Previa"</b> , sistema muestra una réplica exacta al documento original con marca de agua <b>"Vista Previa"</b> .                                                                                      |
|-------------------------|----------------------------------------------------------------------------------------------------|
| Reposición              | Al presionar el botón <b>"Reposición"</b> , sistema muestra: 1. Documento original, 2. Mensaje de confirmación y 3. Envía notificación de pago.                                                                                       |
| 🖉 Remitir a Institución | Al presionar el botón <b>"Remitir a Institución"</b> , sistema notifica a IPSA, la remisión de registro por trámite, para emisión de certificado sanitario, fitosanitario, zoosanitario, salud animal y subproducto de origen animal. |
| Emitir                  | Al presionar el botón <b>"Emitir"</b> , sistema mostrará documento para impresión y actualizar el estado del trámite a estado aprobado.                                                                                               |
| ← Regresar al Listado   | Al presionar el botón <b>"Regresar al Listado"</b> , sistema dirige a la pantalla principal del listado de trámites.                                                                                                    |
| Solicitar Autorización  | Al presionar el botón <b>"Solicitar Autorización"</b> , sistema actualiza el estado del permiso CNRCST y ANRS/MINSA, ha estado <b>"Remitido"</b> .                                                                                    |
| Generar Orden de Pago   | Al presionar el botón <b>"Generar Orden de Pago"</b> , sistema muestra solicitud de pago CNRCST, para gestión a través de LAFISE 3.0.                                                                                                 |
| Adjuntar Soporte        | Al presionar el botón "Adjuntar Soporte", sistema solicita búsqueda y adjuntar archivo PDF, para guardar y asociar a la ficha del exportador.                                                                                         |
| 1 Subir Archivo         | Al presionar el botón <b>"Subir Archivo"</b> , sistema guarda archivo PDF como documento asociado.                                                                                                    |
| 🛓 Dar de Baja           | Al presionar el botón <b>"Dar de Baja"</b> , sistema cambia a inactivo al representante legal.                                                                                                    |
| × Eliminar              | Al presionar el botón "Eliminar", sistema elimina documento adjunto.                                                                                                    |
| 🛓 Ver Archivo           | Al presionar el botón <b>"Ver Archivo"</b> , sistema muestra el archivo PDF, asociado a los registros.                                                                                                    |

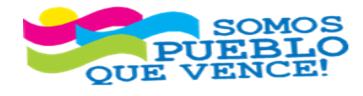

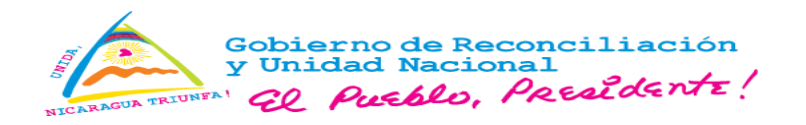

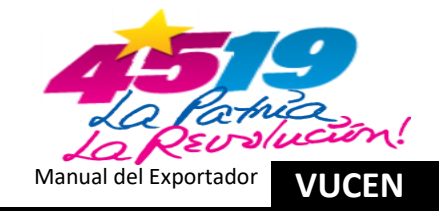

| Ver                          | Al presionar el botón "Ver", sistema muestra los campos con registros de información.                                                         |
|------------------------------|----------------------------------------------------------------------------------------------------|
| <b>D</b> Histórico Documento | Al presionar el botón <b>"Histórico Documento"</b> , sistema muestra los diferentes documentos que se han asociado a la ficha del exportador. |
| 0                            | Icono muestra bandeja de entrada de notificaciones, por registros en el sistema y seguimiento en la gestión de trámites.                      |
| P                            | Icono funciona como acceso al formulario que permite actualizar la contraseña de acceso del usuario actual ingresado.                         |
| GÞ                           | La funcionalidad de este icono es salir de la aplicación, abandonando la sesión que se había iniciado.                                        |

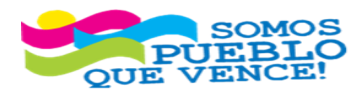

; CRISTIANA, SOCIALISTA, SOLIDARIA! VENTANILLA ÚNICA DE COMERCIO EXTERIOR DE NICARAGUA (VUCEN) Los Robles, Semáforos de Plaza el Sol 1 c al sur 300mts al Oeste. Teléfono: 2298-0020 – www.vucen.gob.ni

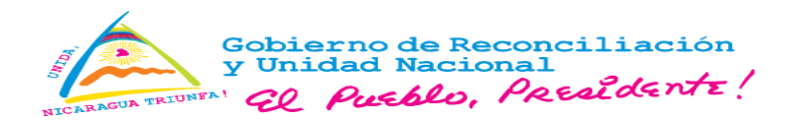

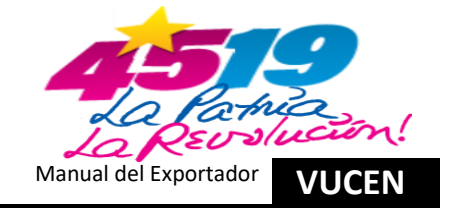

## v. Funcionalidades para el Exportador.

Las funcionalidades habilitadas para el exportador son:

- > Exportador:
  - Ficha del exportador
  - Manejo de saldos
- Ventanilla de café (Aplica para sector cafetalero):
  - Contratos de compra-venta de café.
  - OIC II fase/Post embarque
- > CONATRADEC (Aplica para sector cafetalero):
  - Gestión de Aporte
  - Estado de Cuenta
- Trámites de Exportación:
  - Trámites de exportación.
  - Rectificar Trámite.
- > Avisos: consultar historial de mensajes recibidos en el sistema.

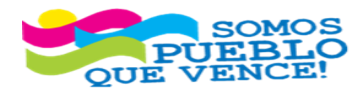

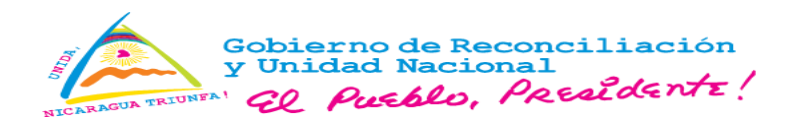

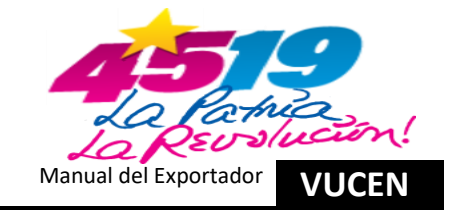

- 1. Ingreso al Sistema de Exportaciones, Actualización Ficha del Exportador y Manejo de Saldos.
  - 1.1. Ingreso a la Plataforma Tecnológica VUCEN Sistema de Exportaciones.
- a) Digitar usuario, contraseña, código de verificación y clic en "Ingresar".

| 👤 Digitar Usuario  |       |          |
|--------------------|-------|----------|
| Contraseña         |       |          |
| ۹,                 |       |          |
| Código de Verifica | ción  |          |
| r22xx              | r22xx | <u> </u> |

b) Clic en "Aceptar y Continuar" política de privacidad institucional.

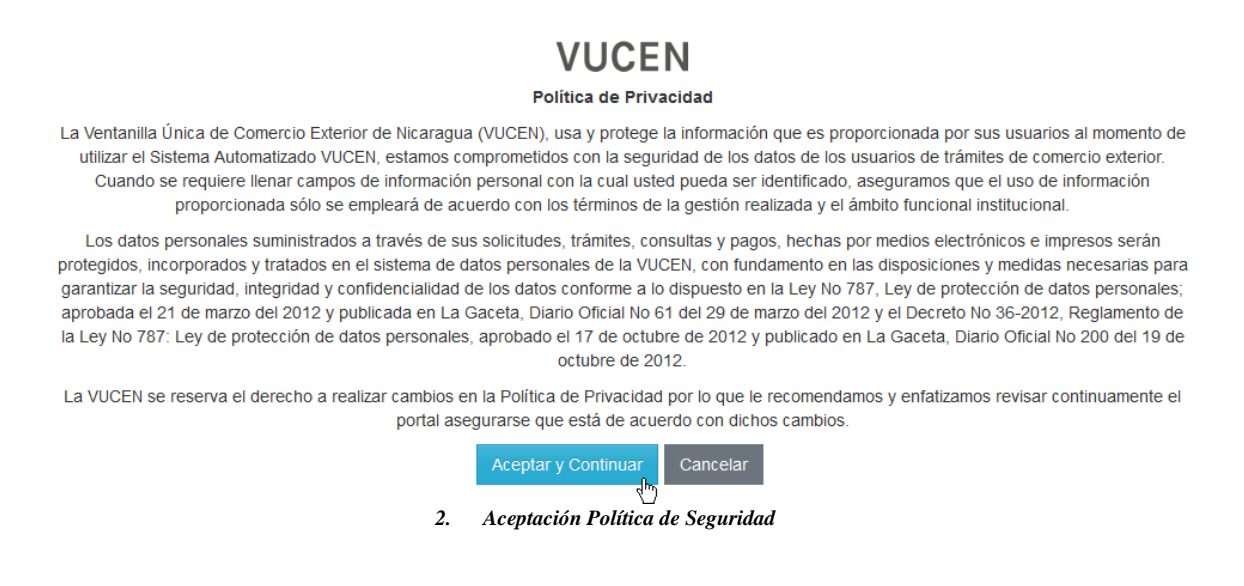

1.2. Ingreso para Administrar y/o Actualizar Ficha del Exportador.

a) Clic en "Menú, Exportador y Ficha del Exportador".

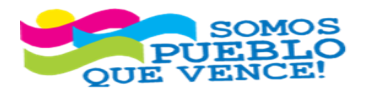

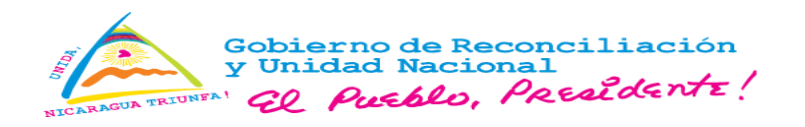

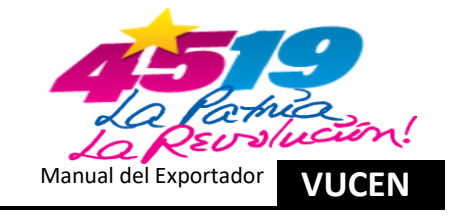

| VUC        | ΕN   | EXPORTA          | CIONES |
|------------|------|------------------|--------|
| MENÚ       |      |                  |        |
| EXPORTADOR |      | Ficha Exportador | . des  |
| TRÁMITES   |      | Manejo de Saldos |        |
| AVISOS     |      |                  |        |
|            | 3. N | 1enú del Sistema |        |

- 1.3. Ingresar a Ficha del exportador para Registro de Nueva Actividad Económica o Eliminar.
- a) Clic en "Acciones y Actividades".

| VUCEN                    | EXPORTACIONES           |                       |                         |                 |                        | <b>9</b> 20       | <i>₽</i> 6+   |          | 0           |
|--------------------------|-------------------------|-----------------------|-------------------------|-----------------|------------------------|-------------------|---------------|----------|-------------|
| =                        |                         |                       |                         |                 |                        |                   |               |          |             |
| Exportador • Exportadore | 95                      |                       |                         |                 |                        |                   |               |          |             |
| Registro Empresas Ex     | portadoras/Importadoras |                       |                         |                 |                        |                   |               |          |             |
| Código de Exportador \$  | Nombre ≎                | Tipo Identificación 🌣 | Número Identificación 🌣 | Tipo Jurídico 🗘 | Actividad Comercial \$ | Tipo Exportador 0 | Inscripción 🗘 | Estado ¢ |             |
| -                        |                         |                       |                         |                 |                        |                   |               |          |             |
| 0                        | EXPORTADOR              | RUC                   | J031000000              | Empresa         | Exportador             | Formal            | 22/06/1999    | Activo   | Acciones    |
|                          |                         |                       |                         | 1 🖂 🖂           |                        |                   |               | 1        | Editar      |
|                          |                         |                       |                         |                 |                        |                   |               | ×        | Baja        |
|                          |                         |                       |                         |                 |                        |                   |               | - 00     | Actividades |
|                          |                         |                       |                         |                 |                        |                   |               | =        | Divisiones  |
|                          |                         |                       |                         |                 |                        |                   |               | =        | Rep. Legal  |
|                          |                         |                       |                         |                 |                        |                   |               |          | Documentos  |
|                          |                         |                       |                         |                 |                        |                   |               |          |             |
|                          |                         |                       |                         | 4. Activ        | idades                 |                   |               |          |             |

b) Clic en "Agregar", para nueva actividad económica.

|                                                                                     | g 🔤 0 👂 (+       | 0                    |
|-------------------------------------------------------------------------------------|------------------|----------------------|
|                                                                                     |                  |                      |
| Exportador • Exportadores • Actividades     Actividades     Exportador seleccionado |                  |                      |
| Nombre: EXPORTADOR                                                                  |                  |                      |
| Buscar Limpiar                                                                      |                  | ← Regresar + Agregar |
| Activ                                                                               | idades Asociadas |                      |
| Descripción 9                                                                       | Estado ≎         |                      |

- 5. Agregar Actividad Económica
- c) Clic en "Línea para asignar actividad requerida y Guardar".

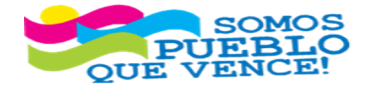

CRISTIANA, SOCIALISTA, SOLIDARIA! VENTANILLA ÚNICA DE COMERCIO EXTERIOR DE NICARAGUA (VUCEN) Los Robles, Semáforos de Plaza el Sol 1 c al sur 300mts al Oeste. Teléfono: 2298-0020 – www.vucen.gob.ni

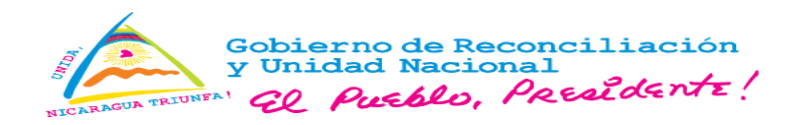

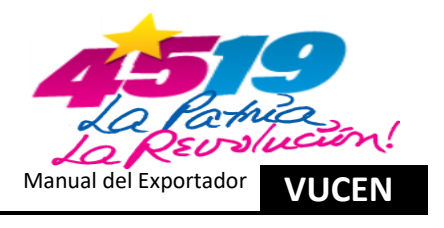

|                                                      |            |                     |        | 9 🗷 0 👂 🕪 | •                |
|------------------------------------------------------|------------|---------------------|--------|-----------|------------------|
| Exportador + Exportadores + Actividades  Actividades |            |                     |        |           |                  |
| Exportador Seleccionado<br>Nombre: EXPORTADOR        |            |                     |        |           |                  |
| Buscar: Busca                                        | ar Limpiar |                     |        |           |                  |
|                                                      |            | Asignar Actividades |        |           |                  |
|                                                      |            |                     | Nombre |           |                  |
| MINERIA                                              |            |                     |        |           |                  |
|                                                      |            |                     |        |           |                  |
|                                                      |            |                     |        |           | Cancelar Guardar |

- 6. Guardar Actividad Económica
- d) Para eliminar actividad económica, seleccionar la línea de la actividad económica, clic en "Acciones y Eliminar".

|                                               | 6 <sup>±</sup> 0 | ۶ « <b>C</b>         |
|-----------------------------------------------|------------------|----------------------|
| Weight Exportators + Adhvdades  Actividades   |                  |                      |
| Exportador Seleccionado<br>Nombre: EXPORTADOR |                  |                      |
| Buscar Limpiar                                |                  | ← Regresar + Agregar |
| Actividades Asociadas                         |                  |                      |
| Descripción 0                                 | Estado ≎         |                      |
| PECUARIO                                      | Activo           | Acciones             |
|                                               |                  | × Eliminar           |

7. Eliminar Actividad Económica.

e) Sistema muestra mensaje de confirmación, clic en "Aceptar".

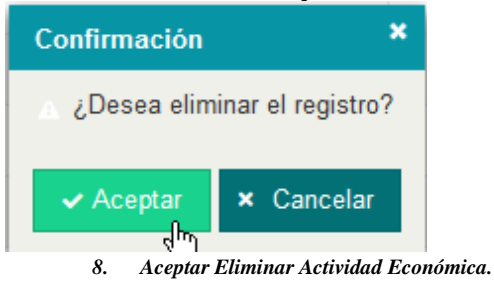

f) Sistema muestra mensaje "El registro fue eliminado", clic en "Regresar" para salir de "Actividades".

1.4. Ingresar a Ficha del Exportador para Registro de Nuevo Producto o Eliminar.

a) Clic en "Acciones y Divisiones".

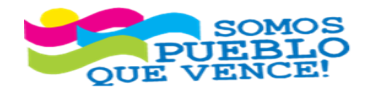

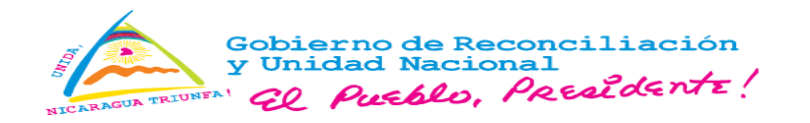

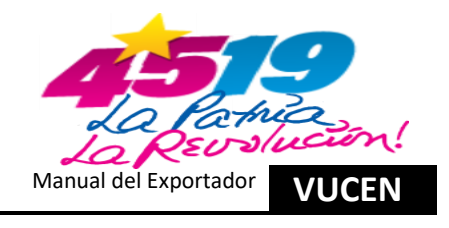

|        | VUCEN                                                                                                    | EXPORTACIONES           |                       |                         |                 |                       | <b>Ø</b> 🛛 0      | ۵             |        | e                                                                                       |
|--------|----------------------------------------------------------------------------------------------------|-------------------------|-----------------------|-------------------------|-----------------|-----------------------|-------------------|---------------|--------|-----------------------------------------------------------------------------------------|
| 1<br>F | <ul> <li>Exportador          <ul> <li>Exportador              </li> <li>Exportador              </li> </ul> </li> </ul> | oortadoras/Importadoras |                       |                         |                 |                       |                   |               |        |                                                                                         |
|        | Código de Exportador ≎                                                                                                  | Nombre ≎                | Tipo Identificación ≎ | Número Identificación ≎ | Tipo Jurídico ≎ | Actividad Comercial 🗢 | Tipo Exportador ≎ | Inscripción 🗢 | Estado | \$<br>                                                                                  |
|        | 0                                                                                                    | EXPORTADOR              | RUC                   | J031000000              | Empresa         | Exportador            | Formal            | 22/06/1999    | Activo | Acciones                                                                                |
|        |                                                                                                    |                         |                       |                         | 1 12 11         |                       |                   |               |        | Editar     Editar     Baja     Actividades     Divisiones     Rep. Legal     Documentos |

9. Ingresar a Divisiones.

b) En la línea Id de la División, Clic en "Acciones y Editar".

|                                   | 🗴 🐱 o 🖌 🕞 | 8              |
|-----------------------------------|-----------|----------------|
|                                   |           |                |
|                                   |           |                |
| Divisiones                        |           |                |
| C Detalle de División Exportadora |           |                |
| Nombre: EXPORTADOR                |           |                |
|                                   |           |                |
| Buscar Limpiar                    | ← Regr    | esar + Agregar |
| Id Division                       | Fetado 0  |                |
|                                   |           |                |
| 1 EXPORTADOR                      | Activo    | Acciones       |
|                                   |           | Editar 🔥       |
|                                   | ×         | Eliminar       |
|                                   |           |                |

10. Editar Divisiones.

c) Clic en "Productos y Agregar".

|                           | CIONES             | <b>9 🔤 0 🔑 G</b>  | ¢        |                      |  |  |  |
|---------------------------|--------------------|-------------------|----------|----------------------|--|--|--|
|                           |                    |                   |          |                      |  |  |  |
| DATOS GENERALES PRODUCTOS | Nombre: EXPORTADOR |                   |          |                      |  |  |  |
| Buscar:                   | Buscar Limpiar     |                   |          | ← Regresar + Agregar |  |  |  |
| Código SAC Producto       | ¢                  | Nombre Producto ♀ | Estado ≎ |                      |  |  |  |

11. Agregar Productos.

d) En recuadro "Código SAC", clic en objeto en forma de lupa para buscar.

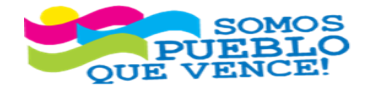

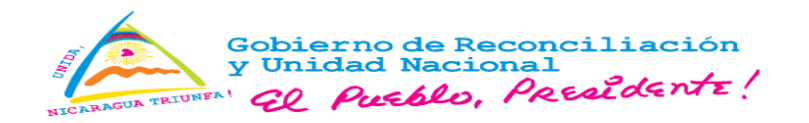

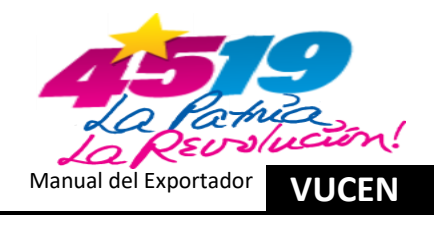

|                                            |                                                   | 9 Z 0 P G | 8 |
|--------------------------------------------|---------------------------------------------------|-----------|---|
| =                                          | ****                                              |           |   |
| ♣ ► Exportador ► Exportadores ► Divisiones |                                                   |           |   |
| Divisiones                                 |                                                   |           |   |
| Detalle de División Exportadora            |                                                   |           |   |
| Nombre: EXPORTADOR                         |                                                   |           |   |
|                                            |                                                   |           |   |
| DATOS GENERALES PRODUCTOS CONSIGNATARIO    | DS GESTORES INTERNOS AGENCIAS ADUANALES CONVENIOS |           |   |
| Código SAC *                               |                                                   |           |   |
|                                            | Ca they                                           |           |   |
| Nombre Comercial                           | Nombre Científico                                 |           |   |
|                                            |                                                   |           |   |
|                                            |                                                   |           |   |
|                                            |                                                   |           |   |

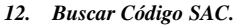

e) Clic en círculo de botón buscar, seleccionar Código SAC, Digitar Código y clic en recuadro "Buscar".

|                                                                                     | 9 = 0 P 0+ | 0 |
|-------------------------------------------------------------------------------------|------------|---|
| Exportador > Exportadores > Divisiones Divisiones Dotalia do División Exportadora   |            |   |
| Nombre: EXPORTADOR                                                                  |            |   |
| Listado de Códigos SAC<br>Explorar • Duscar Código SAC • 710912000000 Duscar Limpur |            |   |
| Código Arancelario 0 Descripción 0                                                  |            |   |
| No se encontraron registros                                                         |            |   |
|                                                                                     |            |   |

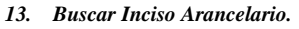

f) Sistema muestra el código arancelario seleccionado y clic en "Detalles".

|                                                                                                    | •        |
|----------------------------------------------------------------------------------------------------|----------|
| Exportatore > Divisiones Divisiones Divisiones Detallo de División Exportadora                                |          |
| Nombre: EXPORTADOR<br>DATOS GENERALES PRODUCTOS CONSIGNATARIOS GESTORES INTERNOS AGENCIAS ADUANALES CONVENIOS |          |
|                                                                                                    |          |
| Explorar • Buscar Código SAC • 71091200000 Buscar Limpor                                                      |          |
| Código Arancelario 9 Descripción 9                                                                            |          |
| 710812000000 Las denás formas en bruto                                                                        | Detailes |
|                                                                                                    | C C      |
| DESCRIPCIÓN                                                                                                   |          |

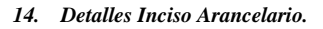

g) Sistema muestra descripción del código arancelario seleccionado y clic en "Aceptar".

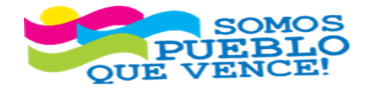

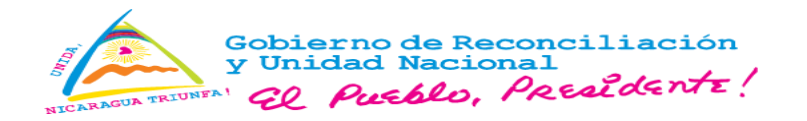

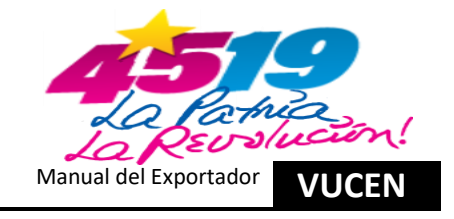

|                                                                                                    | ONES                                                                                                    | g = 0 / 0+ |          |
|----------------------------------------------------------------------------------------------------|----------------------------------------------------------------------------------------------------|------------|----------|
| Bopotador + Expontadores + Divisiones     Divisiones     Divisiones     Detaile de División Exportadora     Nombre: EXPORTADOR                                                                                                    |                                                                                                    |            |          |
| DATOS GENERALES PRODUCTOS CONSIGN                                                                                                    | NATARIOS GESTORES INTERNOS AGENCIAS ADUANALES CONVENIOS                                                                                                    |            |          |
| Listado de Códigos SAC                                                                                                    |                                                                                                    |            |          |
| Explorar Buscar Código SA                                                                                                    | IAC \star 710812000000 Buscar Limplar                                                                                                    |            |          |
| Código Arancel                                                                                                    | stario 0 Descripción 0                                                                                                    |            |          |
| 710812000000                                                                                                    | Las demás formas en bruto                                                                                                    |            | Detalles |
|                                                                                                    |                                                                                                    |            |          |
| DESCRIPCIÓN                                                                                                    |                                                                                                    |            |          |
| XIV Pertas finas (naturales) o cultivadas, pedras prec<br>71 Pertas finas (naturales) o cultivadas, pedras prec<br>7108 CO (INCLUIDO EL ORO PLATINADO) EN B<br>71081 - Para uso no monetario:<br>710813000000 Las demás formas en bruto<br>Aceptor | ciosas o semprecionas, metales procisos, chapados de metal precioso (plaqué) y manufacturas de estas materias; bauteria; monedas<br>ecosas o semprecionas, metales preciosos, chapados de metal precioso (plaqué) y manufacturas de estas materias; bauteria; monedas<br>BRUTO, SEMILABRADO O EN POLYO |            |          |

- 15. Descripción Inciso Arancelario.
- h) Digitar en "Nombre Comercial" y "Nombre Científico (*Opcional*)", clic en "Continuar".

|                                                                                                    |                                                                                                    | 49 🕰 <sub>0</sub> 🖾 😧 | 8         |
|----------------------------------------------------------------------------------------------------|----------------------------------------------------------------------------------------------------|-----------------------|-----------|
| A                                                                                                    |                                                                                                    |                       |           |
| DATOS GENERALES PRODUCTOS CONSIGNATARIOS GESTORES INTERNOS                                                                                                    | AGENCIAS ADUANALES CONVENIOS                                                                                                    |                       |           |
| Código SAC *<br>710812000000 Q                                                                                                    |                                                                                                    |                       |           |
| XIV Perlas finas (naturales) o cultivadas, piedras preciosas o semipreciosas, metales precio<br>71 Perlas finas (naturales) o cultivadas, piedras preciosas o semipreciosas, metales precios | ios, chapados de metal precioso (plaque) y manufacturas de estas materias; bisutería; monedas<br>os, chapados de metal precioso (plaqué) y manufacturas de estas materias; bisutería; monedas |                       |           |
| 7108 ORO (INCLUIDO EL ORO PLATINADO) EN BRUTO, SEMILABRADO O EN POLVO<br>71081 - Para uso no monetario:                                                                                      |                                                                                                    |                       |           |
| 710812000000 Las demás formas en bruto Nombre Comercial *                                                                                                    | Nombre Clentifico                                                                                                    |                       |           |
|                                                                                                    |                                                                                                    | Cancelar              | Continuar |

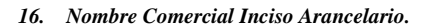

i) En opción "Empaques", clic en "Agregar".

| • E | r Empaques                  |                                                                                                    |          |           |  |  |
|-----|-----------------------------|----------------------------------------------------------------------------------------------------|----------|-----------|--|--|
|     | Empaques                    |                                                                                                    |          |           |  |  |
|     | Buscar: Busc                | Limpiar                                                                                                    |          | + Agregar |  |  |
|     | Er                          | mpaque 🗘                                                                                                    | Estado ≎ |           |  |  |
|     |                             |                                                                                                    |          |           |  |  |
|     | No se encontraron registros |                                                                                                    |          |           |  |  |
|     |                             | a de la companya de la companya de la companya de la companya de la companya de la companya de la companya de l |          |           |  |  |
|     |                             |                                                                                                    |          |           |  |  |
|     |                             |                                                                                                    |          |           |  |  |

17. Agregar.

j) Clic en "Agregar Empaque".

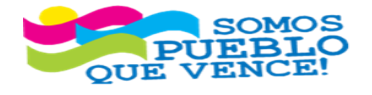

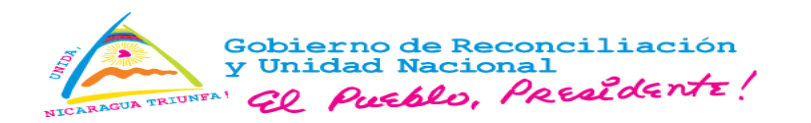

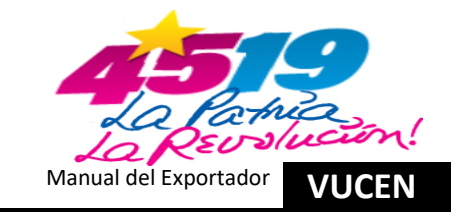

| ✓ Empaques |   |                                  |
|------------|---|----------------------------------|
| Empaques   |   |                                  |
| Empaque *  |   |                                  |
|            | • |                                  |
|            |   | Agregar Empaque Cancelar Guardar |

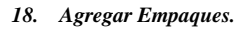

k) En campos **"Catálogo de Empaques"**, digitar en **"Nombre"** para buscar y pulsar tecla **"Enter-Ingresar**", y en la línea del producto, clic en **"Seleccionar"**.

| Cat | Catalago de Empaques |               |           |                 |  |  |  |
|-----|----------------------|---------------|-----------|-----------------|--|--|--|
|     | Código \$            | Código DGSA ≎ | Nombre \$ |                 |  |  |  |
|     |                      |               | CAJAS     |                 |  |  |  |
| ľ   | 009                  | BX            | CAJAS     | Seleccionar dis |  |  |  |
|     |                      |               |           |                 |  |  |  |

- 19. Seleccionar Nombre de Empaque.
- 1) Sistema muestra mensaje de confirmación, Clic en "Aceptar".

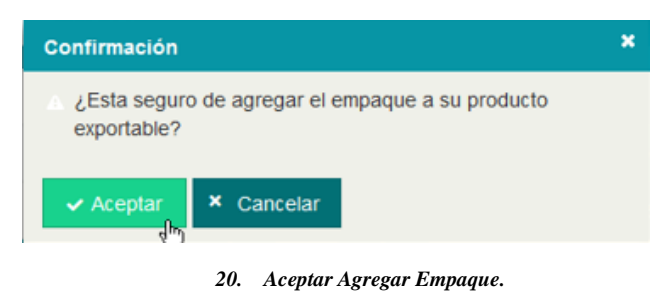

m) En opción unidades de medida, Clic en "Agregar".

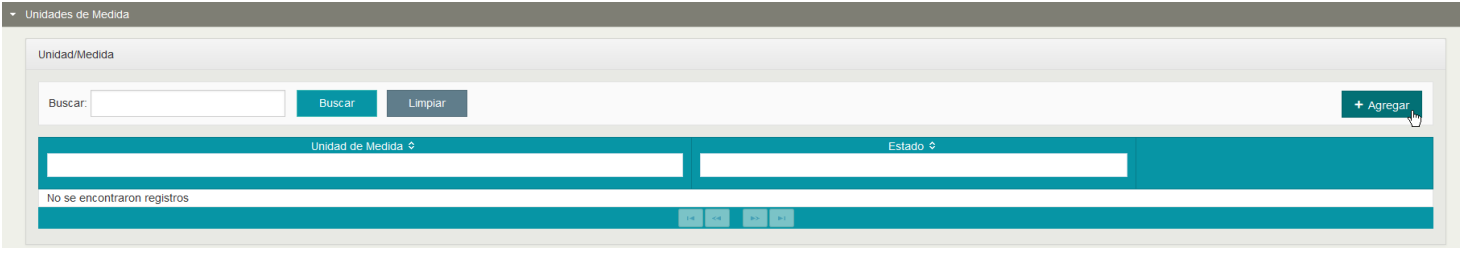

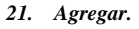

n) En opción unidades de medida, Clic en "Agregar Unidad Medida".

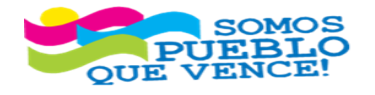

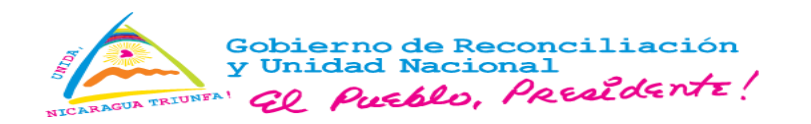

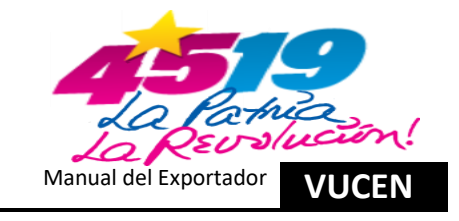

| • | Unidades de Medida |   |                                        |
|---|--------------------|---|----------------------------------------|
|   | Unidad/Medida      |   |                                        |
|   | Unidad de Medida * |   |                                        |
|   | Seleccione         | * |                                        |
|   |                    |   | Agregar Unidad Medida Cancelar Guardar |

- 22. Agregar Unidad de Medida.
- o) En opción catálogo de unidad de medidas, digitar en "**Nombre**" para buscar y pulsar tecla "**Enter-Ingresar**", y clic en "**Seleccionar**".

| Cat | Catalogos de Unidad de Medida |            |                                       |  |  |  |  |  |  |
|-----|-------------------------------|------------|---------------------------------------|--|--|--|--|--|--|
| Ī   | Símbolo 🗘                     | Nombre ¢   |                                       |  |  |  |  |  |  |
|     |                               | опza       |                                       |  |  |  |  |  |  |
| Ľ   | Oz Tr                         | ONZAS TROY | Seleccionar                           |  |  |  |  |  |  |
|     |                               |            | · · · · · · · · · · · · · · · · · · · |  |  |  |  |  |  |

- 23. Seleccionar Nombre Unidad de Medida.
- p) Sistema muestra mensaje de confirmación, clic en "Aceptar".

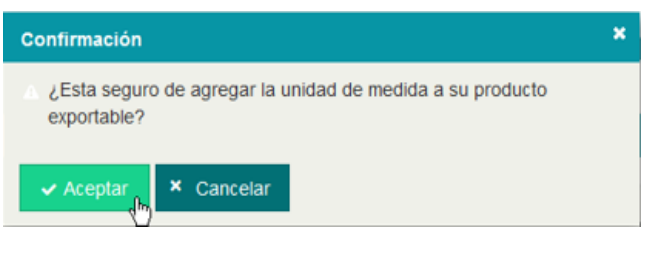

- 24. Aceptar Agregar Unidad de Medida.
- q) Clic en "Regresar", para salir del formulario de registro de productos.

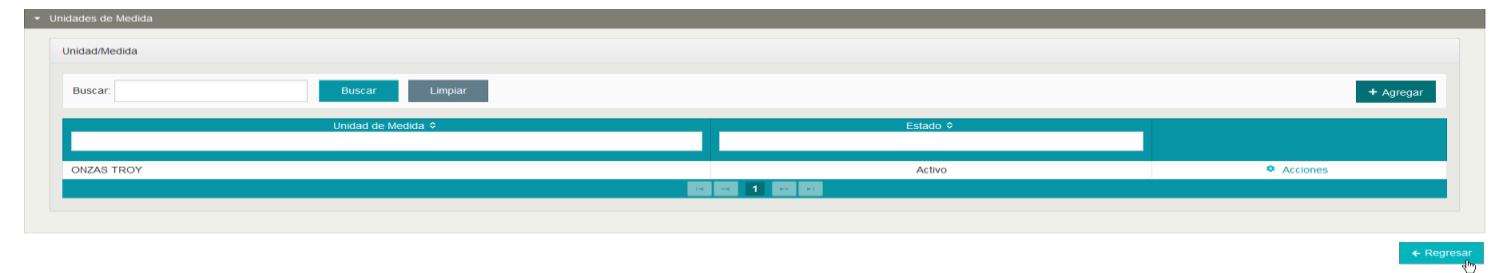

- 25. Regresar a Divisiones.
- r) Para eliminar productos, en la pestaña "Productos", seleccionar línea del producto, clic en "Acciones y Eliminar.

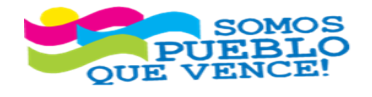

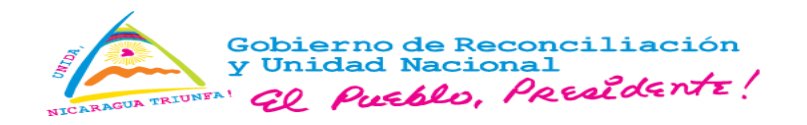

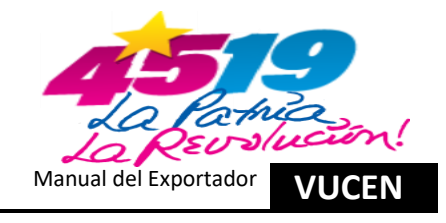

|                                                                |                                             | م ٥ = ٩  | ••                                           |
|----------------------------------------------------------------|---------------------------------------------|----------|----------------------------------------------|
|                                                                |                                             |          |                                              |
| DATOS GENERALES PRODUCTOS CONSIGNATARIOS GES<br>Buscar: Buscar | TORES INTERNOS AGENCIAS ADUANALES CONVENIOS |          | ← Regresar + Agregar                         |
| Código SAC Producto •                                          | Nombre Producte 9                           | Estado ≎ |                                              |
| 090111300090                                                   | CAFE ORO DE EXPORTACIÓN ROBUSTA             | Activo   | <ul> <li>Acciones</li> <li>Editar</li> </ul> |

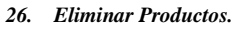

s) Sistema muestra mensaje de confirmación, clic en "Aceptar".

| ×                 |
|-------------------|
| inar el registro? |
| × Cancelar        |
|                   |

27. Aceptar Eliminar Productos.

1.5. Ingresar a ficha del Exportador para Registro de Nuevo Consignatario o Dar Baja.

a) Clic en "Acciones y Divisiones".

| VUCEN                                                | EXPORTACIONES          |                       |                         |                 |                        | <b>9 2</b> 0      | <b>₽</b> (+)  |          | •          |
|------------------------------------------------------|------------------------|-----------------------|-------------------------|-----------------|------------------------|-------------------|---------------|----------|------------|
| Exportador + Exportadores     Registro Empresas Expo | ortadoras/Importadoras |                       |                         |                 |                        |                   |               |          |            |
| Código de Exportador O                               | Nombre ©               | Tipo Identificación © | Número Identificación 🗢 | Tipo Jurídico 🌣 | Actividad Comercial \$ | Tipo Exportador ≎ | Inscripción 0 | Estado ≎ |            |
| 0                                                    | EXPORTADOR             | RUC                   | J031000000              | Empresa         | Exportador             | Formal            | 22/06/1999    | Activo   | Acciones   |
|                                                      |                        |                       |                         |                 |                        |                   |               | ×        | Baja       |
|                                                      |                        |                       |                         |                 |                        |                   |               |          | Divisiones |
|                                                      |                        |                       |                         |                 |                        |                   |               |          | Rep. Legal |

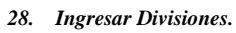

b) En la línea Id de la División, Clic en "Acciones y Editar".

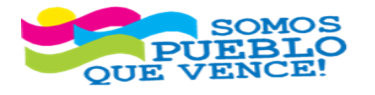

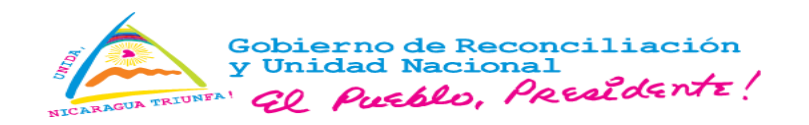

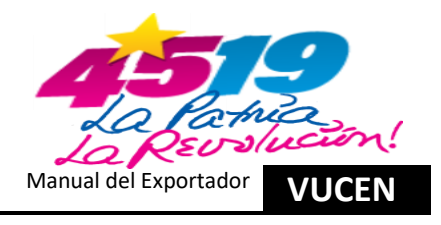

|                                             |          | e ه و ع و | 0             |
|---------------------------------------------|----------|-----------|---------------|
| kportador      Exportadores      Divisiones |          |           |               |
| Divisiones                                  |          |           |               |
| Detalle de División Exportadora             |          |           |               |
| Buscar: Buscar Limpiar                      |          | * Regre   | sar + Agregar |
| ld Division<br>C                            | Nombre 9 | Estado ♥  |               |
| 1 EXPORTADOR                                |          | Activo    | Acciones      |
|                                             |          |           | Editar 👆      |
|                                             |          | ×         | Eliminar      |

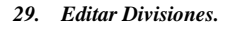

c) En la pestaña Consignatarios, clic en "Agregar".

|                                                                                         | g 🖾 🛛 👂 🕩 | 0                  |
|-----------------------------------------------------------------------------------------|-----------|--------------------|
|                                                                                         |           |                    |
| ♣ ► Exportador ► Exportadores ► Divisiones                                              |           |                    |
| Divisiones                                                                              |           |                    |
| Detalle de División Exportadora                                                         |           |                    |
| Nombre: EXPORTADOR                                                                      |           |                    |
| DATOS GENERALES PRODUCTOS CONSIGNATARIOS GESTORES INTERNOS AGENCIAS ADUANALES CONVENIOS |           |                    |
| Buscar: Limpiar                                                                         | € F       | Regresar + Agregar |

30. Agregar Consignatario.

d) Se completan los campos obligatorios (\*); Seleccionar "País", Digitar "Nombre y Dirección". Los campos "Teléfono, FAX, Email y Página Web" son opcionales. Una vez completado clic en "Guardar". Nota: El campo "NIT" es obligatorio para países de la región centroamericana.

|                                                                                                    |                   |                   |           |  | ø = • <i>P</i> | G <b>&gt;</b> | e       |
|----------------------------------------------------------------------------------------------------|-------------------|-------------------|-----------|--|----------------|---------------|---------|
| Exportador + Exportadores + Divisiones Divisiones Detaile de División Exportadora Nombre: EXPORTADOR |                   |                   |           |  |                |               |         |
| DATOS GENERALES PRODUCTOS CONSIGNATARIOS                                                             | GESTORES INTERNOS | GENCIAS ADUANALES | CONVENIOS |  |                |               |         |
| Pais *                                                                                               |                   | NIT               |           |  |                |               |         |
| Nombre *                                                                                             | •                 |                   |           |  |                |               |         |
| EMPRESA MANUAL SISTEMA DE EXPORTACIONES                                                              |                   |                   |           |  |                |               |         |
| Dirección *                                                                                          |                   |                   |           |  |                |               |         |
| Miami Floridad Avenida 552 Prueba                                                                    |                   |                   |           |  |                |               |         |
| Teléfono                                                                                             |                   | FAX               |           |  |                |               |         |
|                                                                                                    |                   |                   |           |  |                |               |         |
| Email                                                                                                |                   | Página Web        |           |  |                |               |         |
|                                                                                                    |                   |                   |           |  |                |               |         |
|                                                                                                    |                   |                   |           |  |                | Cancelar      | Guardar |

- 31. Guardar Información Consignatario.
- e) Para dar baja a consignatarios, en la pestaña "Consignatarios", clic en "Acciones y Baja.

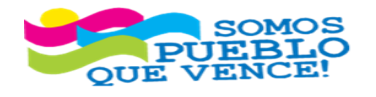

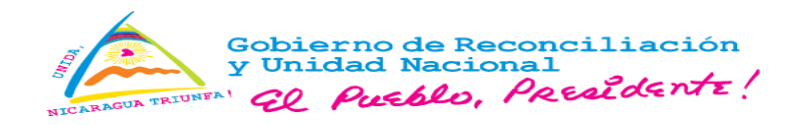

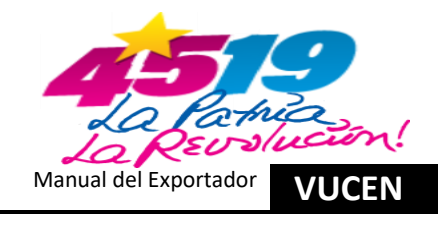

| VUCE                                 |                          |                   |                    |           |               |        | 9 = 0 | 9 ( <del>)</del> |                      |
|--------------------------------------|--------------------------|-------------------|--------------------|-----------|---------------|--------|-------|------------------|----------------------|
| Exportador + Exportad                | lores > Divisiones       |                   |                    |           |               |        |       |                  |                      |
| ivisiones<br>Detalle de División Exp | ortadora                 |                   |                    |           |               |        |       |                  |                      |
| ombre: EXPORTADOR                    |                          |                   |                    |           |               |        |       |                  |                      |
| DATOS GENERALES                      | PRODUCTOS CONSIGNATARIOS | GESTORES INTERNOS | AGENCIAS ADUANALES | CONVENIOS |               |        |       |                  |                      |
| Buscar:                              | Busca                    | r Limpiar         |                    |           |               |        |       | *                | Regresar + Agrega    |
| Id Consignatario 🗘                   |                          | Nombre 🌣          |                    |           |               | Pais ≎ |       | Estado ≎         |                      |
| 2205                                 | Pebble Coffee            |                   |                    |           | TAIWAN        |        |       | Activo           | Acciones             |
|                                      |                          |                   |                    |           | 345678910 🎫 🖬 |        |       |                  | ✓ Baja<br>dra<br>dra |

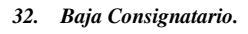

f) Sistema muestra mensaje de confirmación, clic en "Aceptar".

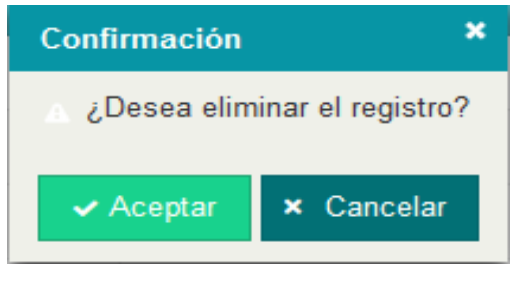

33. Aceptar Eliminar Consignatario.

1.6. Ingresar a Ficha del Exportador para Registro de Nuevo Gestor Interno o Eliminar.

| a) Clic en "Acciones y Divisiones".               |                         |                       |                         |                 |                       |                   |               |                    |                                                               |
|---------------------------------------------------|-------------------------|-----------------------|-------------------------|-----------------|-----------------------|-------------------|---------------|--------------------|---------------------------------------------------------------|
| YUCEN                                             | EXPORTACIONES           | <b>9</b> • 0          | <b>₽</b> ⊕              |                 | 0                     |                   |               |                    |                                                               |
| ■ Exportador → Exportadores Registro Empresas Exp | oortadoras/Importadoras |                       |                         |                 |                       |                   |               |                    |                                                               |
| Código de Exportador 🗢                            | Nombre ≎                | Tipo Identificación ≎ | Número Identificación ≎ | Tipo Jurídico ≎ | Actividad Comercial 🗢 | Tipo Exportador ≎ | Inscripción ≎ | Estado ≎           |                                                               |
| 0                                                 | EXPORTADOR              | RUC                   | J031000000              | Empresa         | Exportador            | Formal            | 22/06/1999    | Activo             | Acciones                                                      |
|                                                   |                         |                       |                         |                 |                       |                   |               | ×<br>•••<br>=<br>= | Baja<br>Actividades<br>Divisiones<br>Rep. Legal<br>Documentos |

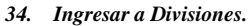

b) En la línea Id de la División, Clic en "Acciones y Editar".

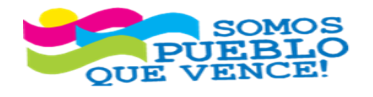

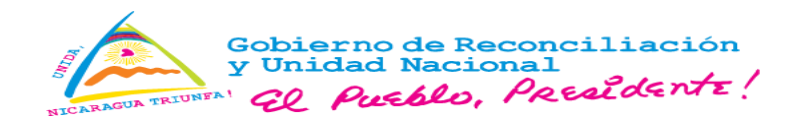

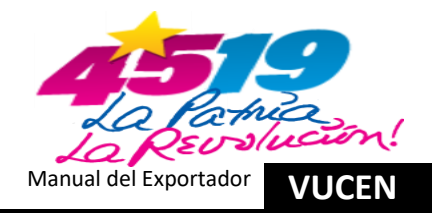

| VUCEN                                       | EXPORTACIONES   |          | 9 🖾 0 🎤 G+ | 0                  |
|---------------------------------------------|-----------------|----------|------------|--------------------|
| Exportador      Exportadore      Divisiones | as > Divisiones |          |            |                    |
| Detalle de División Expo Nombre: EXPORTADOR | rtadora         |          |            |                    |
| Buscar:                                     | Buscar Limpiar  |          | ¢          | Regresar + Agregar |
| ld Division<br>≎                            |                 | Nombre 0 | Estad      | o ¢                |
| 1 EXPORTADO                                 | OR              |          | Activo     | Acciones           |
|                                             |                 |          |            | × Eliminar         |

- 35. Editar Divisiones.
- c) Clic en "Gestores Internos y Agregar".

|                                                            |                              | o ≊ ₀ 0¢ 0÷                                         | E         |
|------------------------------------------------------------|------------------------------|-----------------------------------------------------|-----------|
| ♣ Exportador ► Exportadores ► Divisiones<br>Divisiones     |                              |                                                     |           |
| Detalle de División Exportadora<br>Nombre: EXPORTADOR      | ·k                           |                                                     |           |
| DATOS GENERALES PRODUCTOS CONSIGNATARIOS GESTORES INTERNOS | AGENCIAS ADUANALES CONVENIOS |                                                     |           |
| Buscar: Limplar                                            |                              | ← Regresar                                          | + Agregar |
| Nombre del Representante 🌣 Cargo 🗘                         | Tramita ≎ Autoriza ≎         | Estado ¢ Fecha de Registro ¢ Última Actualización ¢ |           |

- 36. Agregar Gestores Internos.
- d) Se completan los campos obligatorios (\*); Seleccionar "Tipo de Identificación", Digitar "Número de Identificación, Primer Nombre y Primer Apellido" y Seleccionar "Cargo".

Los campos **"Segundo Nombre, Segundo Apellido, Correo Electrónico y Dirección"** son opcionales. Una vez completado seleccionar **"Permiso para: Tramitar"**, clic en **"Adjuntar Soporte"**.

|                                                               |                             | 90 🔤 <sub>0</sub> 🖗 (+ | 2 |
|---------------------------------------------------------------|-----------------------------|------------------------|---|
|                                                               |                             |                        |   |
|                                                               |                             |                        |   |
| Divisiones                                                    |                             |                        |   |
| Detalle de División Exportadora                               |                             |                        |   |
| Nombre: EXPORTADOR                                            |                             |                        |   |
| DATOS GENERALES PRODUCTOS CONSIGNATARIOS GESTORES INTERNOS AG | SENCIAS ADUANALES CONVENIOS |                        |   |
| Tipo Identificación *                                         | Número Identificación *     |                        |   |
| Cédula                                                        | v 001-010101-0001A          |                        |   |
| Primer Nombre *                                               | Segundo Nombre              |                        |   |
| Prueba Sistema                                                |                             |                        |   |
| Primer Apellido *                                             | Segundo Apellido            |                        |   |
| Prueba Exportaciones                                          |                             |                        |   |
| Correo Electrónico                                            | Cargo *                     |                        |   |
|                                                               | Gerente Administrativo      |                        |   |
| Dirección                                                     |                             |                        |   |
|                                                               |                             |                        |   |
|                                                               |                             |                        |   |
| Permisos Para:                                                |                             |                        |   |
| Tramitar 🗹 Autorizar                                          |                             |                        |   |
|                                                               |                             |                        |   |

Cancelar Adjuntar Soporte

#### 37. Registro de Información Gestor Interno.

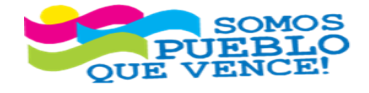

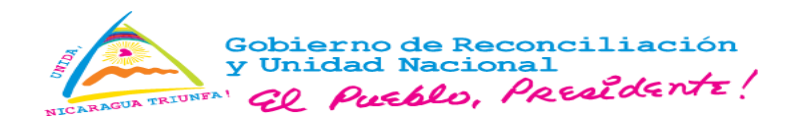

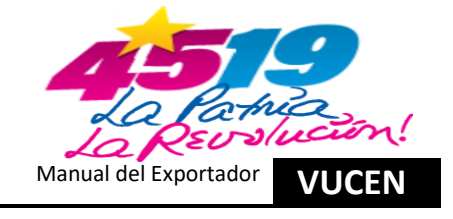

e) Sistema muestra mensaje para carga de archivo soporte, clic en "Buscar".

| Cargar el archivo soporte de identidad del representante |          |         |                              |  |  |
|----------------------------------------------------------|----------|---------|------------------------------|--|--|
|                                                          | + Buscar | Guardar | <ul> <li>Cancelar</li> </ul> |  |  |
|                                                          | 43       |         |                              |  |  |

38. Buscar Archivo Soporte.

f) Buscar documento soporte en archivo PDF y clic en "Abrir", para cargar en sistema de exportaciones. Una vez identificado y cargado el archivo PDF, Clic en "Guardar".

| Cargar el archi | epresentante        | ×                            |             |   |
|-----------------|---------------------|------------------------------|-------------|---|
| + Buscar        | ত Guardar<br>বৃদ্যি | <ul> <li>Cancelar</li> </ul> |             |   |
| Cédula Pru      | eba.pdf 193.7 K     | B                            |             | × |
|                 | 39. G               | uardar Archi                 | vo Soporte. |   |

g) Para eliminar gestor interno, en la pestaña "Gestores Internos", seleccionar la línea del gestor interno, clic en "Acciones y Eliminar".

|                                                                                 | ES                                        |           |            |          | ø                   | 8 o P  | 6               | e                |
|---------------------------------------------------------------------------------|-------------------------------------------|-----------|------------|----------|---------------------|--------|-----------------|------------------|
| Exportador + Exportadores + DMsiones Divisiones Detalle de División Exportadora |                                           |           |            |          |                     |        |                 |                  |
| Nombre: EXPORTADOR DATOS GENERALES PRODUCTOS CONSIGNATAR                        | RIOS GESTORES INTERNOS AGENCIAS ADUANALES | CONVENIOS |            |          |                     |        |                 |                  |
| Buscar: B                                                                       | luscar Limpiar                            |           |            |          |                     |        | ← Regresa       | ar + Agregar     |
| Nombre del Representante 🌣                                                      | Cargo ≎                                   | Tramita ≎ | Autoriza ≎ | Estado ≎ | Fecha de Registro ≎ | Última | Actualización C |                  |
| José Prueba Pérez Prueba                                                        | RESPONSABLE DE EXPORTACIONES              | Si        | No         | Activo   | 29/05/2024 03:27 PM |        |                 | Acciones         |
|                                                                                 |                                           | 14 64     | 1 2 🎫 🖬    |          |                     |        | 🖉 Ed            | litar            |
|                                                                                 |                                           |           |            |          |                     |        | 🚨 Ac            | tualizar Archivo |
|                                                                                 |                                           |           |            |          |                     |        | 📥 Ve            | r Archivo        |
|                                                                                 |                                           |           |            |          |                     |        | × Elir          | minar p.         |

- 40. Eliminar Gestor Interno.
- h) Sistema muestra mensaje de confirmación, clic en "Aceptar".

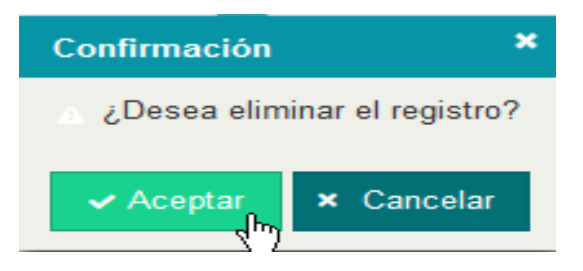

41. Aceptar Eliminar Gestor Interno.

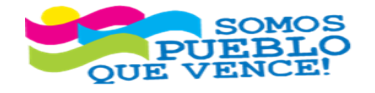

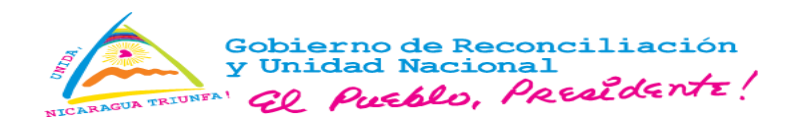

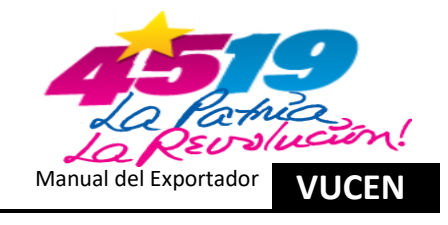

i) Sistema muestra mensaje "El registro fue eliminado", clic en "Regresar" para salir.

|                                                                                         | 49 🔍 () 🖾 😧                    | 0                |
|-----------------------------------------------------------------------------------------|--------------------------------|------------------|
| Keportador > Exportadores > Divisiones  Divisiones                                      |                                |                  |
| Detaile de División Exportadora                                                         | El registro f                  | fue eliminado    |
| DATOS GENERALES PRODUCTOS CONSIGNATARIOS GESTORES INTERNOS AGENCIAS ADUANALES CONVENIOS |                                | R                |
| Buscar Limpiar                                                                          | <b>€</b> Re                    | gresar + Agregar |
| Nombre del Representante 9 Cargo 9 Tramita 9 Autoriza 9 Estado 9 Fecha de Reg           | istro ≎ Última Actualización ≎ |                  |

### 42. Regresar a Listado.

1.7. Ingresar a Ficha del Exportador para Visualizar Número de Convenio y Saldo.

### a) Clic en "Acciones y Divisiones".

| 1 |                           |                        |                       |                         |                 |                       | <b>9 2</b> 0      | 8             |          |             |
|---|---------------------------|------------------------|-----------------------|-------------------------|-----------------|-----------------------|-------------------|---------------|----------|-------------|
| = |                           |                        |                       |                         |                 |                       |                   |               |          |             |
|   | Exportador > Exportadores |                        |                       |                         |                 |                       |                   |               |          |             |
| F | Registro Empresas Exp     | ortadoras/Importadoras |                       |                         |                 |                       |                   |               |          |             |
|   | Código de Exportador 🗢    | Nombre ≎               | Tipo Identificación 🗢 | Número Identificación 🗘 | Tipo Jurídico ≎ | Actividad Comercial 🗢 | Tipo Exportador ≎ | Inscripción 🗢 | Estado ≎ |             |
|   |                           |                        |                       |                         |                 |                       |                   |               |          |             |
| l | 0                         | EXPORTADOR             | RUC                   | J031000000              | Empresa         | Exportador            | Formal            | 22/06/1999    | Activo   | Acciones    |
|   |                           |                        |                       | 14 × 4                  | 1 💀 🖬           |                       |                   |               | 1        | Editar      |
|   |                           |                        |                       |                         |                 |                       |                   |               | ×        | Baja        |
|   |                           |                        |                       |                         |                 |                       |                   |               | •        | Actividades |
|   |                           |                        |                       |                         |                 |                       |                   |               | =        | Divisiones  |
|   |                           |                        |                       |                         |                 |                       |                   |               | =        | Rep. Legal  |
|   |                           |                        |                       |                         |                 |                       |                   |               |          |             |

- 43. Ingresar a Divisiones.
- b) En la línea Id de la División, Clic en "Acciones y Editar".

|                              | <b>9 ≥</b> 0 <b>≥ 0</b>        | 0         |
|------------------------------|--------------------------------|-----------|
|                              |                                |           |
| Buscar: Buscar Limpiar       | <ul> <li>≮ Regresar</li> </ul> | + Agregar |
| Id Division<br>0<br>Nomtre 0 | Estado Ø                       |           |
| 1 EXPORTADOR                 | Activo                         | Acciones  |

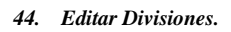

c) Pestaña "Convenios" en la línea Id de la División, clic en "Acciones y Editar".

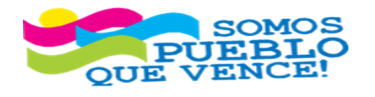

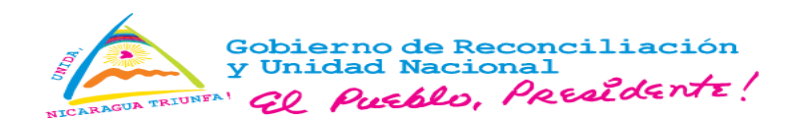

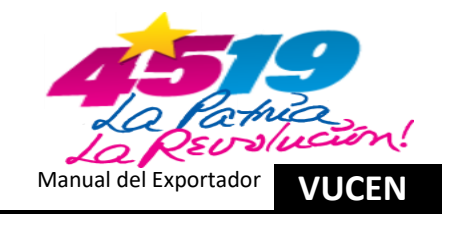

|                                         | S                                          |                           | ,        | <br><b>₽</b> 0+ | OSCAR ANTONIO SALAZAR ARIAS<br>EXPORTADORA ATLANTIC, S.A. |
|-----------------------------------------|--------------------------------------------|---------------------------|----------|-----------------|-----------------------------------------------------------|
|                                         |                                            |                           |          |                 |                                                           |
| DATOS GENERALES PRODUCTOS CONSIGNATARIC | DS GESTORES INTERNOS AGENCIAS ADUANALES    | CONVENIOS                 |          |                 | a Damard                                                  |
| No. de Convenio 🍳                       | Fecha de Firma ≎                           | Saldo ≎                   | Activo ¢ |                 | € regresar                                                |
| 571/2023                                | 30/12/2023 12:00 AM                        | C\$ 117,962.80            | Si       |                 | Acciones                                                  |
| 571/2023<br>571/2022                    | 30/12/2023 12:00 AM<br>04/12/2006 12:00 AM | C\$ 0.00<br>C\$ 77,086.57 | No No    |                 | Editar     Dar de Baja                                    |

45. Editar Convenios.

d) Sistema muestra número de convenio, fecha de firma y saldo disponible. El número de convenio es utilizado para realizar acreditaciones en la BANCANET 3.0, ingresando el mismo, omitiendo la pleca en el registro. clic en "Cancelar" para salir.

|                                                          |                                 | 9 E 6 P G OSCAR ANTONIO SALAZAR ARIAS<br>EXPORTADORA ATLANTIC, S.A. |
|----------------------------------------------------------|---------------------------------|---------------------------------------------------------------------|
|                                                          |                                 |                                                                     |
| DATOS GENERALES PRODUCTOS CONSIGNATARIOS GESTORES INTERP | OS AGENCIAS ADUANALES CONVENIOS |                                                                     |
| 571/2023<br>Saldo Disponible                             | 30/12/2023 12:00 AM             |                                                                     |
| 117.962,80                                               | Cancelar Guardar                | •                                                                   |

46. Cancelar.

- 1.8. Ingresar para Consulta Manejo de Saldo/Estado de Cuenta.
- a) Clic en "Menú, Exportador y Manejo de Saldos".

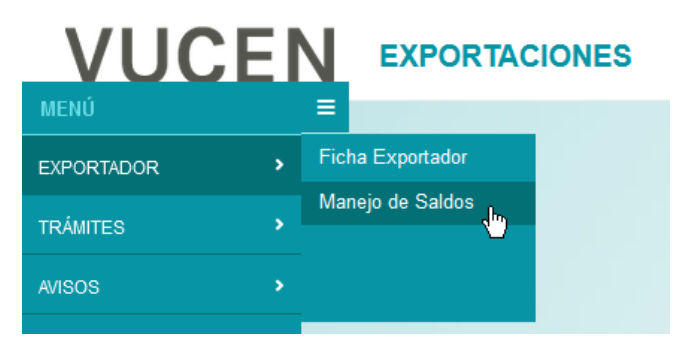

47. Ingresar Manejo de Saldos.

b) Seleccionar rango de fecha en **"Fecha Movimiento"**, para generar reporte, Tipo de Movimientos **"Crédito y Débito, Crédito o Débito"**, según corresponda para el tipo de reporte requerido y Clic en **"Exportar"**.

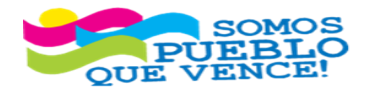

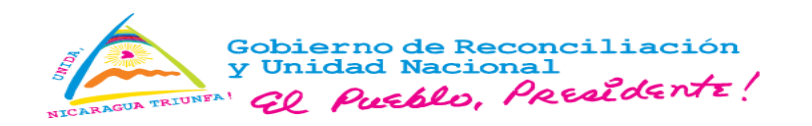

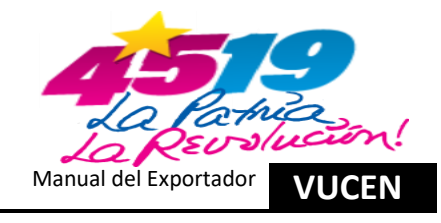

|               | 4 4 <sub>0</sub> = q                                | 0                                                                                                    |
|---------------|-----------------------------------------------------|----------------------------------------------------------------------------------------------------|
|               |                                                     |                                                                                                    |
|               |                                                     |                                                                                                    |
| Movimiento    | Tipo de Movimiento                                  |                                                                                                    |
| - 22/05/2024  | Crédito y Débito -                                  |                                                                                                    |
|               |                                                     |                                                                                                    |
| uscar Limpiar | B Exporta                                           | to                                                                                                    |
| 5             | Movimiento<br>5/2024 - 22/05/2024<br>Suscar Limpiar | Movimiento         Tipo de Movimiento           5/2024         -         22/05/2024         Crédito y Débito         •           Butca         Limpiar |

- 48. Generar Reporte.
- c) Sistema muestra estado de cuenta y clic en "Exportar Reporte" o Imprimir.

| VU                | CEN              | EXPORTACIONES               |                    |                   |                      |                     |                                       |                                                                                |
|-------------------|------------------|-----------------------------|--------------------|-------------------|----------------------|---------------------|---------------------------------------|--------------------------------------------------------------------------------|
| =                 |                  |                             |                    |                   |                      |                     |                                       |                                                                                |
| 🕋 🕨 Exportador    | Manejo de Saldos | 3                           |                    |                   |                      |                     |                                       |                                                                                |
| Manejo de Sa      | aldos            |                             |                    |                   |                      |                     |                                       |                                                                                |
| 🖮 🏤 😃             |                  |                             |                    |                   |                      |                     |                                       |                                                                                |
| Showin 1          | - <b>5</b> 1     |                             |                    |                   |                      |                     |                                       |                                                                                |
| Export rep        | <u>n</u>         |                             |                    |                   |                      | Ventanilla          | Única de C<br>ESTADO DE<br>Período: 0 | comercio Exterior de Nicaragua<br>E CUENTAS CONVENIO<br>1/05/2024 - 22/05/2024 |
| EXPORTADOR        | J                | 031000000                   |                    |                   |                      |                     |                                       |                                                                                |
| Saldo Disponible  | C\$: 137,190.50  |                             |                    |                   |                      |                     |                                       |                                                                                |
| Saldo del Periodo | C\$: 137,190.50  |                             |                    |                   |                      |                     |                                       |                                                                                |
| F. Movimiento     | T. Movimiento    | Descripción                 | No. Referencia     | Saldo Inicial C\$ | Monto<br>Crédito C\$ | Monto Débito<br>C\$ | Saldo Final C\$                       |                                                                                |
| 07/05/2024        | Débito           | Rectificación de documentos | 1277615 - L1276733 | 149,825.83        |                      | 183.12              | 149,642.71                            |                                                                                |
| 07/05/2024        | Débito           | Uso de Plataforma VUCEN     | 1277615 - L1276733 | 149.642.71        |                      | 183.12              | 149.459.59                            |                                                                                |

49. Exportar o Imprimir Reporte.

d) Si la selección corresponde a exportar reporte, sistema muestra formatos "Excel, PDF y XLSX" y clic en "**OK**" al formato a seleccionar.

| Export Report                                                                                                    |             |           | × |  |  |  |
|----------------------------------------------------------------------------------------------------|-------------|-----------|---|--|--|--|
| Export Format:                                                                                                    | Excel ~     | }         |   |  |  |  |
| Pages <ul> <li>All pages</li> <li>(Enter page n</li> </ul>                                                          | PDF<br>XLSX | Pages:    |   |  |  |  |
| (Enter page number(s) and/or page range(s). For example: 1-0 or 1,3,0 ) Fit To   Auto Actual size Fit to whole page |             |           |   |  |  |  |
|                                                                                                    |             | OK Cancel | 5 |  |  |  |

50. Exportar Reporte.

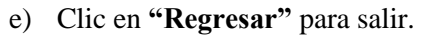

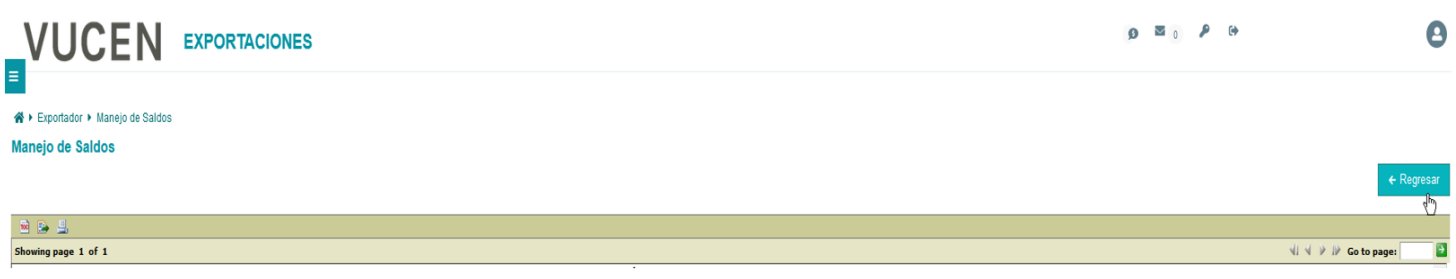

51. Salir Manejo de Saldos.

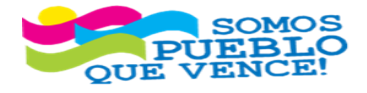

 i CRISTIANA, SOCIALISTA, SOLIDARIA!
 23

 VENTANILLA ÚNICA DE COMERCIO EXTERIOR DE NICARAGUA (VUCEN)
 23

 Los Robles, Semáforos de Plaza el Sol 1 c al sur 300mts al Oeste.
 24

 Teléfono: 2298-0020 – www.vucen.gob.ni
 23

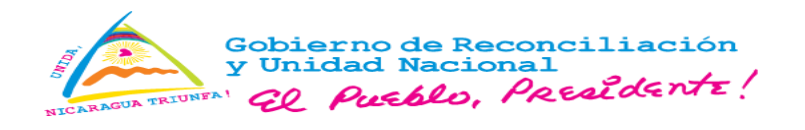

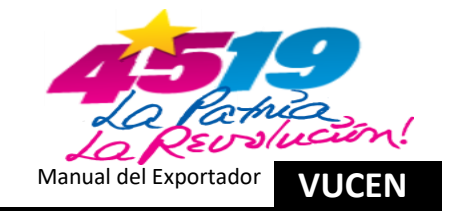

### 2. Registro de Trámites de Exportación sin Requisitos Institucionales.

- 2.1. Ingreso al Sistema Módulo Tramites de Exportación y Agregar Nuevo Registro.
- a) Ingresa al sistema de exportaciones y clic en "Menú, Trámites y Trámites de Exportación".

| VUCE       |   |                            |
|------------|---|----------------------------|
| MENÚ       |   |                            |
| EXPORTADOR | • |                            |
| TRÁMITES   |   | Trámites de<br>Exportación |
| AVISOS     |   | Rectificar Trámite         |
|            |   |                            |

52. Ingresar Trámites de Exportación.

b) Clic en "Agregar", para registro de nuevo trámite de exportación.

|                                                                      |                                |                              | <b>9</b> 2                     | ₽ ¢                  | 0         |
|----------------------------------------------------------------------|--------------------------------|------------------------------|--------------------------------|----------------------|-----------|
| Trámites + Trámites de Exportación  Trámites de Exportación  Ellimor |                                |                              |                                |                      |           |
| División Exportador<br>EXPORTADOR                                    | Fecha de Trámite Desde - Hasta | País Destino<br>Seleccione - | Tipo de Documento Seleccione - | Estado<br>Seleccione | ×         |
| Buscar                                                               | Buscar Limpiar                 |                              |                                | •                    | - Agregar |

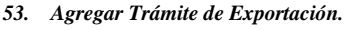

2.2. Registro de Información en Pestaña – Datos Generales.

a) Datos del Exportador, sistema genera la información automática de la ficha del exportador.

| Datos del Exportador     |                                                     |  |  |  |  |  |
|--------------------------|-----------------------------------------------------|--|--|--|--|--|
| División Exportador *    | Nombre *                                            |  |  |  |  |  |
| EXPORTADOR               | EXPORTADOR                                          |  |  |  |  |  |
| Tipo de Identificación * | Número de Identificación * Número de Identificación |  |  |  |  |  |
| RUC                      | J031000000000                                       |  |  |  |  |  |
| Dirección *              |                                                     |  |  |  |  |  |
| MANAGUA, NICARAGUA       |                                                     |  |  |  |  |  |
|                          |                                                     |  |  |  |  |  |
| Teléfono                 | Correo Electrónico                                  |  |  |  |  |  |
| (505)22 000000           | os@vucen.gob.ni                                     |  |  |  |  |  |

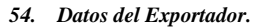

b) En Pestaña **"Datos Generales"** y Campos **"Datos del Destino de la Exportación"**, Seleccionar **"País Destino"** y **"Puerto Arribo"**.

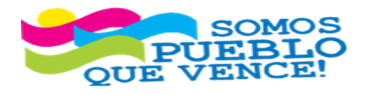

I

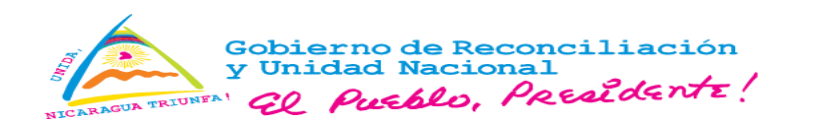

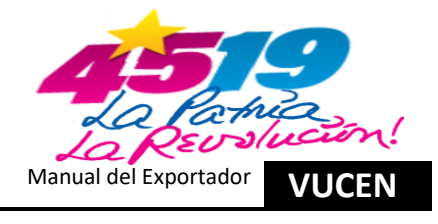

| • | Datos del Destino de la Exportación |   |                           |          |
|---|-------------------------------------|---|---------------------------|----------|
|   | País Destino *                      |   | Puerto Arribo *           |          |
|   | ESTADOS UNIDOS                      | - | AEROPUERTO INT. MIAMI, FL | ب<br>الم |
|   |                                     |   |                           | - G.D    |

Nota: Para trámites con país de origen y destino de la región centroamericana aplica **DUCA-F**, en "Datos del Destino de la Exportación", Seleccionar "País Destino" y "Aduana Ingreso".

| Datos del Destino de la Exportación |   |                      |   |  |  |  |
|-------------------------------------|---|----------------------|---|--|--|--|
| País Destino *                      |   | Aduana Ingreso *     |   |  |  |  |
| HONDURAS                            | * | ADUANA GUASAULE (HN) | * |  |  |  |
|                                     |   |                      |   |  |  |  |

55. Datos del Destino.

c) En "Datos Generales" y Campos "Datos del Consignatario", Seleccionar "Nombre". Los Campos "Número de Identificación y Dirección", sistema carga la información de manera automática de la ficha del exportador.

| Datos del Consignatario |    |    |                          |
|-------------------------|----|----|--------------------------|
| Nombre *                |    |    | Número de Identificación |
| EMPRESA DE PRUEBA       | -  | •  |                          |
| Dirección               | —l | 43 |                          |
| MIAMI, 33122 PRUEBA     |    |    |                          |

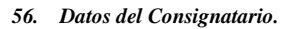

- d) En "Datos Generales" y Campos "Datos de Origen de la Mercancía", completar lo siguiente:
  - País Origen: Sistema presenta por omisión "Nicaragua"; No obstante, sí, el origen de la mercancía es otro país, se debe seleccionar el correspondiente.
  - > Tipo de Transporte: Seleccionar correspondiente.
  - > Aduana de Salida: Seleccionar correspondiente.
  - > Aduana Despacho: Seleccionar correspondiente.
  - > Puerto Embarque: Seleccionar correspondiente.
  - > Fecha de Exportación: Seleccionar correspondiente.

| → Datos de Origen de la Mercancia |                           |                        |
|-----------------------------------|---------------------------|------------------------|
| País Origen *                     |                           |                        |
| NICARAGUA                         | * N                       |                        |
| Tino de Transnorte *              | Aduana Salida *           |                        |
| AFREO                             |                           | *                      |
|                                   |                           |                        |
| Aduana Despacho *                 | Puerto Embarque *         | Fecha de Exportación * |
| ADUANA CENTRAL AEREA              | ▼ AEROPUERTO INT. MANAGUA | × 23/05/2024           |
|                                   |                           |                        |

57. Datos del Origen de la Mercancía.

e) En Pestaña "Datos Generales", Campo "Régimen", Seleccionar el correspondiente.

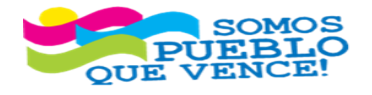

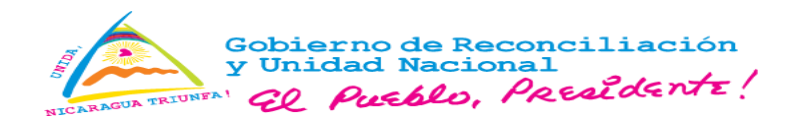

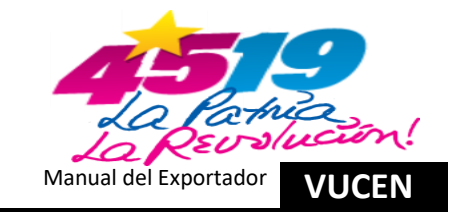

| <ul> <li>✓ Régimen de Exportación</li> </ul> |                                                    |            |  |  |  |
|----------------------------------------------|----------------------------------------------------|------------|--|--|--|
| Régimen *                                    | Régimen de exportación declarado en la Exportación |            |  |  |  |
| EXPORTACION DEFINITIV                        | 4                                                  | •<br>      |  |  |  |
|                                              |                                                    | <u>(</u> ) |  |  |  |

#### 58. Régimen de Exportación.

f) En Pestaña "Datos Generales", Campo "Datos de la Factura", Clic en "Agregar".

| ✓ Datos de la Factura       |                    |                     |                    |
|-----------------------------|--------------------|---------------------|--------------------|
|                             |                    |                     | + Agregar          |
| No. de Factura ≎            | Fecha de Factura ≎ | Nombre de Archivo ≎ | 0                  |
| No se encontraron registros |                    |                     |                    |
|                             | 14 - 64            | 50 BI               |                    |
|                             |                    |                     |                    |
|                             |                    |                     | Cancelar Siguiente |
|                             |                    |                     |                    |

- 59. Agregar Factura.
- g) En "Datos de la Factura", Se agrega detalle de la factura:
- Digitar "Número de Factura". En el caso, que sean más de una factura y con números consecutivos, separar con guion ejemplo: "23052024-23052025"; para el caso de números no consecutivos, separar con coma (,) ejemplo: "23052024, 23052026".
- Seleccionar "Fecha de Factura".
- En "Nombre de Archivo", cargar en sistema de exportaciones la factura en archivo PDF, no mayor a 2 megas, clic en "Flecha/Cargar Archivo".

| oatos de la Factura     |                    |                     |                 |
|-------------------------|--------------------|---------------------|-----------------|
| Agregar Detaile Factura |                    |                     |                 |
| No. de Factura *        | Fecha de Factura * | Nombre de Archivo * | Cargar Archivo  |
| 23052024                | 23/05/2024         |                     | <b>1</b>        |
|                         |                    | c                   | ancelar Guardar |
|                         |                    |                     |                 |

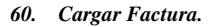

h) Buscar en los archivos del equipo de cómputo, el archivo PDF que contiene la factura, Clic en "Buscar".

| Escoger el Archi                      | ivo                        |                              | × |  |
|---------------------------------------|----------------------------|------------------------------|---|--|
| + Buscar                              | <ul> <li>Cargar</li> </ul> | <ul> <li>Cancelar</li> </ul> |   |  |
| No se ha seleccionado ningún archivo. |                            |                              |   |  |

61. Buscar Archivo.

i) Identificar y seleccionar el archivo PDF y Clic en "Abrir". Sistema muestra mensaje para seleccionar el archivo, Clic en "Cargar".

| Escoger el Arcl | nivo                            | × |
|-----------------|---------------------------------|---|
| + Buscar        | ু Cargar ্ ⊘ Cancelar           |   |
| Factura de I    | Exportación Prueba.pdf 193.0 KB | × |
|                 |                                 |   |

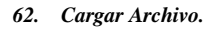

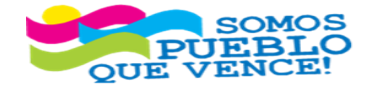

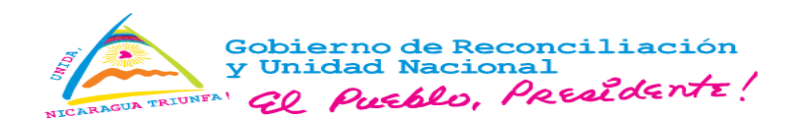

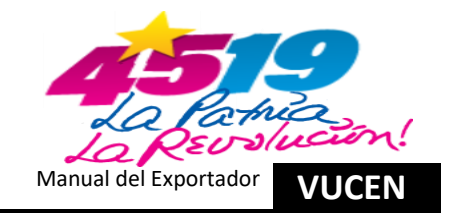

j) Sistema muestra campos "Datos de la Factura", Clic en "Guardar".

| • | Datos de la Factura     |                    |                                   |
|---|-------------------------|--------------------|-----------------------------------|
|   | Agregar Detalle Factura |                    |                                   |
|   | No. de Factura *        | Fecha de Factura * | Nombre de Archivo *               |
|   | 23052024                | 23/05/2024         | Factura de Exportación Prueba.pdf |
|   |                         |                    | Cancelar Guardar                  |
|   |                         |                    |                                   |

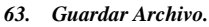

k) Clic en "Siguiente" para continuar.

|                  |                    |                                   | + Agregar          |
|------------------|--------------------|-----------------------------------|--------------------|
| No. de Factura ≎ | Fecha de Factura ≎ | Nombre de Archivo ≎               |                    |
| 23052024         | 23/05/2024         | Factura de Exportación Prueba.pdf | Acciones           |
|                  |                    | 12 EL 1 20 EL                     |                    |
|                  |                    |                                   | Cancelar Siguiente |

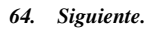

2.3. Registro de Información en Pestaña – Productos a Exportar.

a) En Pestaña "Productos a Exportar", clic en "Agregar".

| DATOS GENERALES            | PRODUCTOS A EXPORTAR | REQUISITOS      | DOCUMENTO DE EXPORTACIÓN | CERTIFICADO | DS DE ORIGEN    |                   |                    |                      |                              |             |
|----------------------------|----------------------|-----------------|--------------------------|-------------|-----------------|-------------------|--------------------|----------------------|------------------------------|-------------|
|                            |                      |                 |                          |             |                 |                   |                    |                      |                              |             |
| Buscar                     |                      |                 |                          | Buscar      | Limpiar         |                   |                    |                      | ← Regresar Siguiente         | e + Agregar |
| Códino SAC                 |                      | Nombre Producto |                          | Cantidad \$ | United Medida 🗘 | Peso Neto en KG 🗘 | Peso Bruto en KG 🗘 | Cantidad de Bultos 🗘 | Valor de Transacción CA \$ 🗘 | U           |
| No se encontraron registro | 15                   |                 |                          |             |                 |                   |                    |                      |                              |             |
|                            | ~                    |                 |                          |             | Totales:        | 0.00              | 0.00               | 0.00                 | 0.00                         |             |
|                            |                      |                 |                          |             | ie ee po        | . <b>н</b>        |                    |                      |                              |             |
|                            |                      |                 |                          |             |                 |                   |                    |                      |                              | Cancelar    |

- 65. Agregar Productos a Exportar.
- b) En Pestaña "Productos a Exportar", registrar lo siguiente:
  - > Partida Arancelaria: Seleccionar correspondiente.
  - **Descripción SAC:** Sistema carga información de los registros, en ficha del exportador.
  - > Nombre Producto: Sistema carga información de los registros, en ficha del exportador.
  - > Nombre Científico: Sistema carga información de los registros, en ficha del exportador.
  - > Unidad Medida: Selecciona la correspondiente.
  - **Empaque:** Selecciona la correspondiente.
  - > Cantidad Mercancía: Digita la correspondiente.
  - > Peso Neto en KG: Digita el correspondiente.
  - > Peso Bruto en KG: Digita el correspondiente.
  - > Valor de Transacción CA\$: Digita el correspondiente.

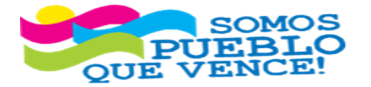

; CRISTIANA, SOCIALISTA, SOLIDARIA! VENTANILLA ÚNICA DE COMERCIO EXTERIOR DE NICARAGUA (VUCEN) Los Robles, Semáforos de Plaza el Sol 1 c al sur 300mts al Oeste. Teléfono: 2298-0020 – www.vucen.gob.ni

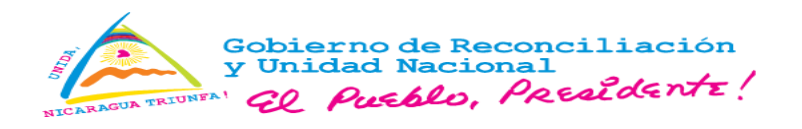

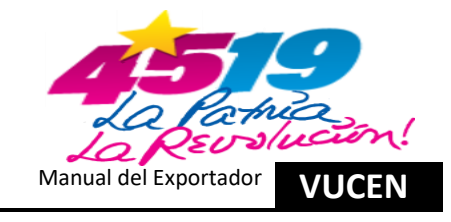

> Cantidad de Bultos: Digita la correspondiente.

| Al finalizar los registros,                                                                                       | clic en <b>"Guarda</b>        | r".                         |       |              |                  |
|----------------------------------------------------------------------------------------------------|-------------------------------|-----------------------------|-------|--------------|------------------|
|                                                                                                    | S                             |                             |       | <b>9</b> ■ 2 | e                |
| A + Trámites + Trámites de Exportación      Irámites de Exportación      DATOS GENERALES PRODUCTOS A EXPORTAR REG | QUISITOS DOCUMENTO DE EXPORTA | CIÓN CERTIFICADOS DE ORIGEN |       |              |                  |
| Partida Arancelaria *                                                                                             |                               | Descripción SAC *           |       |              |                  |
| 710812000000                                                                                                    | •                             | Las demás formas en bruto   |       |              |                  |
| Nombre Producto * ORO                                                                                             |                               | Nombre Científico           |       |              |                  |
| Unidad Medida *                                                                                                   |                               | Empaque *                   |       |              |                  |
| ONZAS TROY                                                                                                    | *                             | CAJAS                       | *     |              |                  |
| Cantidad Mercancia *                                                                                              |                               |                             |       |              |                  |
|                                                                                                    | 3,000.00                      |                             |       |              |                  |
| Peso Neto en KG *                                                                                                 |                               | Peso Bruto en KG *          |       |              |                  |
|                                                                                                    | 85.05                         |                             | 85.50 |              |                  |
| Valor de Transacción CA \$ *                                                                                      |                               | Cantidad de Bultos *        |       |              |                  |
|                                                                                                    | 7,266,000.00                  |                             | 3.00  |              |                  |
|                                                                                                    |                               |                             |       |              | Cancelar Guardar |

Nota: Para trámite DUCA-F, en pestaña "Productos a Exportar", se habilita el campo "País de Origen" cuando se selecciona, país de origen Nicaragua, en la pestaña Datos Generales.

| Frámites & Trámites de Exectorión           |                            |                        |
|---------------------------------------------|----------------------------|------------------------|
| ites de Exportación                         |                            |                        |
| OS GENERALES PRODUCTOS A EXPORTAR REQUISITO | S DOCUMENTO DE EXPORTACIÓN | CERTIFICADOS DE ORIGEN |
| <sup>P</sup> artida Arancelaria *           | Des                        | scripción SAC *        |
| 320910900019                                |                            | Los demás              |
| lombre Producto *                           | Nor                        | nbre Científico        |
| Pintura Acrilica                            |                            |                        |
| Jnidad Medida *                             | Emp                        | paque *                |
| GALON                                       | - CL                       | UBETA                  |
| País de Origen *                            | Can                        | itidad Mercancía *     |
| NICARAGUA                                   | ·                          | 5,000                  |
| Peso Neto en KG *                           | Pes                        | so Bruto en KG *       |
|                                             | 30,000.00                  | 31,500                 |
| /alor de Transacción CA \$ *                | Can                        | tidad de Bultos *      |
|                                             | 80 000 00                  | 1.000                  |

#### 66. Guardar Productos a Exportar.

c) Si existen más partidas arancelarias por registrar, debe realizar el proceso del numeral 2.3. literal a) y b), por cada partida arancelaria. Una vez finalizado los registros de las partidas arancelarias correspondientes, clic en **"Siguiente"**.

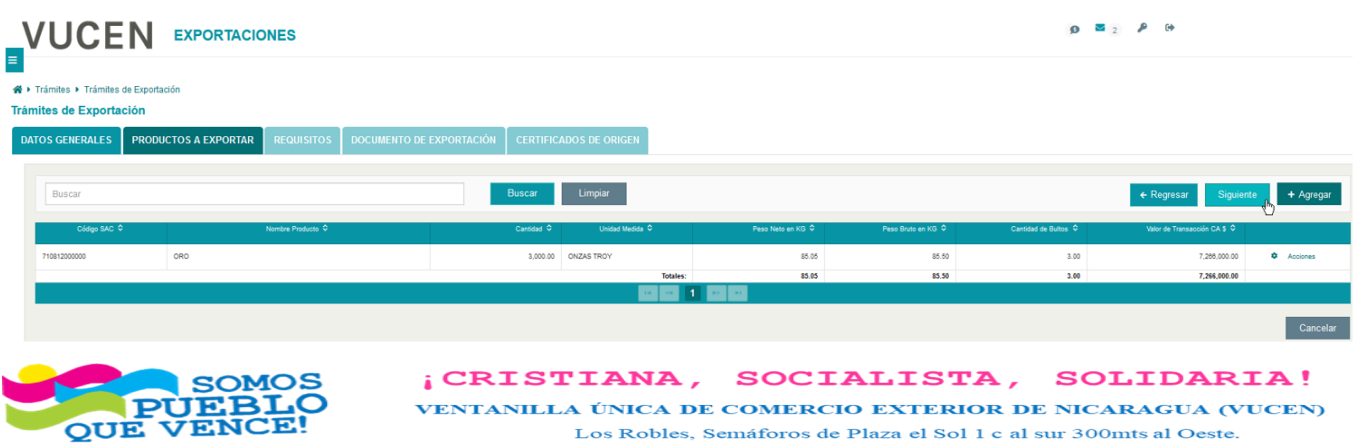

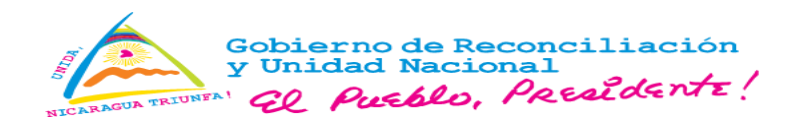

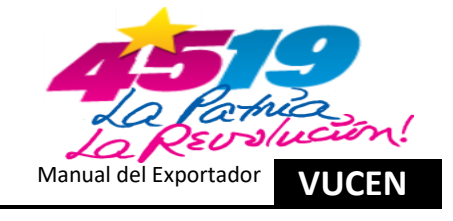

67. Siguiente.

d) Sistema muestra mensaje de confirmación, clic en "Aceptar".

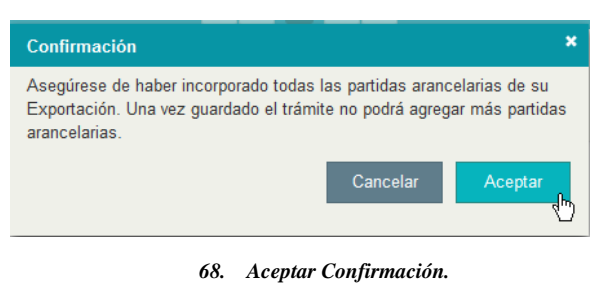

- 2.4. Registro de Información en Pestaña Requisitos.
- a) En trámites de mercancías que, "No" tienen requisitos vinculados con otras instituciones, clic en "Verificar".

|                                                                                                    |                                       | e ه و 🛛 🕰 و                                     |
|----------------------------------------------------------------------------------------------------|---------------------------------------|-------------------------------------------------|
| Trámites - Trámites de Exportación Trámites de Exportación DATOS GENERALES PRODUCTOS A EXPORTAR REQUISITOS DOCUMENTO | DE EXPORTACIÓN CERTIFICADOS DE ORIGEN |                                                 |
| Trámite Seleccionado                                                                                                 |                                       |                                                 |
| División Exportador                                                                                                  | Número de Trámite                     | Fecha de Trámite                                |
| EXPORTADOR                                                                                                    | L1277133                              | 23/05/2024                                      |
| País Destino                                                                                                    | Consignatario                         | Estado                                          |
| ESTADOS UNIDOS                                                                                                    | EMPRESA DE PRUEBA                     | Registro                                        |
| Buscar                                                                                                    | Buscar Limpiar                        | ■ Verificar  ■ Documentos Sugeridos  ← Regresar |
|                                                                                                    | 69. Verificar Registros.              | ( <sup>1</sup> )                                |

- 2.5. Registro del Pago en Pestaña Requisitos.
- a) El sistema ubica al usuario a la pestaña "Requisitos", para cálculo de pago y clic en "Calcular Pago".

| VUCEN EXPORTACIONES                           |                                                    | <b>Ø</b> ■ 2 <i>P</i> ↔                         |
|-----------------------------------------------|----------------------------------------------------|-------------------------------------------------|
| Trámites + Trámites de Exportación            |                                                    |                                                 |
| DATOS GENERALES PRODUCTOS A EXPORTAR REQUISIT | OS DOCUMENTO DE EXPORTACIÓN CERTIFICADOS DE ORIGEN |                                                 |
| Trámite Seleccionado                          |                                                    |                                                 |
| División Exportador                           | Número de Trámite                                  | Fecha de Trámite                                |
| EXPORTADOR                                    | L1277133                                           | 23/05/2024                                      |
| Pais Destino                                  | Consignatario                                      | Estado                                          |
| ESTADOS UNIDOS                                | EMPRESA DE PRUEBA                                  | Registro                                        |
| Buscar                                        | Buscar Limpiar                                     | ■ Calcular Page Documentos Sugeridos + Regresar |
| Número + Requ                                 | uisito • Institución • Sugerido? •                 | Número Os Documento O Fecha Atención O Estado O |
| No se encontraron registros                   | 22 1 22 2                                          |                                                 |

70. Calcular Pago.

b) Sistema muestra detalle de pago y clic en "Aceptar Pago".

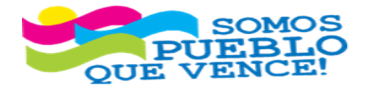

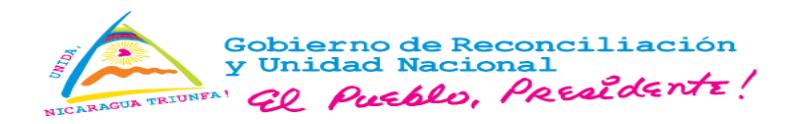

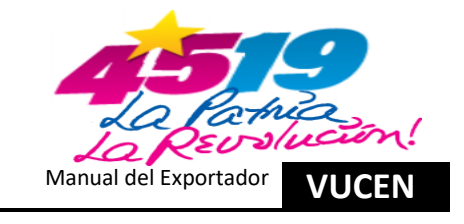

| ámite VUCEN             |              |                                |
|-------------------------|--------------|--------------------------------|
| Documento               |              | Monto a Pagar C                |
| Trámite FUE             |              | 1648.05                        |
| Uso de Plataforma VUCEN |              | 183.12                         |
|                         | Total C\$:   | 1,831.2                        |
|                         | R 20 1 20 20 |                                |
|                         |              | Se debitará del convenio 1/202 |
|                         |              |                                |

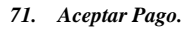

c) Sistema muestra mensaje por débito, en concepto de "Trámites de Exportación y Uso de Plataforma VUCEN" y clic "Aceptar".

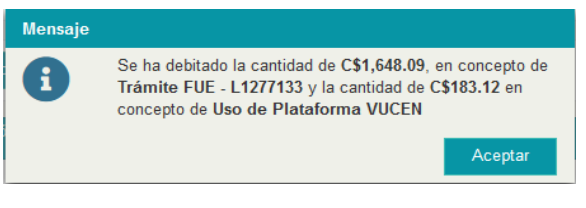

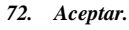

- d) Sistema envía "Notificación de Pago", al correo registrado en la ficha del exportador.
- e) Una vez realizado el pago, clic en "Siguiente", para continuar.

|                                                                                                    |                                    | j <b>0</b> ■ <sub>2</sub>     |
|----------------------------------------------------------------------------------------------------|------------------------------------|-------------------------------|
| A      Trámites      Trámites de Exportación Trámites de Exportación DATOS GENERALES PRODUCTOS A EXPORTAR REQUISITOS DOCUMENTO DE EXPORTA | CIÓN CERTIFICADOS DE ORIGEN        |                               |
| Trámite Seleccionado<br>División Exportador                                                                                               | Número de Trâmite                  | Fecha de Trámite              |
| EXPORTADOR                                                                                                    | L1277133                           | 23/05/2024                    |
| Pais Destino ESTADOS UNIDOS                                                                                                    | Consignatario<br>EMPRESA DE PRUEBA | Estado Requisitos Completados |
|                                                                                                    |                                    |                               |
| Buscar                                                                                                    | Buscar Limpiar                     | ← Regresar Siguiente          |

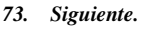

2.6. Registro de Información en Pestaña – Documento de Exportación.

- a) En pestaña "Documento de Exportación", campos "Datos de Emisión", registrar lo siguiente:
  - > Datos del Gestor: 1. Seleccionar "Tipo de Gestor" y 2. "Nombre".
  - Agencia Aduanera: 1. Seleccionar "Agencia Aduanera". El campo "Dirección", pre-carga información de la ficha del exportador (opcional).
  - > Datos de la Factura: 1. Seleccionar "Fecha de Pago" y 2. "Modalidad de Pago".
  - Totales: "FOB CA \$, Peso Neto en KG y Peso Bruto en KG", pre-carga información de las pestañas Datos Generales y Productos a Exportar.

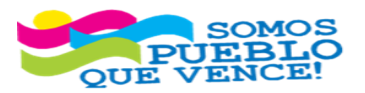

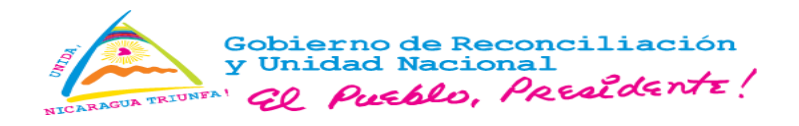

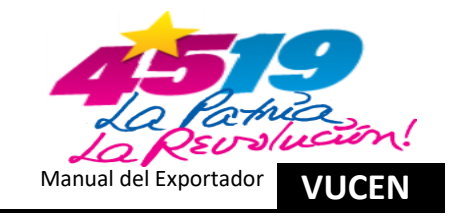

- > **Observaciones:** Digitar información relevante en caso que aplique.
- Datos de Bultos: 1. Digitar "Numeración y Marcas (Opcional)", 2. "Cantidad" pre-carga información de la pestaña Productos a Exportar y 3. Seleccionar "Clase".

Una vez realizados los registros, clic en "Guardar".

|                                                                                                    | RTACIONES                       |                                 |                                 | +ه هر و عظ دور                                              |         |
|----------------------------------------------------------------------------------------------------|---------------------------------|---------------------------------|---------------------------------|-------------------------------------------------------------|---------|
| Trámites + Trámites de Exportación     Trámites de Exportación     DATOS GENERALES     PRODUCTOS A ES | XPORTAR REQUISITOS DOCUMENTO DE | EXPORTACIÓN CERTIFICADOS DE ORI | SEN                             |                                                             |         |
| Trámite Seleccionado                                                                                  |                                 |                                 |                                 |                                                             |         |
| División Exportador EXPORTADOR                                                                        | Número de Trámite L1277133      | Fecha de Trâmite 23/05/2024     | Pais Destino ESTADOS UNIDOS     | Consignatario EMPRESA DE PRUEBA Estado Requisitos Completad | ios     |
| mero de Documento                                                                                     | Fecha Emisión                   |                                 | Fecha de Vencimiento            | Usuario Emite                                               |         |
| atos de Emisión                                                                                       |                                 |                                 |                                 |                                                             |         |
| Datos del Gestor<br>Tipo de Gestor *                                                                  |                                 | Datos d                         | e la Factura<br>e Pago *        | Modalidad de Pago *                                         |         |
| Nombre *                                                                                              |                                 | 23/05                           | 2024                            | TRANSFERENCIA BANGARIACOBRANZA BANGARIA                     |         |
| Prueba Sistema Prueba Exportaciones                                                                   | *                               | Totales<br>FOB CA               | \$* Pe                          | so Neto en KG * Peso Bruto en KG *                          |         |
| Agencia Aduanera                                                                                      |                                 |                                 | 7,266,000.00                    | 85.05                                                       | 85.50   |
| Agencia Aduanera<br>J031000000000 - ADUANERA                                                          |                                 | Observ                          | aciones                         |                                                             |         |
| Dirección<br>Managua, Nicaragua.                                                                      |                                 | Observa                         | iciones<br>a - No Observaciones |                                                             |         |
|                                                                                                    |                                 |                                 |                                 |                                                             |         |
| Datos de Bultos<br>Numeración                                                                         | Marcas                          |                                 |                                 |                                                             |         |
| Cantidad                                                                                              | Clase *<br>3 CAJAS              |                                 |                                 |                                                             |         |
|                                                                                                    |                                 |                                 |                                 | ◆ Regresar al Listado                                       | Guardar |

Nota: Para trámite DUCA-F, en pestaña "Documento de Exportación", se habilita adicional a los campos mencionados: 1. Aduana Destino, 2. País Procedencia (pre-cargado), 3. Nombre del Productor (opcional), 4. Nombre del Representante (opcional), 5. Cargo del Representante (opcional), 6. Empresa (opcional), 7. Monto Total, 8. Forma de Pago, 9. Tipo de Carga, 10. Incoterm, 11. Fletes, 12. Seguros y 13. Otros (opcional).

| Intel a E Exportance   SGENERALES   PRODUCTOS A EXPORTAR   Recolustinos   Amite   Consignatario PROFESIONALES DE LA   Estado Requisitos di   Fecha de Vancimiento   Usano Emite   Fecha de Vancimiento   Usano Emite   Fecha de Vancimiento   Usano Emite   País Destino HONDURAS   Consignatario PROFESIONALES DE LA   Estado Requisitos di   Consignatario PROFESIONALES DE LA   Estado Requisitos di   Consignatario PROFESIONALES DE LA   Estado Requisitos di   Consignatario PROFESIONALES DE LA   Estado Requisitos di   Consignatario PROFESIONALES DE LA   Estado Requisitos di   Consignatario PROFESIONALES DE LA   Estado Requisitos di   Consignatario PROFESIONALES DE LA   Estado Requisitos di Construccion Sa DE CV Usano Emite   Usano Emite   País de Estado Requisitos di Construccion Sa DE CV Usano Emite Usano Emite Usano Emite Usano Emite Usano Emite Estado Requisitos di Construccion Sa DE CV Usano Emite Usano Emite Usano Emite Estado Requisitos di Aduano Destino * Aduano Destino * Aduan                                                                                                    | Completados |
|----------------------------------------------------------------------------------------------------|-------------|
| GRUERALES       PRODUCTOS & EXPORTAR       REQUISITOS       DOCUMENTO DE EXPORTACIÓN       CERTIFICADOS DE ORIGEN         ámile       Seleccionado       Pelas Destino HONDURAS       Consignatario PROFESIONALES DE LA       Estado Requisitos CONSTRUCCION SA DE CV         ámile       Seleccionado       Pelas Destino HONDURAS       Consignatario PROFESIONALES DE LA       Estado Requisitos CONSTRUCCION SA DE CV         aro de Documento       Fecha Emisión       Fecha de Vencimiento       Usuario Emite         aros de Emisión       Fecha Emisión       Batos del Destino de la Exportación       Maria Destino *         Topo de Gestor *       Interno       Aduana Destino *       Aduana Destino *         Nombre *       Datos del Lefoti function       Interno       Interno                                                                                                    | Completados |
| Victoriantic Seleccionado     Victoriantic Seleccionado       Visión Exportance EXPORTADORA     Número de Trámite L1277206       Fecha de Trámite 31/05/2024     País Destino HONDURAS       Constignatario PROFESIONALES DE LA<br>CONSTRUCCION SA DE CY       Vero de Documento     Fecha Emisión       Fecha Emisión     Fecha de Vencimiento       Jaca del Gestor     Interno       Interno     Aduana Destino *       Nombre *     Aduana Destino *                                                                                                    | Completados |
| Amine Selectionado       Fecha de Trámite 31/05/2024       Pais Destino HONDURAS       Consignatario PROFESIONALES DE LA Consignatario PROFESIONALES DE LA CONSTRUCCIÓN SA DE CV       Estado Requisitos o CONSTRUCCIÓN SA DE CV       Estado Requisitos o CONSTRUCCIÓN SA DE CV       Estado Requisitos o CONSTRUCCIÓN SA DE CV       Istado Requisitos o CONSTRUCCIÓN SA DE CV       Istado Requisitos CONSTRUCCIÓ                                                                                                    | Completados |
| Avide of Decimento Fecha de Trámite 31/05/2024 Pais Destino HONDURAS Consignatario PROFESIONALES DE LA<br>CONSTRUCCIÓN SA DE CV Estado Requisitos in<br>CONSTRUCCIÓN SA DE CV                                                                                                    | Completados |
| reda Boumento Fecha Emissión Usuaro Emite     noto do Edestor *     Interno     Nombre *     Fecha Emissión     Fecha de Vencimiento     Interno     Nombre *     Fecha de Vencimiento     Interno     Interno     Nombre *     Interno     Interno <td></td>                                                                                                    |             |
| Action de la factor de la factor de la facto |             |
| tota de Emisión Datos del Gestor Tipo de Gestor Tipo de Gestor Ti  |             |
| Advanda Destino de la Exportación       Datos del Destino de la Exportación       Too de Gestor *       Interno     Advana Destino *       Advana Destino *       Advana Destino *       Advana Destino *       Advana Destino *       Advana Destino *       Advana Destino *       Advana Destino *       Advana Destino *       Advana Destino *       Advana Destino *       Advana Destino *       Advana Destino *       Advana Destino *                                                                                                    |             |
| Datos del Destino de la Exportación       Tipo de Gestor *       Interno       Aduana Destino *       Aduana Destino *                                                                                                    |             |
| Tipo de Gestor *     Aduana Destino *       Interno <ul> <li>ADUANA GUASAULE (HN)</li> <li>Interno</li> <li>Nombre *</li> </ul>                                                                                                    |             |
| Interno  Nombre *                                                                                                    |             |
| Nombre *                                                                                                    |             |
|                                                                                                    |             |
| ANDRES MARTINEZ                                                                                                    |             |
| Pais Procedencia                                                                                                    |             |
| Annola Advances NICARAGUA *                                                                                                    |             |
| Agencia zoounera                                                                                                    |             |
| Agencia Aquanera                                                                                                    |             |
|                                                                                                    |             |
| Dirección Monto Total * Monto Total * Monto  |             |
| Kilómeto 5.5 Carretera Note, Costado Sur Del Paso a Desnivel, Módulo C, Piaza Industrial Note, Managua, Nicaragua.                                                                                                    |             |
|                                                                                                    | *           |

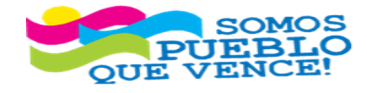

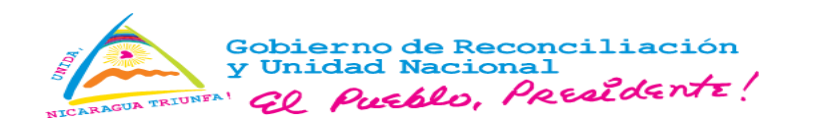

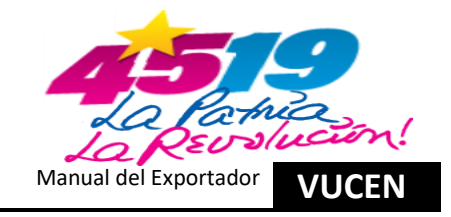

| Declaración y Cer               | rtificación del Product | or    |                          |          |                 |           | A 64 115           |                    |                     |                   |                            |                     |                    |                  |                    |                     |  |  |
|---------------------------------|-------------------------|-------|--------------------------|----------|-----------------|-----------|--------------------|--------------------|---------------------|-------------------|----------------------------|---------------------|--------------------|------------------|--------------------|---------------------|--|--|
| Nombre del Productor Nombre d   |                         |       | Nombre del Representante |          |                 |           | Totales            |                    |                     |                   |                            |                     |                    |                  |                    |                     |  |  |
| Cargo del Representante Empresa |                         |       |                          |          |                 | FOB CA \$ | FOB CA \$ * Peso N |                    | Peso Neto en KG *   | Peso Neto en KG * |                            |                     | Peso Bruto en KG * |                  |                    |                     |  |  |
| Seleccione Empresa              |                         |       | Fletes CA \$ *           |          | Seguros CA \$ * |           | 30,000.00          | Otros CA \$        |                     | 31,500.00         |                            |                     |                    |                  |                    |                     |  |  |
| Tipo de Carga                   |                         |       |                          |          |                 |           |                    |                    | 8                   | 00.00             |                            |                     | 1,000.00           |                  |                    | 300.00              |  |  |
| Tipo de Carga * Incoterm *      |                         |       |                          |          |                 |           |                    | ciones             |                     |                   |                            |                     |                    |                  |                    |                     |  |  |
| CARGA GENERAL                   |                         |       |                          |          |                 | •         | Observac           | iones              |                     |                   |                            |                     |                    |                  |                    |                     |  |  |
|                                 |                         |       |                          |          |                 |           | Sin Obs            | ervaciones.        |                     |                   |                            |                     |                    |                  |                    |                     |  |  |
|                                 |                         |       |                          |          |                 |           |                    |                    |                     |                   |                            |                     |                    |                  |                    |                     |  |  |
|                                 |                         |       |                          |          |                 |           |                    | Listado de Produc  | tos                 |                   |                            |                     |                    |                  |                    |                     |  |  |
| Código SAC                      | Nombre Producto         | Cantk | lad Unidad Medi          | lida P   | eso Bruto en KG | Peso      | Neto en KG         | Cantidad de Bultos | Valor de Transacció | n CA S            | Gastos de Transporte CA \$ | Gastos de Seguro C/ | S Otros Gasto      | s CA \$ Valor en | Aduana Total CA \$ | Marca de Expedición |  |  |
| 20910900019                     | Pintura Acrilica        | 5,000 | 00 GALON                 |          | 31,500.00       |           | 30,000.00          | 1,000.00           | 80,                 | 000.00            | 800.00                     | 1,000               | 00                 | 300.00           | 82,100.00          |                     |  |  |
|                                 |                         |       |                          | Totales: | 31,500.00       |           | 30,000.00          | 1,000.00           | 80,                 | 000.00            | 800.00                     | 1,000.              | 00                 | 300.00           | 82,100.00          |                     |  |  |
|                                 |                         |       |                          |          |                 |           |                    | 14 44 1 45         | -                   |                   |                            |                     |                    |                  |                    |                     |  |  |
|                                 |                         |       |                          |          |                 |           |                    |                    |                     |                   |                            |                     | _                  |                  |                    |                     |  |  |
|                                 |                         |       |                          |          |                 |           |                    |                    |                     |                   |                            |                     | ← Regresar al L    | stado Vi         | ista Previa        | Guardar Emit        |  |  |

74. Guardar Información Documento de Exportación.

b) Sistema habilita opciones "Vista Previa y Emitir". Clic en "Vista Previa" para revisión.

| Datos de Bultos |     |         |
|-----------------|-----|---------|
| Numeración      | Ma  | Marcas  |
|                 |     |         |
| Cantidad        | Cla | Clase * |
|                 | 3   | CAJAS   |
|                 |     |         |
|                 |     |         |
|                 |     |         |

75. Vista Precia.

| VENTANILLA ÚNICA DE COMERCIO<br>EXTERIOR DE NICARAGUA<br>VUCEN |                                  |                                    |                          | 1/ NUMERO DE GR/<br>L1277133         | ABACION                                                                                | 2/ NO. DECLARACION DGA Y FECHA:   |                                               |                                       |  |
|----------------------------------------------------------------|----------------------------------|------------------------------------|--------------------------|--------------------------------------|----------------------------------------------------------------------------------------|-----------------------------------|-----------------------------------------------|---------------------------------------|--|
| 3/ EXPORTADOR:                                                 |                                  |                                    |                          | 4/ RUC:                              |                                                                                        | 4.1/ CODIGO                       | DE EXPORTADOR                                 |                                       |  |
| EXPORTADOR                                                     |                                  |                                    |                          |                                      | 3631000000000                                                                          |                                   | 00000000                                      |                                       |  |
| 5/ DIRECCION I<br>MANAGUA, NI                                  | EXPORTADOR:<br>CARAGUA           |                                    |                          |                                      | 6/ CIUDAD:<br>MANAGUA                                                                  |                                   | 7/ TELEFON                                    | 7/ TELEFONO:<br>(505) 22647400        |  |
| 8/ CONSIGNAT                                                   | ARIO:<br>RUEBA                   |                                    |                          |                                      | 9/ PUERTO DE EMBARQUE Y ARRIBO:<br>AEROPUERTO INT. MANAGUA - AEROPUERTO INT. MIAMI, FL |                                   |                                               |                                       |  |
| 10/ DIRECCION<br>MIAMI, 33122                                  | PRUEBA                           |                                    |                          |                                      | 11/ PAIS DE ORIGEN:<br>NICARAGUA                                                       |                                   | 12/ PAIS / D<br>ESTADOS UN                    | 12/ PAIS / DESTINO:<br>ESTADOS UNIDOS |  |
| 13/ MODALIDAI<br>TRANSFERENCI<br>COBRANZA BAN                  | DE PAGO:<br>A BANCARIA/<br>CARIA | 14/ FEC<br>23/0                    | HA DE PAGO:<br>05/2024   | 15/ FECHA DE EMBARQUE:<br>23/05/2024 | 16/ ADUANA DE DESPACHO:<br>ADUANA CENTRAL AEREA                                        |                                   | 17/ ADUANA DE SALIDA:<br>ADUANA CENTRAL AEREA |                                       |  |
| 18/ FACTURAS                                                   | COMERCIALES:<br>23052024         |                                    | 19/ FECHA DE             | EMISION DEL REGISTRO:                | 20/ FECHA DE CADUCIDAD DEL REGISTRO:                                                   |                                   |                                               |                                       |  |
| 21/ PARTIDA<br>ARANCELARIA                                     | ARTIDA<br>NCELARIA 22/ DESCRIP   |                                    | ESCRIPCION DE MERCADERIA |                                      | 23/ UNIDADES<br>CANTIDADES:                                                            | 24/ PESO                          | (KG) BRUTO:                                   | 25/ VALOR US\$ FOB:                   |  |
| 710812000000                                                   | ORO                              |                                    |                          |                                      | 3,000.00<br>ONZAS TROV                                                                 |                                   | 88.80                                         | 7,266,000.00                          |  |
|                                                                |                                  |                                    |                          | 9                                    | A.                                                                                     |                                   |                                               |                                       |  |
| 26/ TOTALES:                                                   | 1                                |                                    |                          |                                      |                                                                                        |                                   | 85.50                                         | 7,266,000.00                          |  |
|                                                                |                                  | DETALLES DE LOS BULTOS             |                          |                                      |                                                                                        | 31/ REGIME                        | N DE EXPORTAC                                 | ION:                                  |  |
| 27/ NUMEROS:                                                   |                                  | 28/ MARCAS: 29/ CANTIDAD<br>S/M 3. |                          | 29/ CANTIDADES:<br>3.00              | 30/ CLASE:<br>CAJAS                                                                    | EXPORTACI                         | ON DEFINITIVA                                 |                                       |  |
|                                                                |                                  |                                    |                          |                                      |                                                                                        | 33/ REPRESENTANTE DEL EXPORTADOR: |                                               |                                       |  |
| 32/ PERMISOS )<br>Prueba - No (                                | OBSERVACION                      | ES:                                |                          |                                      |                                                                                        | NOMBRE:<br>CEDULA No<br>FIRMA:    | Prueba Siste<br>Exportacione<br>001-010101-0  | ma Prueba<br>13<br>1001A              |  |

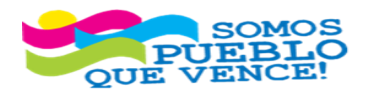

#### 76. Documento de Exportación (FUE o DUCA-F).

¡CRISTIANA, SOCIALISTA, SOLIDARIA!

VENTANILLA ÚNICA DE COMERCIO EXTERIOR DE NICARAGUA (VUCEN) Los Robles, Semáforos de Plaza el Sol 1 c al sur 300mts al Oeste. Teléfono: 2298-0020 – <u>www.vucen.gob.ni</u>

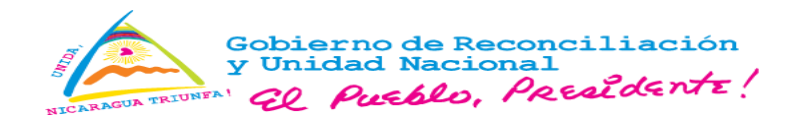

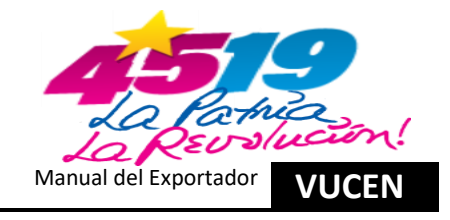

c) Si se identifica inconsistencia, se modifica los campos correspondientes de la pestaña "Documentos de Exportación" y una vez finalizado, clic en "Guardar".

| Datos de Bultos |         |   |
|-----------------|---------|---|
| Numeración      | Marcas  |   |
|                 |         |   |
| Cantidad        | Clase * |   |
|                 | 3 CAJAS | * |
|                 |         |   |
|                 |         |   |

77. Guardar Cambios.

d) Clic en "Emitir", para generar documento de exportación.

| Datos de Bultos |   |         |   |
|-----------------|---|---------|---|
| Numeración      |   | Marcas  |   |
|                 |   |         |   |
| Cantidad        |   | Clase * |   |
|                 | 3 | CAJAS   | • |
|                 |   |         |   |
|                 |   |         |   |
|                 |   |         |   |

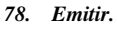

e) Sistema muestra mensaje de confirmación, clic en "Aceptar".

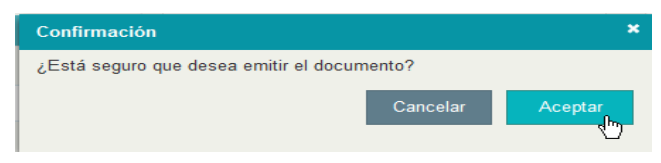

79. Aceptar Confirmación.

f) Sistema muestra documento de exportación, en cuatro tantos para impresión y clic en "Imprimir".

| VENTANELA DINICA DE COMERCIO<br>EXTERIOR DE CARAGUA<br>VUCEN |                                                                                                    |                                         |              | 1/ NUMERO DE GRABACION<br>11277133 2/ NO. DECLARACION DOA Y FECHA: |                                                                                        |                                                             |                                              |                                       |  |
|--------------------------------------------------------------|----------------------------------------------------------------------------------------------------|-----------------------------------------|--------------|--------------------------------------------------------------------|----------------------------------------------------------------------------------------|-------------------------------------------------------------|----------------------------------------------|---------------------------------------|--|
| 3/ EXPORTADOR:                                               |                                                                                                    |                                         |              | 4/ RUC:                                                            |                                                                                        | 4.1/ CODIGO DE EXPORTADOR                                   |                                              |                                       |  |
|                                                              |                                                                                                    |                                         |              |                                                                    |                                                                                        |                                                             |                                              |                                       |  |
| MANAGUA, NIC                                                 | CARAGUA                                                                                                    |                                         |              |                                                                    | MANAGUA                                                                                |                                                             | (505) 22647400                               |                                       |  |
| & CONSIGNATARIO:<br>EMPRESA DE PRUEBA                        |                                                                                                    |                                         |              |                                                                    | 9/ PUERTO DE EMBARQUE Y ARRIBO:<br>AEROPUERTO INT. MANAGUA - AEROPUERTO INT. MIAMI, FL |                                                             |                                              |                                       |  |
| 10/ DIRECCION:<br>MIAMI, 33122 PRUEBA                        |                                                                                                    |                                         |              |                                                                    | 11/ PAIS DE ORIGEN:<br>NICARAGUA                                                       |                                                             | 12/ PAIS / DE<br>ESTADOS UN                  | 12/ PAIS / DESTINO:<br>ESTADOS UNIDOS |  |
| 13/ MODALIDAE<br>TRANSFERENCI<br>COBRANZA BAN                | 13/ MODALIDAD DE PAGO: 14/ FECHA DE PAGO: 15/ FECHA DE<br>TRANSFERENCIA BANCARIA/ 23/05/2024 23/0<br>COBRANZA BANCARIA |                                         |              |                                                                    | 16/ ADUANA DE DES<br>ADUANA CENTRAL                                                    | SPACHO: 17/ ADUANA DE SALIDA:<br>AEREA ADUANA CENTRAL AEREA |                                              | DE SALIDA:<br>IRAL AEREA              |  |
| 18/ FACTURAS                                                 | 23052024                                                                                                    |                                         | 19/ FECHA DE | EMISION DEL REGISTRO:                                              | 20/ FECHA DE CADUCIDAD DEL REGISTRO:                                                   |                                                             |                                              |                                       |  |
| 21/ PARTIDA<br>ARANCELARIA                                   | 22/ DESCRIPCION                                                                                                    |                                         | CRIPCION DE  | MERCADERIA                                                         | 23/ UNIDADES<br>CANTIDADES                                                             | 24/ PESO                                                    | KG) BRUTO:                                   | 25/ VALOR US\$ FOB:                   |  |
| 710812000000                                                 | ORO                                                                                                    |                                         |              |                                                                    | 3,000.00                                                                               |                                                             | 25.50                                        | 7,246,000.00                          |  |
|                                                              |                                                                                                    |                                         |              | Q                                                                  | E .                                                                                    |                                                             |                                              |                                       |  |
| 26/ TOTALES:                                                 |                                                                                                    |                                         |              |                                                                    |                                                                                        |                                                             | 85.50                                        | 7,266,000.00                          |  |
| DETALLES DE LOS BULTOS                                       |                                                                                                    |                                         |              | DE LOS BULTOS                                                      |                                                                                        | 31/ REGIMEN DE EXPORTACION:                                 |                                              |                                       |  |
| 27/ NUMEROS: 28/<br>S/M                                      |                                                                                                    | 28/ MARCAS: 29/ CANTIDADES:<br>S/M 3.00 |              | 29/ CANTIDADES:<br>3.00                                            | 30/ CLASE:<br>CAJAS                                                                    | EXPORTACION DEFINITIVA                                      |                                              |                                       |  |
|                                                              |                                                                                                    |                                         |              |                                                                    |                                                                                        | 33/ REPRESENTANTE DEL EXPORTADOR:                           |                                              |                                       |  |
| 32/ PERMISOS Y<br>Prueba - No C                              | OBSERVACION<br>bservaciones                                                                                            | IES:                                    |              |                                                                    |                                                                                        | NOMBRE:<br>CEDULA No:<br>FIRMA:                             | Prueba Siste<br>Exportacione<br>001-010101-0 | ma Prueba<br>S<br>001A                |  |

80. Imprimir.

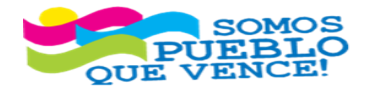

33
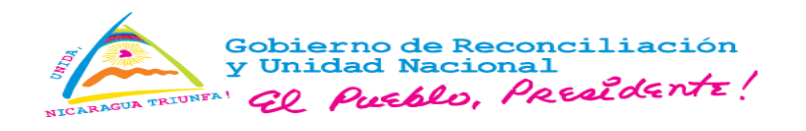

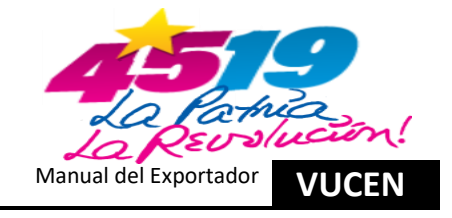

2.7. Registro de Información en Pestaña – Certificado de Origen.

a) En pestaña "Certificado de Origen", clic en "Seleccionar".

|                                                             | ACIONES                     |                                    |                             | <b>9 =</b> 2                    | <b>₽</b> ↔      |             |
|-------------------------------------------------------------|-----------------------------|------------------------------------|-----------------------------|---------------------------------|-----------------|-------------|
| Trámites + Trámites de Exportación  Trámites de Exportación |                             |                                    |                             |                                 |                 |             |
| DATOS GENERALES PRODUCTOS A EXPOR                           | TAR REQUISITOS DOCUMENTO DE | EXPORTACIÓN CERTIFICADOS DE ORIGEN |                             |                                 |                 |             |
| División Exportador EXPORTADOR                              | Número de Trámite L1277133  | Fecha de Trâmite 23/05/2024        | Pais Destino ESTADOS UNIDOS | Consignatario EMPRESA DE PRUEBA | Estado Aprobado |             |
| Buscar                                                      |                             | Buscar Limpiar                     |                             |                                 |                 | ← Regresar  |
| DR CAFTA                                                    |                             |                                    |                             |                                 |                 | Seleccionar |

81. Seleccionar.

b) Sistema muestra tipo de certificado de origen correspondiente y clic en "Agregar".

|                                                                   | TACIONES                        |                                   |                             | <b>9</b> ■ 2                    | <i>₽</i> 0+          |
|-------------------------------------------------------------------|---------------------------------|-----------------------------------|-----------------------------|---------------------------------|----------------------|
| ♣ → Trámites → Trámites de Exportación<br>Trámites de Exportación |                                 |                                   |                             |                                 |                      |
| DATOS GENERALES PRODUCTOS A EXPO                                  | ORTAR REQUISITOS DOCUMENTO DE I | XPORTACIÓN CERTIFICADOS DE ORIGEN |                             |                                 |                      |
| División Exportador EXPORTADOR                                    | Número de Trámite L1277133      | Fecha de Trámite 23/05/2024       | Pais Destino ESTADOS UNIDOS | Consignatario EMPRESA DE PRUEBA | Estado Aprobado      |
| Certificado de Origen DR CAFTA                                    |                                 |                                   |                             |                                 | ← Regresar + Agregar |
| Buscar                                                            |                                 | Buscar Limpiar                    |                             |                                 |                      |

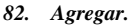

c) Sistema muestra **"Datos del Exportador"**, y el formulario para completar conforme al país destino y Acuerdo Comercial vigente, clic en **"Detalle de Mercancías"** 

| CERTIFICADO DE ORIGEN                                        |                    |           |                  |
|--------------------------------------------------------------|--------------------|-----------|------------------|
| * Datos del Exportador                                       |                    |           |                  |
| Nombre                                                       | Dirección          | Pais      |                  |
| EXPORTADOR                                                   | MANAGUA, NICARAGUA | NICARAGUA |                  |
| No. RUC                                                      | Teléfono           | Fax       |                  |
| J031000000000                                                | (505)22000000      | 0000000   |                  |
|                                                              |                    |           |                  |
| Representante del Exportador                                 |                    |           |                  |
| Productor                                                    |                    |           |                  |
| Datos de Envío                                               |                    |           |                  |
| Consignatario                                                |                    |           |                  |
| Detaile de Mercancías - DR CAFTA                             |                    |           |                  |
| Observaciones                                                |                    |           |                  |
| Datos de Emisión, Registro, Validez y Estado del Certificado |                    |           |                  |
|                                                              |                    |           |                  |
|                                                              |                    |           | Cancelar Guardar |

### 83. Ingresar a Detalle de Mercancías.

- d) Sistema muestra información; y con barra de selección, buscar al extremo derecho, los campos que, no tienen información y registra lo siguiente:
  - > Criterios de Origen: Seleccionar correspondiente.
  - > Codificación: Seleccionar el correspondiente.
  - Otros Criterios: Seleccionar el correspondiente, este campo es opcional.

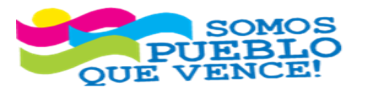

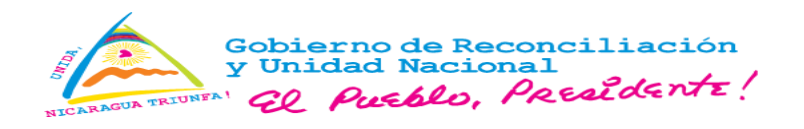

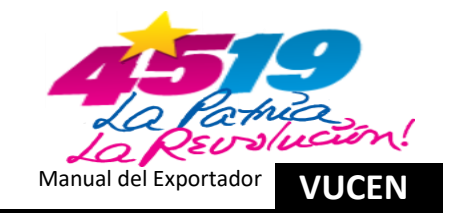

> **Productor:** Seleccionar el correspondiente.

Finalizado los registros, clic en "Guardar".

| <ul> <li>Detalle de Merca</li> </ul> | ancías - DR CAFTA              |                 |               |                |                     |              |                 |           |             |
|--------------------------------------|--------------------------------|-----------------|---------------|----------------|---------------------|--------------|-----------------|-----------|-------------|
| utos                                 | Tipo Buttos                    | Peso Bruto Kgs  | Peso Neto Kgs | Valor Fob US\$ | Criterios de Origen | Codificación | Otros Criterios | Productor | País Origen |
|                                      | CAJAS                          | 85.50           | 85.05         | 7286000.00     | A v                 | CAFTA 🗸      | Seleccione      | Si 💌      | NICARAGUA - |
| <                                    |                                |                 |               |                |                     |              |                 |           | >           |
| Observaciones                        |                                |                 |               |                |                     |              |                 |           |             |
| Datos de Emisió                      | in, Registro, Validez y Estado | del Certificado |               |                |                     |              |                 |           |             |
|                                      |                                |                 |               |                |                     |              |                 |           |             |
|                                      |                                |                 |               |                |                     |              |                 |           | Cancelar Gu |

- 84. Guardar Detalle de Mercancía.
- e) Sistema habilita opción "Vista Previa". Clic en "Vista Previa" para revisión.

| CERTIFICADO DE ORIGEN                                        |                    |                                           |
|--------------------------------------------------------------|--------------------|-------------------------------------------|
|                                                              |                    |                                           |
| Nombre                                                       | Dirección          | Pais                                      |
| EXPORTADOR                                                   | HANAGUA, NICARAGUA | NICARAGUA                                 |
| No. RUC                                                      | Teléfono           | Fax                                       |
| J031000000000                                                | (505)22000000      | 0000000                                   |
| Representante del Exportador                                 |                    |                                           |
| Productor                                                    |                    |                                           |
| Datos de Envío                                               |                    |                                           |
| Consignatario                                                |                    |                                           |
| Detalle de Mercancías - DR CAFTA                             |                    |                                           |
| Observaciones                                                |                    |                                           |
| Datos de Emisión, Registro, Validez y Estado del Certificado |                    |                                           |
|                                                              |                    | Cancelar Vista Previa Imprimir Reposición |

85. Vista Previa.

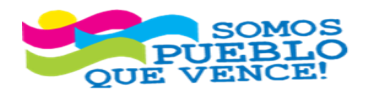

CRISTIANA, SOCIALISTA, SOLIDARIA!

VENTANILLA ÚNICA DE COMERCIO EXTERIOR DE NICARAGUA (VUCEN) Los Robles, Semáforos de Plaza el Sol 1 c al sur 300mts al Oeste. Teléfono: 2298-0020 – <u>www.vucen.gob.ni</u>

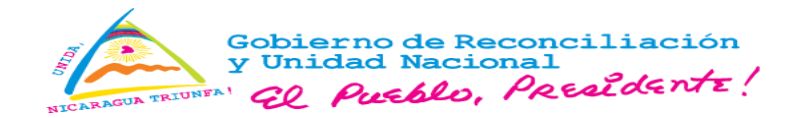

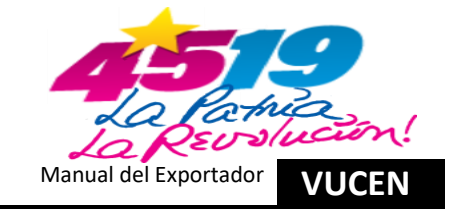

| Tratado de L                                                   | ibre Comercio entre Cent<br>Estado                                                                                                    | roamérica, Re<br>s Unidos                                                                                                    | epública Domi                                                                                                    | nicana y los                                                                                                    |
|----------------------------------------------------------------|----------------------------------------------------------------------------------------------------|----------------------------------------------------------------------------------------------------|----------------------------------------------------------------------------------------------------|----------------------------------------------------------------------------------------------------|
|                                                                | CERTIFICAD<br>REPUBLICA                                                                                                    | O DE ORIGI                                                                                                    | EN<br>GUA No.0                                                                                                    | 0006658                                                                                                    |
| 2. Blanket perio<br>Período que cul                            | d:<br>bre:                                                                                                    |                                                                                                    |                                                                                                    |                                                                                                    |
| From                                                           | D M Y-A                                                                                                    | To                                                                                                    | D M                                                                                                    | Y-A                                                                                                    |
| De                                                             |                                                                                                    | A L                                                                                                    |                                                                                                    |                                                                                                    |
|                                                                |                                                                                                    |                                                                                                    |                                                                                                    |                                                                                                    |
| 4. Importer's na<br>Nombre, direcci<br>EMPRESA DE              | me, address and tax identific<br>ón y número de registro fisca<br>PRUEBA                                                                                                    | ation number:<br>al del importado                                                                                                    | X.                                                                                                    |                                                                                                    |
| MIAMI, 331                                                     | 22 PRUEBA                                                                                                    |                                                                                                    |                                                                                                    |                                                                                                    |
|                                                                |                                                                                                    | ESTADOS                                                                                                    | UNIDOS                                                                                                    |                                                                                                    |
| 8 110 to 17                                                    | T Destaura sint toolf                                                                                                    | la ontre                                                                                                    | A Duration                                                                                                    | 40.000                                                                                                    |
| 6. HS tariff<br>classification<br>Clasificación<br>Arancelaria | 7. Preterencial tariff<br>treadment criteria<br>Criterio para trato<br>arancelario preferencial                                                                               | 8. Other<br>Criteria<br>Otros<br>Criterios                                                                                                    | 9. Producer<br>Productor                                                                                                    | 10. Country<br>of origin<br>País de<br>Origen                                                                                                    |
| 710812                                                         | A CAFTA                                                                                                    |                                                                                                    | S1.                                                                                                    | NI                                                                                                    |
| Å                                                              | P                                                                                                    |                                                                                                    |                                                                                                    |                                                                                                    |
|                                                                |                                                                                                    |                                                                                                    |                                                                                                    |                                                                                                    |
|                                                                |                                                                                                    |                                                                                                    |                                                                                                    |                                                                                                    |
|                                                                | Tratado de L  2. Blanket perio Período que cul  From De  4. Importer's na Nombre, direcci ENFRESA DE MIAMI, 331  6. HS tariff classification Clasificación Arancelaria 710812 | Tratado de Libre Comercio entre Cent<br>Estado<br>CERTIFICAD<br>2. Bianket period:<br>Periodo que cubre:<br>D M Y-A<br>De<br>D M Y-A<br>De<br>4. Importer's name, address and tax identific<br>Nombre, dirección y número de registro fisca<br>ENPRESA DE PRUEBA<br>MIAMI, 33122 PRUEBA<br>6. HS tariff<br>classificación<br>Classificación<br>Classificación<br>2. Preferencial tariff<br>tradment criteria<br>criterio para trato<br>arancelano preferencial<br>710812 A CAFTA | Tratado de Libre Comercio entre Centroamérica. R<br>Estados Unidos         CERTIFICADO DE ORIG<br>REPUBLICA DE NICARA         2. Bianket period:<br>Período que cubre:         D       M       Y-A         Período que cubre:       To         D       M       Y-A         From       D       M         Vanco de registro fiscal del importado         ENPRESA DE PRUEBA         MIAMI, 33122       PRUEBA         ESTADOS         6. HS tariff         Criteria         710812       A CAETA | Tratado de Libre Comercio entre Centroamérica, República Domi<br>Estados Unidos         CERTIFICADO DE ORIGEN<br>REPUBLICA DE NICARAGUA No. 0         2. Bianket pariod:<br>Período que cubre:         Período que cubre:         Po       M         Prom       D       M         D       M       Y-A       D       M         Período que cubre:       A       D       M         From       D       M       Y-A       To       D       M         4. Importer's name, address and tax identification number:<br>Nombre, dirección y número de registro fiscal del importador:       ENPRESA DE PRUEBA       ESTADOS UNIDOS         6. HS tariff       7: Preferencial tariff       8. Other<br>Criteria       9. Productor       Productor         710812       A CAFTA       S1       S1       S1 |

f) Una vez todos los registros conformes, clic en "Imprimir".

| <ul> <li>Detalle de Mercancías - DR C</li> </ul> | AFTA                             |          |               |        |             |                |               |                  |                   |
|--------------------------------------------------|----------------------------------|----------|---------------|--------|-------------|----------------|---------------|------------------|-------------------|
|                                                  |                                  |          |               |        |             |                |               |                  |                   |
| Descripción Mercancia                            | Clasificación Arancelaria        | Cantidad | Unidad Medida | Bultos | Tipo Bultos | Peso Bruto Kgs | Peso Neto Kgs | Valor Fob US\$   | Criterios de      |
| ORO                                              | 710812000000                     | 3,000.00 | ONZAS TROY    | 3.00   | CAJAS       | 85.50          | 85.05         | 7286000.00       | A                 |
| <                                                |                                  |          |               |        |             |                |               |                  | >                 |
|                                                  |                                  |          |               |        |             |                |               |                  |                   |
| Observaciones                                    |                                  |          |               |        |             |                |               |                  |                   |
| Datos de Emisión, Registro, V                    | Validez y Estado del Certificado |          |               |        |             |                |               |                  |                   |
|                                                  |                                  |          |               |        |             |                | _             |                  |                   |
|                                                  |                                  |          |               |        |             |                | Cancela       | r Vista Previa I | mprimir Reposició |
|                                                  |                                  |          |               |        |             |                |               |                  | U                 |

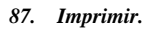

Nota: Para el caso de los certificados de origen pre impresos, se debe verificar que, el número que muestra el sistema para asociar, sea el mismo número pre impreso físico, en caso contrario, proceder a ingresar/digitar el número del formato pre impreso físico.

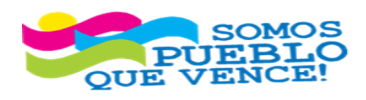

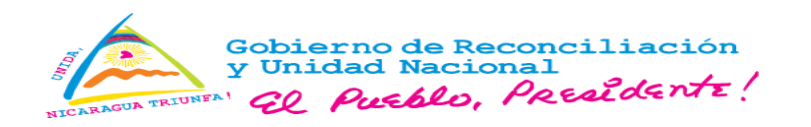

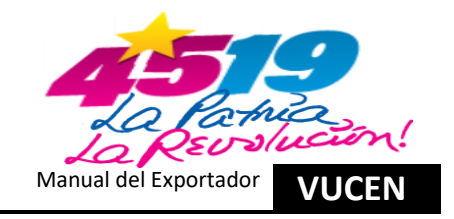

| S GENERALES                  | PRODUCTOS A EXPO            | RIAR REQUISITOS        | DOCUMENTO DE EXPORIAC    | CION CERTIFICADOS DE ORIG              | OIC/INSTRUCCION DE EMBARQUE |                    |                 |
|------------------------------|-----------------------------|------------------------|--------------------------|----------------------------------------|-----------------------------|--------------------|-----------------|
| División Exportado           | or EXPORTADOR               | Número de Trâmite N12  | 75853 Fecha de           | Trámite 29/12/2023                     | País Destino ESPAÑA         | Consignatario CAFE | Estado Aprobado |
| Certificado de Orig<br>EUR 1 | gen                         |                        | No. Certi<br>0008470     | ficado<br>32                           |                             |                    |                 |
| ERTIFICADO DE                | ORIGEN                      |                        |                          |                                        |                             |                    |                 |
| Nombre<br>EXPORTAD           | OR                          |                        | I Direcci                | <b>ón</b><br>Agua, Nicaragua           | _                           | País<br>NICARAGUA  |                 |
| No. RUC                      | 20000                       |                        | <b>Teléfon</b><br>(505): | o<br>22 000000                         |                             | Fax 000000         |                 |
| Datos de En                  | vío - EURO                  |                        |                          | lúmero Preimpreso<br>lúmero Preimpreso | ×                           |                    |                 |
| Observacion<br>Detalle de N  | ies<br>Aercancías - EURO    |                        |                          | 61820                                  | Cancelar Aceptar            |                    |                 |
| Datos de En                  | nisión, Registro, Validez y | Estado del Certificado | -                        |                                        |                             |                    |                 |

88. Vinculación Número Pre Impreso.

# 3. Registro de Trámites de Exportación con Requisitos Institucionales IPSA.

3.1. Ingreso al Sistema – Módulo Tramites de Exportación y Agregar Nuevo Registro.

a) Ingresa al sistema de exportaciones y clic en "Menú, Trámites y Trámites de Exportación".

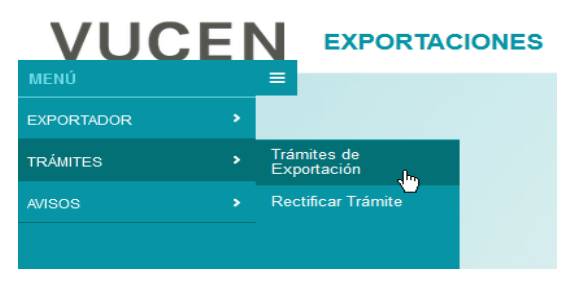

89. Ingresar Trámites de Exportación.

b) Sistema muestra la "División del Exportador", clic en "Agregar", para registro nuevo de trámite de exportación.

|                                                               |                              |                            | Ø                                | 🚾 2 🔑 G+     | 8         |
|---------------------------------------------------------------|------------------------------|----------------------------|----------------------------------|--------------|-----------|
| * Trámites • Trámites de Exportación  Trámites de Exportación |                              |                            |                                  |              |           |
| Filtros División Exportador Exportador                        | Fecha de Trámite Desde Hasta | Pais Destino<br>Seleccione | Tipo de Documento     Seleccione | - Seleccione |           |
| Buscar                                                        | Buscar Limpi                 | ar                         |                                  |              | + Agregar |

90. Agregar Trámite de Exportación.

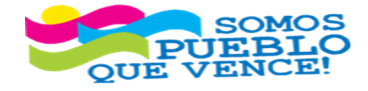

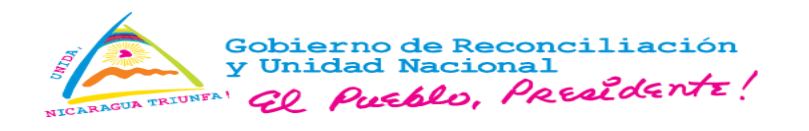

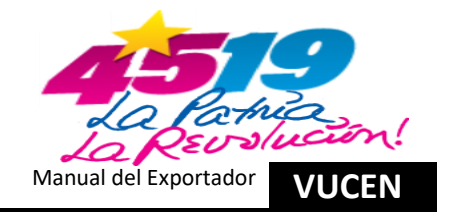

- 3.2. Registro de Información en Pestaña Datos Generales.
- a) En pestaña "Datos del Exportador", sistema carga la información de la ficha del exportador.

| atos del Exportador    |                                                     |
|------------------------|-----------------------------------------------------|
| visión Exportador *    | Nombre *                                            |
| EXPORTADOR             | EXPORTADOR                                          |
| po de Identificación * | Número de Identificación * Número de Identificación |
| RUC                    | J03100000000                                        |
| rección *              |                                                     |
| MANAGUA, NICARAGUA     |                                                     |

91. Datos del Exportador.

b) En Pestaña "Datos Generales", Campos "Datos del Destino de la Exportación", Seleccionar "País Destino" y "Puerto Arribo".

| <ul> <li>Datos del Destino de la Exportación</li> </ul> |                  |   |
|---------------------------------------------------------|------------------|---|
| País Destino *                                          | Puerto Arribo *  |   |
| ESTADOS UNIDOS                                          | ▼ MIAMI, FLORIDA | * |
| <u> </u>                                                |                  |   |

Nota: Para trámite DUCA-F, en "Datos del Destino de la Exportación", Seleccionar "País Destino" y "Aduana Ingreso".

| Datos del Destino de la Exportación |   |                      |   |
|-------------------------------------|---|----------------------|---|
| País Destino *                      |   | Aduana Ingreso *     |   |
| HONDURAS                            | * | ADUANA GUASAULE (HN) | * |
|                                     |   |                      |   |

#### 92. Datos del Destino.

c) En Pestaña "Datos Generales", Campos "Datos del Consignatario", Seleccionar "Nombre". Los Campos "Número de Identificación y Dirección", sistema carga la información de la ficha del exportador.

| <ul> <li>Datos del Consignatario</li> </ul> |                          |
|---------------------------------------------|--------------------------|
| Nombre *                                    | Número de Identificación |
| EMPRESA DE PRUEBA                           | •                        |
| Dirección                                   |                          |
| MIAMI, 33122 PRUEBA                         |                          |
|                                             |                          |

93. Datos del Consignatario.

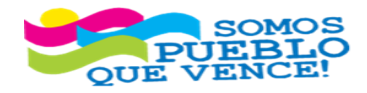

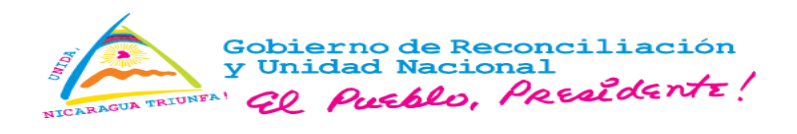

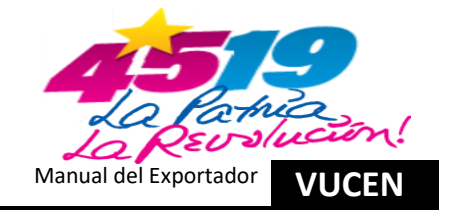

- d) En Pestaña "Datos Generales", Campos "Datos de Origen de la Mercancía", Seleccionar lo siguiente:
  - País Origen: Sistema presenta por omisión "Nicaragua"; No obstante, sí, el origen de la mercancía es otro país, se debe seleccionar el correspondiente.
  - > **Tipo de Transporte:** Seleccionar correspondiente.
  - > Aduana de Salida: Seleccionar correspondiente.
  - Aduana Despacho: Seleccionar correspondiente.
  - > Puerto Embarque: Seleccionar correspondiente.
  - **Fecha de Exportación:** Seleccionar correspondiente.

| <ul> <li>Datos de Origen de la Mercancia</li> </ul> |             |                   |   |                        |
|-----------------------------------------------------|-------------|-------------------|---|------------------------|
| Pais Origen *                                       |             |                   |   |                        |
| NICARAGUA                                           | -           |                   |   |                        |
| Tipo de Transporte *                                |             | Aduana Salida *   |   |                        |
| MARITIMO                                            | -           | PUERTO CORINTO    | • |                        |
| Aduana Despacho *                                   | <b>I</b> ∕₹ | Puerto Embarque * |   | Fecha de Exportación * |
| PUERTO CORINTO                                      | *           | PUERTO CORINTO    | · | 27/05/2024             |
|                                                     |             |                   |   |                        |

Nota: Para trámite DUCA-F, en "Datos de Origen de la Mercancía", no se habilita campo "Aduana Despacho".

| → Datos de Origen de la Mercancia |   |                        |
|-----------------------------------|---|------------------------|
| País Origen *                     |   |                        |
| NICARAGUA                         | * |                        |
| Tipo de Transporte *              |   | Aduana Salida *        |
| TERRESTRE                         | * | GUASAULE               |
| Puerto Embarque *                 |   | Fecha de Exportación * |
| GUASAULE                          | * | 31/05/2024             |
|                                   |   |                        |

94. Datos de Origen de la Mercancía.

e) En Pestaña "Datos Generales", Campo "Régimen", Seleccionar el correspondiente.

| <ul> <li>Régimen de Exportación</li> </ul> |                                                    |
|--------------------------------------------|----------------------------------------------------|
| Régimen *                                  | Régimen de exportación declarado en la Exportación |
| EXPORTACION DEFINITIVA                     |                                                    |
|                                            |                                                    |

#### 95. Régimen de Exportación.

f) En Pestaña "Datos Generales", Campo "Datos de la Factura", Clic en "Agregar".

| ✓ Datos de la Factura       |                    |                     |                    |
|-----------------------------|--------------------|---------------------|--------------------|
|                             |                    |                     | + Agregar          |
| No. de Factura ≎            | Fecha de Factura ≎ | Nombre de Archivo ≎ |                    |
| No se encontraron registros |                    |                     |                    |
|                             |                    | 14 54               |                    |
|                             |                    |                     |                    |
|                             |                    |                     | Cancelar Siguiente |
|                             |                    |                     |                    |

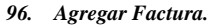

- g) En "Datos de la Factura", Se agrega detalle de la factura:
  - Digitar "Número de Factura". En el caso, que sean más de una factura y con números consecutivos, separar con guion ejemplo: "28052024-28052026"; para el caso de números no consecutivos, separar con coma ejemplo: "28052024, 28052026".

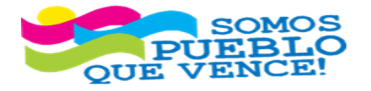

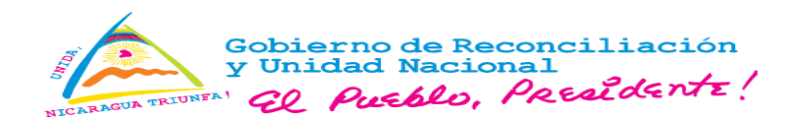

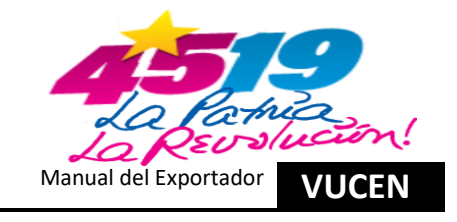

- Seleccionar "Fecha de Factura".
- En "Nombre de Archivo", cargar en sistema de exportaciones la factura en archivo PDF, no mayor a 2 megas, clic en "Flecha/Cargar Archivo".

| Datos de la Factura     |                    |                     |                |
|-------------------------|--------------------|---------------------|----------------|
| Agregar Detalle Factura |                    |                     |                |
| No. de Factura *        | Fecha de Factura * | Nombre de Archivo * | Cargar Archivo |
| 28052024                | 27/05/2024         |                     | <b>±</b> راس   |
|                         |                    | Cancelar            | Guardar        |

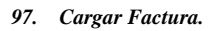

h) Buscar en los archivos del equipo de cómputo, el archivo PDF que contiene la factura, Clic en "Buscar".

| Escoger el Archi | vo                         |                              | × |
|------------------|----------------------------|------------------------------|---|
| + Buscar         | <ul> <li>Cargar</li> </ul> | <ul> <li>Cancelar</li> </ul> |   |
| No               | se ha selecciona           | do ningún archive            |   |

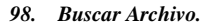

i) Identificar y seleccionar el archivo PDF y Clic en "Abrir". Sistema muestra mensaje para escoger el archivo, Clic en "Cargar".

| Escoger el Arcl | nivo                            | × |
|-----------------|---------------------------------|---|
| + Buscar        | ু Cargar ় ⊘ Cancelar           |   |
| Factura de l    | Exportación Prueba.pdf 193.0 KB | × |
|                 |                                 |   |

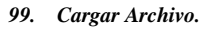

j) Sistema muestra campos "Datos de la Factura", Clic en "Guardar".

| • ( | Datos de la Factura     |                    |                                   |
|-----|-------------------------|--------------------|-----------------------------------|
|     | Agregar Detalle Factura |                    |                                   |
|     | No. de Factura *        | Fecha de Factura * | Nombre de Archivo *               |
|     | 28052024                | 27/05/2024         | Factura de Exportación Prueba.pdf |
|     |                         |                    | Cancelar Guardar                  |

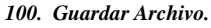

k) Clic en "Siguiente", para continuar en pestaña productos a exportar.

| ✓ Datos de la Fa | ictura           |                    |                                   |                    |
|------------------|------------------|--------------------|-----------------------------------|--------------------|
|                  |                  |                    |                                   | + Agregar          |
|                  | No. de Factura ≎ | Fecha de Factura ≎ | Nombre de Archivo 🗢               |                    |
| 28052024         |                  | 27/05/2024         | Factura de Exportación Prueba.pdf | Acciones           |
|                  |                  |                    |                                   |                    |
|                  |                  |                    |                                   | Cancelar Siguiente |

101. Siguiente.

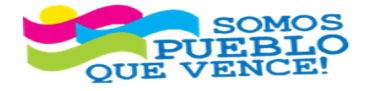

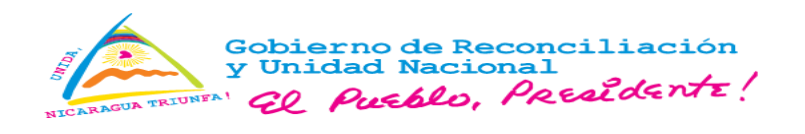

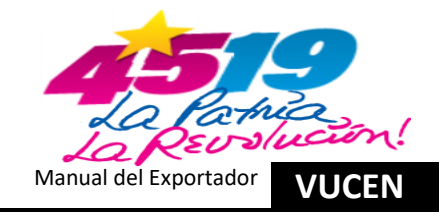

## 3.3. Registro de Información en Pestaña – Productos a Exportar.

### a) En Pestaña "Productos a Exportar", clic en "Agregar".

| DATOS GENERALES            | PRODUCTOS A EXPORTAR | REQUISITOS        | DOCUMENTO DE EXPORTACIÓN | CERTIFICA  | DOS DE ORIGEN   |                   |                    |                      |                              |           |
|----------------------------|----------------------|-------------------|--------------------------|------------|-----------------|-------------------|--------------------|----------------------|------------------------------|-----------|
|                            |                      |                   |                          |            |                 |                   |                    |                      |                              |           |
| Buscar                     |                      |                   |                          | Buscar     | Limpiar         |                   |                    |                      | ← Regresar Siguiente         | + Agregar |
| Código SAC 🗘               | :                    | Nombre Producto 🗘 |                          | Cantidad 🗘 | Unidad Medida 🗘 | Peso Neto en KG 🗘 | Peso Bruto en KG 🗘 | Cantidad de Bultos 🗘 | Valor de Transacción CA \$ 🗘 |           |
| No se encontraron registro | 5                    |                   |                          |            |                 |                   |                    |                      |                              |           |
|                            |                      |                   |                          |            | Totales:        | 0.00              | 0.00               | 0.00                 | 0.00                         |           |
|                            |                      |                   |                          |            | 14 (A           | 60 BE             |                    |                      |                              |           |
|                            |                      |                   |                          |            |                 |                   |                    |                      |                              | Cancelar  |

102. Agregar Productos a Exportar.

- b) En los campos de pestaña "Productos a Exportar", registrar lo siguiente:
  - > Partida Arancelaria: Seleccionar correspondiente.
  - > **Descripción SAC:** Sistema carga información de los registros, en ficha del exportador.
  - Nombre Producto: Sistema carga información de los registros, en ficha del exportador. En el caso del certificado fitosanitario, el usuario debe verificar que, la descripción comercial del producto sea igual a, la descripción de la pre certificación del IPSA, que se valida en la interconexión "SICEFI".
  - > Nombre Científico: Sistema carga información de los registros, en ficha del exportador.
  - > Unidad Medida: Seleccionar correspondiente.
  - **Empaque:** Seleccionar correspondiente.
  - > Cantidad Mercancía: Digitar correspondiente.
  - > Peso Neto en KG: Digitar correspondiente.
  - > Peso Bruto en KG: Digitar correspondiente.
  - > Valor de Transacción CA\$: Digitar correspondiente.
  - > Cantidad de Bultos: Digitar correspondiente.

### Al finalizar los registros, clic en "Guardar".

|                                                            | 3                            |                             |            | <b>9 =</b> 8 | <i>₽</i> 0+   |
|------------------------------------------------------------|------------------------------|-----------------------------|------------|--------------|---------------|
| Trámites + Trámites de Exportación<br>lites de Exportación |                              |                             |            |              |               |
| TOS GENERALES PRODUCTOS A EXPORTAR REG                     | UISITOS DOCUMENTO DE EXPORTA | CION CERTIFICADOS DE ORIGEN |            |              |               |
| 071333400090                                               |                              | Los demas                   |            |              |               |
| iombre Producto *                                          |                              | Nombre Científico           | ***        |              |               |
| FRIJOL ROJO                                                |                              |                             | 7          |              |               |
| nidad Medida *                                             |                              | Empaque *                   |            |              |               |
| KILO                                                       | *                            | SACOS                       | *          |              |               |
| antidad Mercancia *                                        |                              |                             |            |              |               |
|                                                            | 100,000.00                   |                             |            |              |               |
| eso Neto en KG *                                           |                              | Peso Bruto en KG *          |            |              |               |
|                                                            | 100,000.00                   |                             | 100,100.00 |              |               |
| alor de Transacción CA \$ *                                |                              | Cantidad de Bultos *        |            |              |               |
|                                                            | 150,489.00                   |                             | 2,205.00   |              |               |
|                                                            |                              |                             |            |              | Cancelar Guar |

Nota: Para trámite DUCA-F, en pestaña "Productos a Exportar", se habilita el campo País de Origen, cuando, se selecciona país de origen Nicaragua a nivel de Datos Generales.

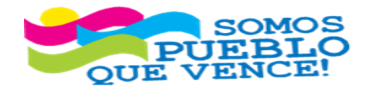

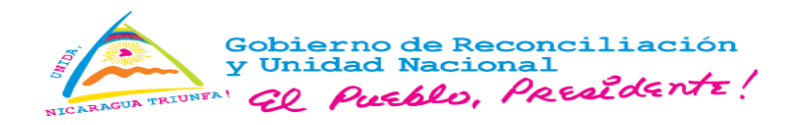

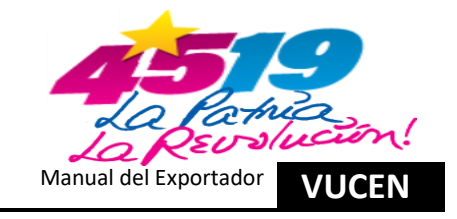

# VUCEN EXPORTACIONES

| mites de Exporta     | ción                 |            |                         |                           |
|----------------------|----------------------|------------|-------------------------|---------------------------|
| ATOS GENERALES       | PRODUCTOS A EXPORTAR | REQUISITOS | DOCUMENTO DE EXPORTACIÓ | ON CERTIFICADOS DE ORIGEN |
| Partida Arancelaria  | a *                  |            | De                      | escripción SAC *          |
| 320910900019         |                      |            | · ·                     | Los demás                 |
| Nombre Producto *    |                      |            | No                      | ombre Científico          |
| Pintura Acrilica     |                      |            |                         |                           |
| Unidad Medida *      |                      |            | En                      | mpaque *                  |
| GALON                |                      |            | ~                       | CUBETA                    |
| País de Origen *     |                      |            | Ca                      | antidad Mercancía *       |
| NICARAGUA            |                      |            | ·                       | 5,000.0                   |
| Peso Neto en KG *    |                      |            | Pe                      | eso Bruto en KG *         |
|                      |                      |            | 30,000.00               | 31,500.0                  |
| Valor de Transacción | CA \$ *              |            | Ca                      | antidad de Bultos *       |
|                      |                      |            | 80,000.00               | 1,000.0                   |

103. Guardar Productos a Exportar.

c) Si existen más partidas arancelarias por registrar, debe realizar el proceso del numeral 3.3. literal a) y b), por cada partida arancelaria. Una vez finalizado los registros de las partidas arancelarias correspondientes, clic en **"Siguiente"**.

|   | VUCE                               |                      | ONES                    |                       |                 |                   |                    | ø                    | <b>=</b> 8 🖋 🕪               |               |
|---|------------------------------------|----------------------|-------------------------|-----------------------|-----------------|-------------------|--------------------|----------------------|------------------------------|---------------|
|   | Trámites      Trámites de Exportar | le Exportación       |                         |                       |                 |                   |                    |                      |                              |               |
| D | ATOS GENERALES                     | PRODUCTOS A EXPORTAR | REQUISITOS DOCUMENTO DE | EXPORTACIÓN CERTIFICA | DOS DE ORIGEN   |                   |                    |                      |                              |               |
|   | Buscar                             |                      |                         | Buscar                | Limpiar         |                   |                    |                      | ← Regresar Siguie            | nte + Agregar |
|   | Código SAC 🗘                       |                      | Nombre Producto 🗘       | Cantidad 🗢            | Unidad Medida 🌣 | Peso Neto en KG 🗘 | Peso Bruto en KG 🗘 | Cantidad de Bultos 🌣 | Valor de Transacción CA \$ 0 |               |
|   | 071333400090                       | FRIJOL ROJO          |                         | 100,000.00            | KILO            | 100,000.00        | 100,100.00         | 2,205.00             | 150,489.00                   | Acciones      |
|   |                                    |                      |                         |                       | Totales:        | 100,000.00        | 100,100.00         | 2,205.00             | 150,489.00                   |               |
|   |                                    |                      |                         |                       | 14 44           | 1 22 21           |                    |                      |                              |               |
|   |                                    |                      |                         |                       |                 |                   |                    |                      |                              | Cancelar      |

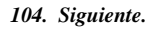

d) Sistema muestra mensaje de confirmación, clic en "Aceptar".

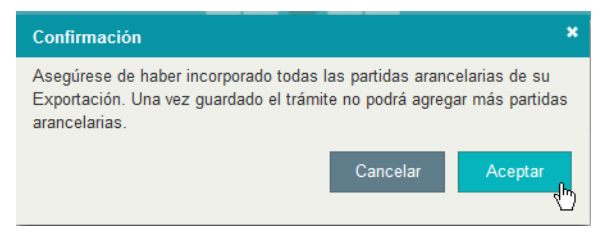

105. Aceptar Confirmación.

- 3.4. Registro de Información en Pestaña Requisitos.
- a) En pestaña "Requisitos", clic en "Verificar".

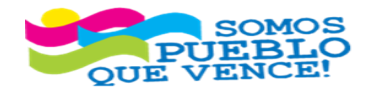

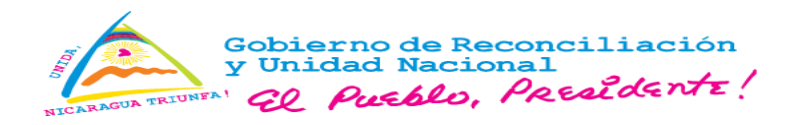

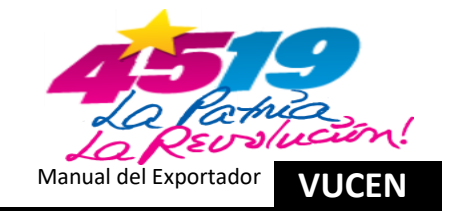

|                                                                               | 49 🔍 <sub>8</sub> 🔤 Q                       |                                                 |  |  |  |  |  |
|-------------------------------------------------------------------------------|---------------------------------------------|-------------------------------------------------|--|--|--|--|--|
| Trámiles + Trámiles de Exportación<br>mites de Exportación                    |                                             |                                                 |  |  |  |  |  |
| DATOS GENERALES PRODUCTOS A EXPORTAR REQUISITOS DOCUL<br>Trámite Seleccionado | LENTO DE EXPORTACION CERTIFICADOS DE ORIGEN |                                                 |  |  |  |  |  |
| División Exportador                                                           | Número de Trámite                           | Fecha de Trámite                                |  |  |  |  |  |
| EXPORTADOR                                                                    | L1277167                                    | 27/05/2024                                      |  |  |  |  |  |
| País Destino                                                                  | Consignatario                               | Estado                                          |  |  |  |  |  |
| ESTADOS UNIDOS                                                                | EMPRESA DE PRUEBA                           | Registro                                        |  |  |  |  |  |
|                                                                               |                                             |                                                 |  |  |  |  |  |
| Buscar                                                                        | Buscar Limpiar                              | Venficar     Documentos Sugeridos               |  |  |  |  |  |
| Número ≁ Requisito ≎                                                          | Institución 🗢 Sugerido? 🗢                   | Número de Documento 🌣 Fecha Atención 🗢 Estado 🗢 |  |  |  |  |  |
| 1 CERTIFICADO FITOSANITARIO                                                   | IPSA N                                      | Pendiente                                       |  |  |  |  |  |
|                                                                               | 16 ef 1 10 pt                               |                                                 |  |  |  |  |  |

106. Verificar Registros.

- 3.5. Verificación de los Registros de Información en Pestaña Datos Generales.
- a) El sistema ubica al usuario a la pestaña "Datos Generales", para verificación de la información. Si existen inconsistencias, se actualizan los campos correspondientes, clic en "Guardar y Siguiente".

|   | Datos del Exportador                |                            |
|---|-------------------------------------|----------------------------|
|   | División Exportador *               | Nombre *                   |
|   | EXPORTADOR                          | EXPORTADOR                 |
|   | Tipo de Identificación *            | Número de Identificación * |
|   | RUC                                 | J031000000000              |
|   | Dirección *                         |                            |
|   | MANAGUA, NICARAGUA                  |                            |
|   |                                     |                            |
|   | Teléfono                            | Correo Electrónico         |
|   | (505)22000000                       | os@vucen.gob.ni            |
|   |                                     |                            |
| - | Datos del Destino de la Exportación |                            |
|   | País Destino *                      | Puerto Arribo *            |
|   | ESTADOS UNIDOS                      | MIAMI, FLORIDA             |
|   |                                     |                            |

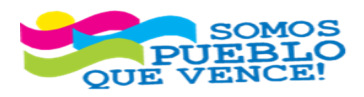

CRISTIANA, SOCIALISTA, SOLIDARIA!

VENTANILLA ÚNICA DE COMERCIO EXTERIOR DE NICARAGUA (VUCEN) Los Robles, Semáforos de Plaza el Sol 1 c al sur 300mts al Oeste. Teléfono: 2298-0020 – <u>www.vucen.gob.ni</u>

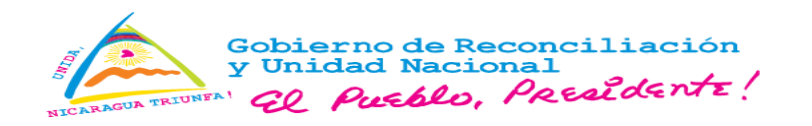

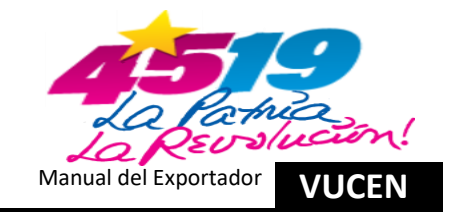

| - Dates del Consignatorio                           |                                         |                        |                    |
|-----------------------------------------------------|-----------------------------------------|------------------------|--------------------|
|                                                     |                                         |                        |                    |
| Nombre *                                            | Número de Identificación                |                        |                    |
| EMPRESA DE PRUEBA                                   | *                                       |                        |                    |
| Dirección                                           |                                         |                        |                    |
| MIAMI, 33122 PRUEBA                                 |                                         |                        |                    |
|                                                     |                                         |                        |                    |
|                                                     |                                         |                        |                    |
| <ul> <li>Datos de Origen de la Mercancia</li> </ul> |                                         |                        |                    |
| País Origen *                                       |                                         |                        |                    |
| NICARAGUA                                           | *                                       |                        |                    |
| Tipo de Transporte *                                | Aduana Salida*                          |                        |                    |
| MARITIMO                                            | PUERTO CORINTO                          | *                      |                    |
|                                                     |                                         |                        |                    |
| Aduana Despacho *                                   | Puerto Embarque *                       | Fecha de Exportación * |                    |
| PUERTO CORINTO                                      | PUERTO CORINTO                          | * 27/05/2024           |                    |
|                                                     |                                         |                        |                    |
| <ul> <li>Régimen de Exportación</li> </ul>          |                                         |                        |                    |
| Régimen *                                           |                                         |                        |                    |
| EXPORTACION DEFINITIVA                              | *                                       |                        |                    |
|                                                     |                                         |                        |                    |
| ✓ Datos de la Factura                               |                                         |                        |                    |
|                                                     |                                         |                        |                    |
|                                                     |                                         |                        | + Agregar          |
| No. de Factura ≎                                    | Fecha de Factura ≎                      | Nombre de Archivo 🗢    |                    |
| 28052024                                            | 27/05/2024 Factura de Exportación Prueb | pa.pdf                 | Acciones           |
|                                                     | ar e. 1                                 |                        |                    |
|                                                     |                                         |                        |                    |
|                                                     |                                         |                        | Cancelar Siguiente |
|                                                     |                                         |                        |                    |

107. Verificar Datos Generales.

## 3.6. Verificación de los Registros de Información en Pestaña – Productos a Exportar.

a) El Sistema ubica al usuario en la pestaña **"Productos a Exportar"**, para verificación; si identifica inconsistencia, clic en **"Acciones, Editar y Guardar"**, finalizado los cambios, clic en **"Siguiente"**.

| VUCEN                      | EXPORTACIONES                            |                                       |                   |                    | g 💆 8                | <b>₽</b> 0+                  |           |
|----------------------------|------------------------------------------|---------------------------------------|-------------------|--------------------|----------------------|------------------------------|-----------|
| =                          |                                          |                                       |                   |                    |                      |                              |           |
| ★ Trámites I Trámites de E | xportación                               |                                       |                   |                    |                      |                              |           |
| Trámites de Exportació     | n                                        |                                       |                   |                    |                      |                              |           |
| DATOS GENERALES P          | RODUCTOS A EXPORTAR REQUISITOS DOCUMENTO | DE EXPORTACIÓN CERTIFICADOS DE ORIGEN |                   |                    |                      |                              |           |
|                            | · · ·                                    |                                       |                   |                    |                      |                              |           |
| Buscar                     |                                          | Buscar Limpiar                        |                   |                    |                      | ← Regresar                   | Siguiente |
| Código SAC 🌣               | Nombre Producto 🗘                        | Cantidad ≎ Unidad Medida ≎            | Peso Neto en KG 🌣 | Peso Bruto en KG 🗘 | Cantidad de Bultos 🌣 | Valor de Transacción CA \$ O | 0         |
| 071333400090               | FRIJOL ROJO                              | 100,000.00 KILO                       | 100,000.00        | 100,100.00         | 2,205.00             | 150,489.00                   | Acciones  |
| _                          |                                          | Totales:                              | 100,000.00        | 100,100.00         | 2,205.00             | 150,489.00                   |           |
|                            |                                          | 10 ee 1                               | 82 B1             |                    |                      |                              |           |
|                            |                                          |                                       |                   |                    |                      |                              | Cancelar  |

108. Verificar Productos a Exportar.

3.7. Registro del Pago en Pestaña – Requisitos.

a) El sistema ubica al usuario a los registros en la pestaña "Requisitos", para cálculo de pago y clic en "Calcular Pago".

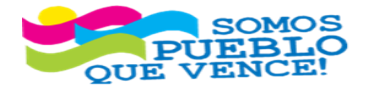

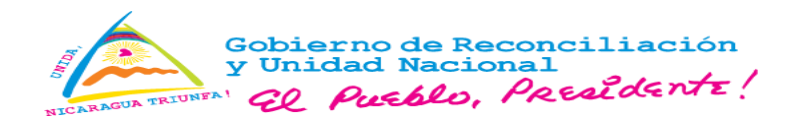

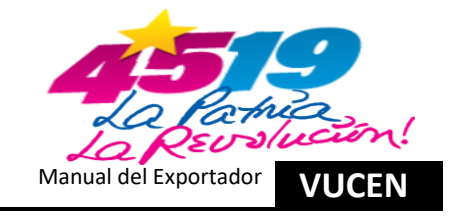

|                                                                                      | RTACIONES                         |                              |             |                       | ه 🗖 و            | <i>₽</i> 0+            |
|--------------------------------------------------------------------------------------|-----------------------------------|------------------------------|-------------|-----------------------|------------------|------------------------|
| Trámites + Trámites de Exportación mites de Exportación ATOS GENERALES PRODUCTOS A E | XPORTAR REQUISITOS DOCUMENTO DE E | XPORTACIÓN CERTIFICADOS DE O | RIGEN       |                       |                  |                        |
| Trámite Seleccionado                                                                 |                                   | Número de Trâmite            |             |                       | Fecha de Trámite |                        |
| EXPORTADOR                                                                           |                                   | L1277167                     |             |                       | 27/05/2024       |                        |
| Pais Destino                                                                         |                                   | Consignatario                |             |                       | Estado           |                        |
| ESTADOS UNIDOS                                                                       |                                   | EMPRESA DE PRUEBA            |             |                       | Registro         |                        |
| Buscar                                                                               |                                   | Buscar Limpia                |             |                       | 📾 Calcular Pago  | ■ Documentos Sugeridos |
| Número 🔺                                                                             | Requisito ©                       | Institución ¢                | Sugerido? © | Número de Documento 🌣 | Fecha Atención 🌣 | Estado 🌣               |
| 1 CERTIFICADO                                                                        | FITOSANITARIO                     | IPSA                         | N           |                       |                  | Pendiente              |
|                                                                                      |                                   |                              | a a 1 2 2   |                       |                  |                        |

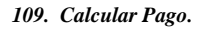

b) Sistema muestra detalle de pago y clic en "Aceptar Pago".

| alle de Pago            |                                 |
|-------------------------|---------------------------------|
| rámite VUCEN            |                                 |
| Documento               | Monto a Pagar C\$               |
| Trámite FUE             | 1464.97                         |
| Uso de Plataforma VUCEN | 183.12                          |
| Total C\$:              | 1,648.09                        |
| 10 NO 11 10 11          |                                 |
|                         | Se debitará del convenio 1/2023 |
|                         |                                 |
|                         | Cerrar 🛛 🚍 Aceptar Page         |
|                         |                                 |

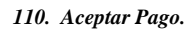

c) Sistema muestra mensaje por débito, en concepto de "Trámites de Exportación y Uso de Plataforma VUCEN" y clic "Aceptar".

| Mensaje  |                                                                                                    |
|----------|----------------------------------------------------------------------------------------------------|
| <b>i</b> | Se ha debitado la cantidad de C <b>\$1,464.97</b> , en concepto de<br>Trámite FUE - L1277167 y la cantidad de C <b>\$183.12</b> en<br>concepto de Uso de Plataforma VUCEN |
|          | Aceptar                                                                                                    |

111. Aceptar.

- d) Sistema envía "Notificación de Pago", al correo registrado en la ficha del exportador.
- e) En la línea del requisito "Certificado Fitosanitario", clic en "Acciones y Remitir a Institución".

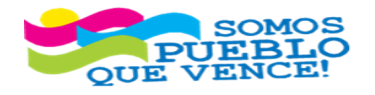

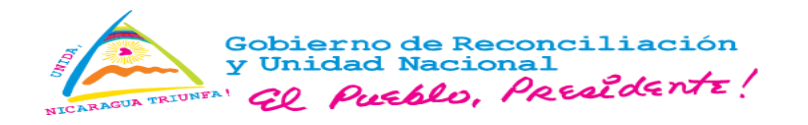

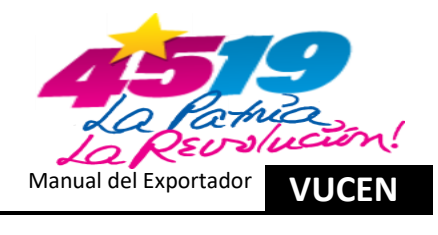

| UCEN 🗉                                      | XPORTACIONES                               |                                 |               |                       |                   | +) ۾ ۽ ڪ و         |                     |
|---------------------------------------------|--------------------------------------------|---------------------------------|---------------|-----------------------|-------------------|--------------------|---------------------|
| · Trámites de Esportación                   |                                            |                                 |               |                       |                   |                    |                     |
| ATOS GENERALES PRODUCTO                     | S A EXPORTAR REQUISITOS DOCUMENTO DE EXPOR | TACIÓN CERTIFICAI               | DOS DE ORIGEN |                       |                   |                    |                     |
| Trámite Seleccionado<br>División Exportador |                                            | Número de Trâmite               |               |                       | Fecha de          | Trámite            |                     |
| EXPORTADOR                                  |                                            | L1277167                        |               |                       | 27/05/20          | 1024               |                     |
| Pais Destino<br>ESTADOS UNIDOS              |                                            | Consignatario<br>EMPRESA DE PRU | EBA           |                       | Estado<br>Gestión | n de Requisitos    |                     |
|                                             |                                            |                                 |               |                       |                   |                    |                     |
| Buscar                                      |                                            | Buscar                          | Limpiar       |                       |                   |                    | ← Regresar          |
| Número 🔺                                    | Requisito ≎                                | Institución ≎                   | Sugerido? ≎   | Número de Documento 🌣 | Fecha At          | tención ≎ Estado ≎ |                     |
| 1 CERTIFICA                                 | DO FITOSANITARIO                           | IPSA                            | N             |                       |                   | Pendiente          | Acciones            |
|                                             |                                            |                                 | 14 44         | 1 20 20               |                   |                    | Remitir a Instituci |

112. Remitir a Institución.

f) Sistema muestra un mensaje de selección, busca el punto de atención y selecciona el correspondiente, clic en "Aceptar".

| Selección                            |                               |
|--------------------------------------|-------------------------------|
| Seleccione el punto de atención IPSA | donde retirará el Certificado |
| Punto de Atención *                  |                               |
| VUCEN CENTRAL                        | *                             |
|                                      | Cancelar Aceptar              |

113. Aceptar Selección Punto de Atención.

g) Sistema cambia el estado del certificado fitosanitario, de "Pendiente a estado "Remitido".

|                                                                                                    | +ه هر اه 🗷 هو                                  |                           |  |  |
|----------------------------------------------------------------------------------------------------|------------------------------------------------|---------------------------|--|--|
| Trámites - Trámites de Exportación Trámites de Exportación Datos generales Productos a exportar Reguisitos Documento de exportad | CERTIFICADOS DE ORIGEN                         |                           |  |  |
| Trámite Seleccionado                                                                                                    |                                                |                           |  |  |
| División Exportador                                                                                                    | Número de Trâmite                              | Fecha de Trámite          |  |  |
| EXPORTADOR                                                                                                    | L1277167                                       | 27/05/2024                |  |  |
| Pais Destino                                                                                                    | Consignatario                                  | Estado                    |  |  |
| ESTADOS UNIDOS                                                                                                    | EMPRESA DE PRUEBA                              | Gestión de Requisitos     |  |  |
|                                                                                                    |                                                |                           |  |  |
| Buscar                                                                                                    | Buscar Limpiar                                 | ← Regrosar                |  |  |
| Número + Requisito \$                                                                                                    | Institución    Sugerido?   Número de Documento | Fecha Atención © Estado © |  |  |
| 1 CERTIFICADO FITOSANITARIO IP                                                                                                   | SA N                                           | Remitido Acciones         |  |  |
|                                                                                                    |                                                | 10                        |  |  |

114. Estado Remitido.

h) Una vez que, IPSA ha revisado y autorizado el certificado fitosanitario, sistema envía notificación al correo registrado en la ficha del exportador.

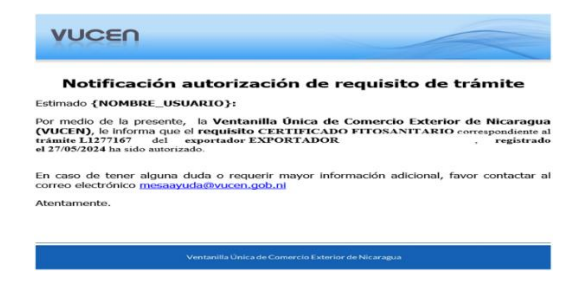

115. Notificación Autorización.

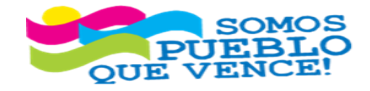

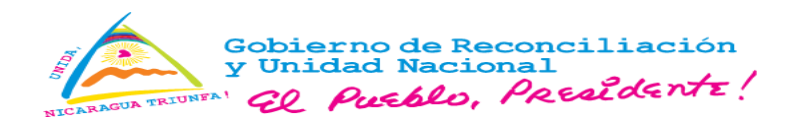

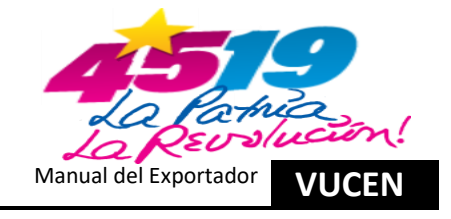

i) Una vez autorizado por IPSA, clic en "Siguiente", para continuar en pestaña documentos de exportación.

| Admites + Trámites de Exportación  tes de Exportación  So GRERRALES PRORUCTOS A EXPORTAR REQUISITOS DO CUMEINTO DE EXPORTACIÓN CERTIFICADOS DE ORIGEN  Trante Seteccionado  Trante Seteccionado  Trant |                                             |                                             |                               |                        | go 🔤 10 🔎 Ge |                 |
|----------------------------------------------------------------------------------------------------|---------------------------------------------|---------------------------------------------|-------------------------------|------------------------|--------------|-----------------|
| Disconstruction     Recoursion of a RAYPORTAR     RECOURSION OF EXPORTACIÓN     CERTIFICADOS DE ORIGEN       Trânte Seleccionado          Disso recoursionado     Interno de Trânite     Fecha de Trânite       Esportador     Interno de Trânite     27/650024       Palo Destino     Censignatario     Estado       Estado     Interno de Trânite     Fecha de Trânite       Estado     Estado        Estado     Interno de Trânite        Estado     Estado        Estado     Interno de Trânite        Estado     Interno de Trânite        Estado     Interno de Trânite        Estado     Interno de Trânite        Estado     Interno de Trânite        Estado     Interno de Trânite        Estado     Interno de Trânite        Estado     Interno de Trânite        Estado     Interno de Trânite        Estado     Interno de Trânite        Estado     Interno de Trânite        Estado     Interno de Trânite        Estado     Interno de Trânite        Estado     Interno de Trânite        Estado     Interno de Document                                                                                                    | ites ► Trámites de Exportación              |                                             |                               |                        |              |                 |
| Trimine Seleccionado           Prisóle Exportador         Fecha de Trimite           ExpORTADOR         ExpORTADOR           Data Seleccionado           L 127/167         ExpORTADOR           Data Seleccionado           Data Seleccionado                                                                                                    | GENERALES PRODUCTOS A EXPORTAR REQUISITOS D | CUMENTO DE EXPORTACIÓN CERTIFICADOS DE ORIG | EN                            |                        |              |                 |
| Dirison de Trainite         Número de Trainite         Fecha de Tráinite         Fecha de Tráinite           EXPORTADOR         L1277107         27055024         27055024           Paía Destino         Estado         Estado         Estado           Districo Entrolo Nindos         Embresan De Pruelan         Estado         Registado Completados           Estado         Embresan De Pruelan         Embresan De Pruelan         Registado Completados           Éstado         Embresan De Pruelan         Embresan De Pruelan         Registado Completados           Íntereo +         Registado 2         Institución 2         Sugerido 7 2         Número de Documento 2         Fecha Atención 2         Estado 2           Íntereo +         Registado 2         Institución 2         Sugerido 7 2         Número de Documento 2         Fecha Atención 2         Estado 2           Íntereo +         Registado 2         Institución 2         Sugerido 7 2         Número de Documento 2         Fecha Atención 2         Estado 2         Fecha Originados                                                                                                    | imite Seleccionado                          |                                             |                               |                        |              |                 |
| ELP-ORT-LOOR         L127/167         27/05/02/4           Data Destino         Consignatario         Estado         Estado           ESTADOR NINDOS         Estado         Regulato completados         Regulato completados         Regulato completados           ESTADOR NINDOS         Buscar         L127/167         Regulato completados         Regulato completados         Regulato completados         Regulato completados           Estado         Buscar         L127/167         Regulato completados         Regulato completados         Regulato completados         Regulato completados         Regulato completados           Minero 4         Regulato Completados         Regulato completados         Regulato compl                                                                                                    | visión Exportador                           | Número de Trámite                           |                               | Fecha de Trámite       |              |                 |
| Name of the State OF DEGRAM TARBO         Consignatario         Estado         Estado         Requisitos Completados         Requisitos Completados           Numero of CRETECADO FINOLOGIA ITARBO         Requisito 1         Requisito 2         Requisitos Completados         Requisitos Completados         Re                                                                                                    | EXPORTADOR                                  | L1277167                                    |                               | 27/05/2024             |              |                 |
| ESTADOS UNDOS         Requisitos Completados           Burcar         Burcar         Estado 0 pricedador 0         Requisitos Completados           Numero -         Requisito 2         Burcar         Estado 0 pricedador 0         Requisitos Completados           Numero -         Requisito 2         Burcar         Estado 0 pricedador 0         Requisitos Completados 0         Estado 0           1         CERTIFICADO FITOSANITARIO         IPSA         N         0597241         27/05/2024 10 22 AM         Aprobado                                                                                                    | uis Destino                                 | Consignatario                               |                               | Estado                 |              |                 |
| Duscar         Euror         C Regestor         Endor         Endor                                                                                                    | ESTADOS UNIDOS                              | EMPRESA DE PRUEBA                           |                               | Requisitos Completados |              |                 |
| Número         Requisito °         Número de Documento °         Facha Atención °         Estado °           1         CERTIFICADO FITOSANITARIO         IPSA         N         0597241         27/05/2024 10:22 AM         Aprobado                                                                                                    | Dutor                                       | Buecar Limpian                              |                               |                        |              | € Regresser Sig |
| Número         Reguisito °         Institución °         Sugerido? °         Número de Documento °         Fecha Atención °         Estado °           1         CERTIFICADO FITOSANITARIO         IPSA         N         00597241         27/05/2024 10.22 AM         Aprobado                                                                                                    | Duscal                                      | Colocal Compress                            | •                             |                        |              | e regrosal olg  |
| 1 CERTIFICADO FITOSANITARIO IPSA N 00597211 27/05/2024 10:22 AM Aprobado                                                                                                    | Número ≁ Requisito ≎                        | Institución ≎ Suge                          | rido? ≎ Número de Documento ≎ | Fecha Atención 🌣       | Estado ≎     |                 |
|                                                                                                    | 1 CERTIFICADO FITOSANITARIO                 | IPSA N                                      | 00597241                      | 27/05/2024 10:22 AM    | Aprobado     | Accion          |
|                                                                                                    |                                             |                                             | 1 1 1 1 1                     |                        |              |                 |

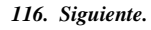

3.8. Registro de Información en Pestaña – Documento de Exportación.

Realizar el procedimiento descrito en el numeral 2.6

3.9. Registro de Información en Pestaña – Certificado de Origen.

Realizar el procedimiento descrito en el numeral 2.7.

# 4. Registro de Trámites de Exportación con Requisitos Institucionales CNRCST.

- 4.1. Ingreso al Sistema Módulo Tramites de Exportación y Agregar Nuevo Registro.
- a) Ingresa al sistema de exportaciones y clic en "Menú, Trámites y Trámites de Exportación".

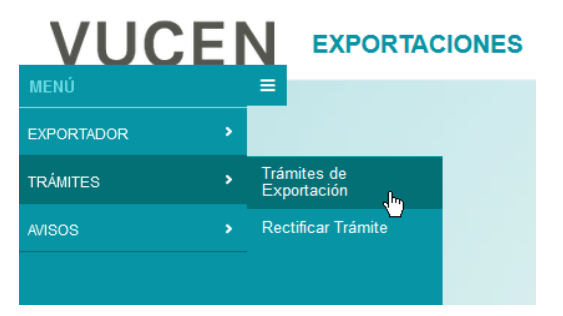

117. Ingresar Trámites de Exportación.

b) Sistema muestra la "División del Exportador", clic en "Agregar", para registro nuevo de trámite de exportación.

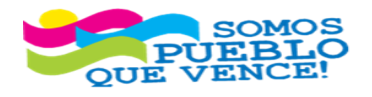

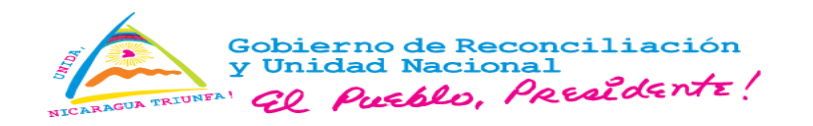

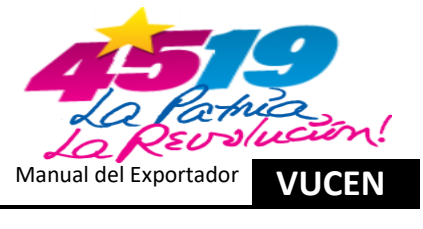

|                                   | ES                                |                            |                              | j0 ⊠ 2 /P 0+         | Θ         |
|-----------------------------------|-----------------------------------|----------------------------|------------------------------|----------------------|-----------|
|                                   |                                   |                            |                              |                      |           |
| División Exportador<br>EXPORTADOR | Fecha de Trámite<br>Desde - Hasta | País Destino<br>Seleccione | Tipo de Documento Seleccione | Estado<br>Seleccione |           |
| Buscar                            | Buscar                            | impiar                     |                              |                      | + Agregar |

118. Agregar Trámite de Exportación.

- 4.2. Registro de Información en Pestaña Datos Generales.
- a) En pestaña "Datos del Exportador", sistema carga información de la ficha del exportador.

| àmites de Exporta | ción                 |            |                          |                        |                          |
|-------------------|----------------------|------------|--------------------------|------------------------|--------------------------|
| DATOS GENERALES   | PRODUCTOS A EXPORTAR | REQUISITOS | DOCUMENTO DE EXPORTACIÓN | CERTIFICADOS DE ORIG   | SEN                      |
| ✓ Datos del Expo  | rtador               |            |                          |                        |                          |
| División Exporta  | idor *               |            | Nomt                     | re *                   |                          |
| EXPORTADOR        |                      |            | EXP                      | ORTADOR                |                          |
| Tipo de Identific | ación *              |            | Núme                     | ro de Identificación * | Número de Identificación |
| RUC               |                      |            | J03                      | 1000000000             |                          |
| Dirección *       |                      |            |                          |                        |                          |
| MANAGUA, NIC      | ARAGUA               |            |                          |                        |                          |
| Teléfono          |                      |            | Corre                    | o Electrónico          |                          |
| (505)22000000     | (505)22000000        |            | os@                      | os@vucen.gob.ni        |                          |

119. Datos del Exportador.

b) En Pestaña "Datos Generales", Campos "Datos del Destino de la Exportación", Seleccionar "País Destino" y "Puerto Arribo".

| <ul> <li>Datos del Destino de la Exportación</li> </ul> |                 |   |
|---------------------------------------------------------|-----------------|---|
| País Destino *                                          | Puerto Arribo * |   |
| ESTADOS UNIDOS                                          | ▼ NEW YORK      | * |
|                                                         |                 |   |

Nota: Para trámite DUCA-F, en "Datos del Destino de la Exportación", Seleccionar "País Destino" y "Aduana Ingreso".

| País Destino * |   | Aduana Ingreso *     |   |
|----------------|---|----------------------|---|
| HONDURAS       | * | ADUANA GUASAULE (HN) | * |
|                |   |                      |   |

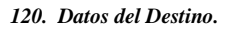

c) En Pestaña **"Datos Generales"**, Campos **"Datos del Consignatario"**, Seleccionar **"Nombre"**. Los Campos **"Número de Identificación y Dirección"**, sistema carga información de la ficha del exportador.

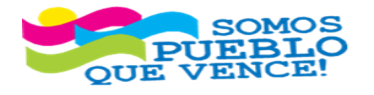

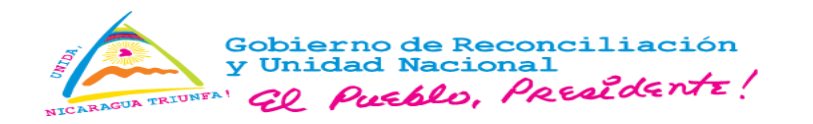

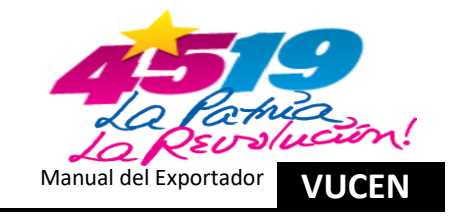

| - | Datos del Consignatario   |   |                          |
|---|---------------------------|---|--------------------------|
|   | Nombre *                  |   | Número de Identificación |
|   | THE COFFEE                | - |                          |
|   | Dirección                 |   |                          |
|   | New York NY United States |   |                          |
|   |                           |   |                          |

121. Datos del Consignatario.

- d) En Pestaña "Datos Generales", Campos "Datos de Origen de la Mercancía", Seleccionar lo siguiente:
  - País Origen: Sistema presenta por omisión "Nicaragua"; No obstante, sí, el origen de la mercancía es otro país, se debe seleccionar el correspondiente.
  - > **Tipo de Transporte:** Seleccionar correspondiente.
  - > Aduana de Salida: Seleccionar correspondiente.
  - > Aduana Despacho: Seleccionar correspondiente.
  - > Puerto Embarque: Seleccionar correspondiente.
  - **Fecha de Exportación:** Seleccionar correspondiente.

| ✓ Datos de Origen de la Mercancia |   |                   |   |                        |
|-----------------------------------|---|-------------------|---|------------------------|
| Pais Origen *                     |   |                   |   |                        |
| NICARAGUA                         | * |                   |   |                        |
| Tipo de Transporte *              |   | Aduana Salida *   |   |                        |
| MARITIMO                          | * | PUERTO CORINTO    | * |                        |
| Aduana Despacho *                 |   | Puerto Embarque * |   | Fecha de Exportación * |
| PUERTO CORINTO                    | * | PUERTO CORINTO    | • | 05/06/2024             |

122. Datos de Origen de la Mercancía.

e) En Pestaña "Datos Generales", Campo "Régimen", Seleccionar el correspondiente.

| <ul> <li>Régimen de Exportación</li> </ul> |   |
|--------------------------------------------|---|
| Régimen *                                  |   |
| EXPORTACION DEFINITIVA                     | - |
|                                            |   |

123. Régimen de Exportación.

f) En Pestaña "Datos Generales", Campo "Datos de la Factura", Clic en "Agregar".

| No. de Factura ¢            | Fecha de Factura 🕈 | Nombre de Archivo ¢ | + Agregar<br>Kilar |
|-----------------------------|--------------------|---------------------|--------------------|
| No se encontraron registros |                    |                     |                    |
|                             | 14 ×               |                     |                    |
|                             |                    |                     |                    |
|                             |                    |                     |                    |

124. Agregar Factura.

- g) En "Datos de la Factura", Se agrega detalle de la factura:
  - Digitar "Número de Factura". En el caso, que sean más de una factura y con números consecutivos, separar con guion ejemplo: "03062024-03062026"; para el caso de números no consecutivos, separar con coma ejemplo: "03062024, 06062026".
  - Seleccionar "Fecha de Factura".
  - En "Nombre de Archivo", cargar en sistema de exportaciones la factura en archivo PDF, no mayor a 2 megas, clic en "Flecha/Cargar Archivo".

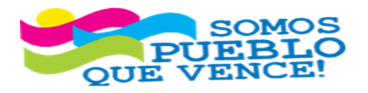

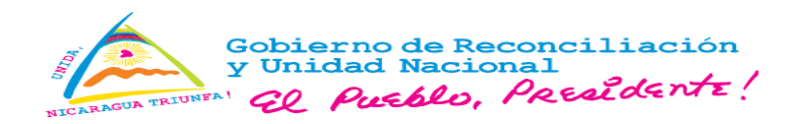

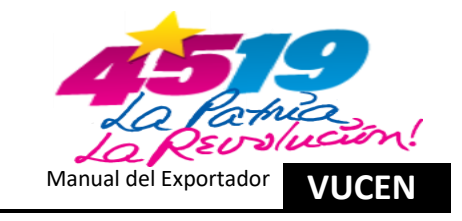

| Nombre de Archivo * Cargar Archivo |
|------------------------------------|
| <mark>ع</mark> راب (               |
| Cancelar Guardar                   |
|                                    |

125. Cargar Factura.

h) Buscar en los archivos del equipo de cómputo, el archivo PDF que contiene la factura, Clic en "Buscar".

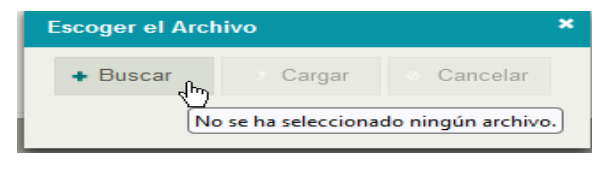

126. Buscar Archivo.

i) Identificar y seleccionar el archivo PDF y Clic en "Abrir". Sistema muestra mensaje para escoger el archivo, Clic en "Cargar".

| Escoger el Archivo | ×        |
|--------------------|----------|
|                    | 192.9 KB |
|                    |          |

127. Cargar Archivo.

j) Sistema muestra campos "Datos de la Factura", Clic en "Guardar".

| • D | atos de la Factura      |                    |                                              |
|-----|-------------------------|--------------------|----------------------------------------------|
|     | Agregar Detalle Factura |                    |                                              |
|     | No. de Factura *        | Fecha de Factura * | Nombre de Archivo *                          |
|     | 03062024                | 03/06/2024         | Factura de Exportación Pinturas 03062024.pdf |
|     |                         |                    | Cancelar Guardar                             |

128. Guardar Archivo.

k) Clic en "Siguiente", para continuar en pestaña productos a exportar.

| <ul> <li>Dato</li> </ul> |                  |                    |                                              |                    |
|--------------------------|------------------|--------------------|----------------------------------------------|--------------------|
|                          |                  |                    |                                              | + Agregar          |
|                          | No. de Factura ≎ | Fecha de Factura ≎ | Nombre de Archivo ¢                          |                    |
| 03                       | 62024            | 03/06/2024         | Factura de Exportación Pinturas 03062024.pdf | Acciones           |
|                          |                  |                    |                                              |                    |
|                          |                  |                    |                                              | Cancelar Siguiente |

129. Siguiente.

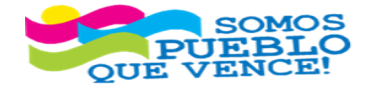

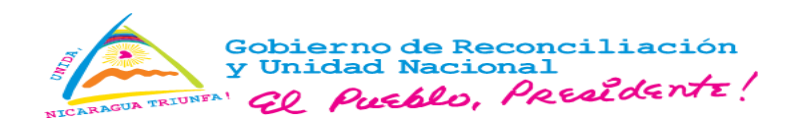

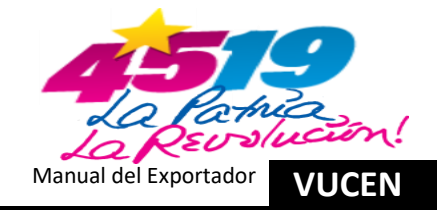

4.3. Registro de Información en Pestaña – Productos a Exportar.

a) En Pestaña "Productos a Exportar", clic en "Agregar".

| DAT | OS GENERALES                | PRODUCTOS A EXPORTAR | REQUISITOS        | DOCUMENTO DE EXPORTACIÓN | CERTIFICADOS DE ORIGEN     |              |                          |                      |                                |
|-----|-----------------------------|----------------------|-------------------|--------------------------|----------------------------|--------------|--------------------------|----------------------|--------------------------------|
|     |                             |                      |                   |                          |                            |              |                          |                      |                                |
|     | Buscar                      |                      |                   |                          | Buscar Limpiar             |              |                          |                      | ← Regresar Siguiente + Agregar |
|     | Código SAC 🗘                |                      | Nombre Producto 🗘 |                          | Cantidad 🗘 Unidad Medida 🗘 | Peso Neto    | en KG 🌣 Peso Bruto en KC | Cantidad de Bultos 🌣 | Valor de Transacción CA \$ 🗢   |
|     | No se encontraron registros | 5                    |                   |                          |                            |              |                          |                      |                                |
|     |                             |                      |                   |                          |                            | Totales:     | 0.00                     | 0.00 0.00            | 0.00                           |
|     |                             |                      |                   |                          |                            | ia da ibo bi |                          |                      |                                |
|     |                             |                      |                   |                          |                            |              |                          |                      |                                |
|     |                             |                      |                   |                          |                            |              |                          |                      | Cancelar                       |

130. Agregar Productos a Exportar.

- b) En los campos de pestaña "Productos a Exportar", registrar lo siguiente:
  - > Partida Arancelaria: Seleccionar correspondiente.
  - **Descripción SAC:** Sistema carga información de los registros, en ficha del exportador.
  - > Nombre Producto: Sistema carga información de los registros, en ficha del exportador.
  - > Nombre Científico: Sistema carga información de los registros, en ficha del exportador.
  - > Unidad Medida: Selecciona correspondiente.
  - **Empaque:** Selecciona correspondiente.
  - > Cantidad Mercancía: Digita correspondiente.
  - > Peso Neto en KG: Digita correspondiente.
  - > Peso Bruto en KG: Digita correspondiente.
  - > Valor de Transacción CA\$: Digita correspondiente.
  - > Cantidad de Bultos: Digita correspondiente.

Al finalizar los registros, clic en "Guardar".

| VUCEN EXPORTACION                                                                                                    | ES                              |                             |           | Q | <b>Z</b> 1 👂 G+ |            |
|----------------------------------------------------------------------------------------------------|---------------------------------|-----------------------------|-----------|---|-----------------|------------|
| A       A          A | REQUISITOS DOCUMENTO DE EXPORTA | CIÓN CERTIFICADOS DE ORIGEN |           |   |                 |            |
| Partida Arancelaria *                                                                                                    |                                 | Descripción SAC *           |           |   |                 |            |
| 320910900019                                                                                                    | •                               | Los demás                   |           |   |                 |            |
| Nombre Producto *                                                                                                    |                                 | Nombre Científico           |           |   |                 |            |
| Pintura Acrilica                                                                                                    |                                 |                             |           |   |                 |            |
| Unidad Medida *                                                                                                    |                                 | Empaque *                   |           |   |                 |            |
| GALON                                                                                                    | *                               | CUBETA                      |           |   |                 |            |
| Cantidad Mercancia *                                                                                                    |                                 |                             |           |   |                 |            |
|                                                                                                    | 5,000.00                        |                             |           |   |                 |            |
| Peso Neto en KG *                                                                                                    |                                 | Peso Bruto en KG *          |           |   |                 |            |
|                                                                                                    | 30,000.00                       |                             | 30,300.00 |   |                 |            |
| Valor de Transacción CA \$ *                                                                                                    |                                 | Cantidad de Bultos *        |           |   |                 |            |
|                                                                                                    | 80,000.00                       |                             | 1,000.00  |   |                 |            |
|                                                                                                    |                                 |                             |           |   | Cancelar Guz    | ardar<br>🖑 |

Nota: Para trámite DUCA-F, en pestaña "Productos a Exportar", se habilita el campo "País de Origen". cuando se selecciona país de origen Nicaragua, a nivel de Datos Generales.

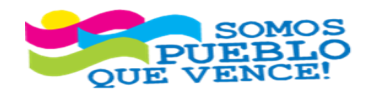

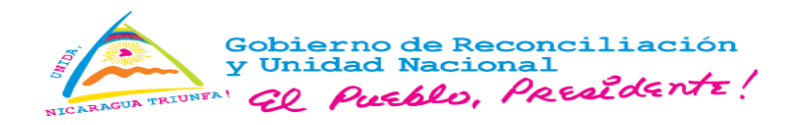

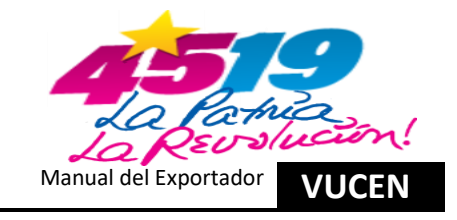

### 

| de Exportación       |                                     |                                            |                                                       |
|----------------------|-------------------------------------|--------------------------------------------|-------------------------------------------------------|
| ción                 |                                     |                                            |                                                       |
| PRODUCTOS A EXPORTAR | REQUISITOS                          | DOCUMENTO DE EXPORTACI                     | CERTIFICADOS DE ORIGEN                                |
| *                    |                                     | 1                                          | Descripción SAC *                                     |
|                      |                                     | ~                                          | Los demás                                             |
|                      |                                     | 1                                          | Nombre Científico                                     |
|                      |                                     |                                            |                                                       |
|                      |                                     |                                            | Empaque *                                             |
|                      |                                     | ·                                          | CUBETA                                                |
|                      |                                     |                                            | Cantidad Mercancia *                                  |
|                      |                                     | -                                          | 5,000.00                                              |
|                      |                                     | 1                                          | Peso Bruto en KG *                                    |
|                      |                                     | 30,000.00                                  | 31,500.00                                             |
| CA \$ *              |                                     |                                            | Cantidad de Bultos *                                  |
|                      |                                     | 80,000.00                                  | 1,000.00                                              |
|                      | e Exportación  PRODUCTOS A EXPORTAR | REQUISITOS PRODUCTOS A EXPORTAR REQUISITOS | PRODUCTOS A EXPORTAR REQUISITOS DOCUMENTO DE EXPORTAC |

131. Guardar Productos a Exportar.

c) Si existen más partidas arancelarias por registrar, debe realizar el proceso del numeral 4.3. literal a) y b), por cada partida arancelaria. Una vez finalizado los registros de las partidas arancelarias correspondientes, clic en **"Siguiente"**.

| VUCE                                      |                                  | NES             |                          |            |                 |                   |                    | ø                    | <b>1</b> P | 6                           |          | e     |
|-------------------------------------------|----------------------------------|-----------------|--------------------------|------------|-----------------|-------------------|--------------------|----------------------|------------|-----------------------------|----------|-------|
| ➡ Trámites > Trámites Trámites de Exporta | s de Exportación<br><b>ación</b> |                 |                          |            |                 |                   |                    |                      |            |                             |          |       |
| DATOS GENERALES                           | PRODUCTOS A EXPORTAR             | REQUISITOS      | DOCUMENTO DE EXPORTACIÓN | CERTIFICA  | ADOS DE ORIGEN  |                   |                    |                      |            |                             |          |       |
| Buscar                                    |                                  |                 |                          | Buscar     | Limpiar         |                   |                    |                      | ÷          | Regresar Siguient           | e + Agre | egar  |
| Código SAC                                | \$                               | Nombre Producto |                          | Cantidad 🗘 | Unidad Medida 🌣 | Peso Neto en KG 🌻 | Peso Bruto en KG 🌣 | Cantidad de Bultos 🗘 | ۷          | alor de Transacción CA \$ 🗘 |          |       |
| 320910900019                              | Pintura Aprilipa                 |                 |                          | 5,000.00   | GALON           | 30,000.00         | 30,300.00          | 1,000.00             |            | 80,000.00                   | Acciones |       |
|                                           |                                  |                 |                          |            | Totales         | 30,000.00         | 30,300.00          | 1,000.00             |            | 80,000.00                   |          |       |
|                                           |                                  |                 |                          |            |                 |                   |                    |                      |            |                             |          |       |
|                                           |                                  |                 |                          |            |                 |                   |                    |                      |            |                             | Can      | celar |

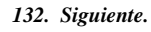

d) Sistema muestra mensaje de confirmación, clic en "Aceptar".

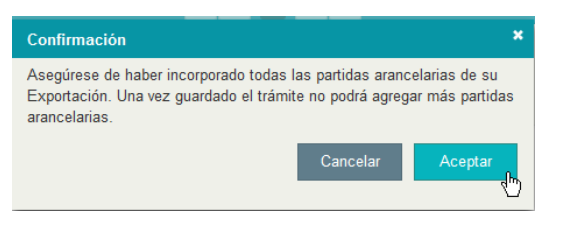

#### 133. Aceptar Confirmación.

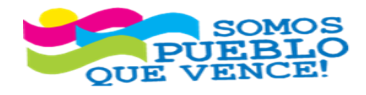

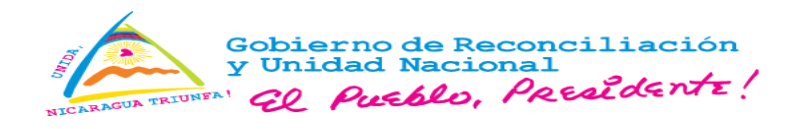

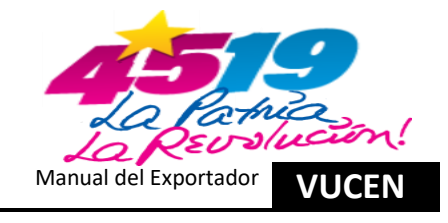

### 4.4. Registro de Información en Pestaña – Requisitos.

a) Sistema dirige a la pestaña requisitos, clic en "Documentos Sugeridos".

|                                    |                                              |                 |                       | g 🖬 👂 🤒          |           |
|------------------------------------|----------------------------------------------|-----------------|-----------------------|------------------|-----------|
| nites > Trámites de Exportación    |                                              |                 |                       |                  |           |
| s de Exportación                   |                                              |                 |                       |                  |           |
| GENERALES PRODUCTOS A EXPORTAR REQ | UISITOS DOCUMENTO DE EXPORTACIÓN CERTIFICADO | S DE ORIGEN     |                       |                  |           |
|                                    |                                              |                 |                       |                  |           |
| ámite Seleccionado                 |                                              |                 |                       |                  |           |
| ivisión Exportador                 | Número de Trámite                            |                 | Fecha de Trá          | mite             |           |
| EXPORTADOR                         | L1277214                                     |                 | 03/06/2024            |                  |           |
| ais Destino                        | Consignatario                                |                 | Estado                |                  |           |
| ESTADOS UNIDOS                     | THE COFFEE                                   |                 | Registro              |                  |           |
|                                    |                                              |                 |                       |                  |           |
|                                    |                                              |                 |                       |                  |           |
| Buscar                             | Buscar                                       | Limpiar         |                       | a Venticar Docur | Regres    |
| Número +                           | Requisito \$ Instituci                       | n ≎ Sugerido? ≎ | Número de Documento 🗢 | Fecha Atención ≎ | Estado \$ |
| No og oppræderer og sintere        |                                              |                 |                       |                  |           |
| vo se encontraron registros        |                                              |                 |                       |                  |           |

134. Documentos Sugeridos.

b) Sistema muestra documentos sugeridos disponibles, seleccionar correspondiente y clic en "Aceptar".

| Documentos Sugeridos                                                             |
|----------------------------------------------------------------------------------|
| Seleccione los documentos sugeridos que desea agregar al trámite de exportación: |
| Permiso Exportación CNRCST: Producto Terminado (Pintura Acrilica)                |
| Cancelar Aceptar                                                                 |

135. Aceptar Documentos Sugeridos.

c) Sistema muestra documento sugerido seleccionado y clic en "Verificar".

| Trámites - * Trámites de Exportación<br>hites de Exportación<br>Todo GENERALES PRODUCTOS A EXPORTAR REQUISITOS DOCUMENTO DE EXPORTACIÓN CERTIFICADOS DE ORIGEN<br>Trámites - Exportador<br>Exportador<br>Exportador<br>Exportador<br>Exportador<br>Estados UNDOS<br>THE COFFEE<br>Endestri<br>Endestri<br>Endestri<br>Endestri<br>Exportador Censignatario<br>Estados UNDOS<br>THE COFFEE<br>Endestri<br>Endestri<br>Endestri<br>Exportador Censignatario<br>Estados UNDOS<br>THE COFFEE<br>Endestri<br>Endestri<br>Exportador Censignatario<br>Estados UNDOS<br>THE COFFEE<br>Endestri<br>Endestri<br>End |             |
|----------------------------------------------------------------------------------------------------|-------------|
| tiamize > Trámise de Exportación  Se GENERALES PRODUCTOS A EXPORTAR REQUISITOS DOCUMENTO DE EXPORITACIÓN CERTIFICADOS DE ORIGEN  Trámise Seleccionado  Trámise Seleccionado  Trá                                                                                                    |             |
| Best de Exportación         REQUISITOS         DOCUMENTO DE EXPORITACIÓN         CERTIFICADOS DE ORIGEN           rámite         Fecha de Trámite           Fecha de Trámite           Fecha de Trámite           Exportación           Fecha de Trámite           Exportación           Fecha de Trámite           Exportación           Estado           Estado                                                                                                    |             |
| S GENERALES         PRODUCTOS & EXPORTAR         REQUISITOS         DOCUMENTO DE EXPORTACIÓN         CERTIFICADOS DE ORIGEN                émiles                                                                                                    |             |
| Selectionado       Visión Exportador       Fecha de Tràmite       EXPORTADOR     L1277214     0306/2024       ais Destino     Estado       ESTADOS UNDOS     THE COFFEE     Registo       Duscar     Limpar       Duscar     Impar       Visión S EXPORTACIÓN CHIRCST: PRODUCTO TERMINADO (PINTURA<br>ACRILICA)     Saleridor 9     Número de Documento 9     Fecha Atanción 9     Estado 5       1     PERMISO EXPORTACIÓN CHIRCST: PRODUCTO TERMINADO (PINTURA)     CNRCST     S     Pendiente                                                                                                    |             |
| Simile Seleccionado           Visión Exportador         Nimero de Trámite         Fecha de Trámite         Image: Colspan="6">Consignatario           EXPORTADOR         Estado         Inter colspan=tario         Estado         Image: Colspan="6">Consignatario           Estado         THE COFFEE         Registro         Image: Colspan="6">Consignatario         Image: Colspan="6">Consignatario           Estado         THE COFFEE         Registro         Image: Colspan="6">Consignatario           Buscar         Estado         Image: Colspan="6">Consignatario         Image: Colspan="6">Consignatario           Número -         Reguistro         Techa Atención °         Image: Colspan="6">Estado           Número -         Reguistro °         Instalución °         Sugeridor? °         Número de Documento °         Fecha Atención °         Estado °           1         PERNISO EXPORTACIÓN CHRCST: PRODUCTO TERMINADO (PINTURA<br>ACRULCA)         CNRCST         S         Visionero de Documento °         Pendiente                                                                                                    |             |
| Nimero de Trámite         Fecha de Trámite           EXPORTADOR         11277214         03050204           Isb bestino         Consignatario         Estado           ESTRDOS UNDOS         THE COFFEE         Registro                                                                                                    |             |
| EXPORTADOR         L1277214         03050224           ais Destino         Estado         Estado           Estado SUNIDOS         THE COFFEE         Registro           Buscar         Limpar         Limpar         Limpar         Documento Sugerido 2         Estado 2           Número -         Requisito 2         Institución 2         Sugerido 2 2         Número de Documento 2         Fecha Atención 2         Estado 2           Número -         Requisito 2         Institución 2         Sugerido 2 2         Número de Documento 2         Fecha Atención 2         Estado 2           Número -         Requisito 2         Institución 2         Sugerido 2 3         Número de Documento 2         Fecha Atención 2         Estado 2           PERMISO EXPROTACIÓN CNIRCST: PRODUCTO TERMINADO (PINTURA<br>ACRUICA)         CNRCST         S         Permismo 2         Permismo 2                                                                                                    |             |
| Init Destino         Consignatario         Estado           ESTADOS UNDOS         THE COFFEE         Registro                                                                                                    |             |
| ESTADOS UNIDOS THE COFFEE Registro                                                                                                    |             |
| Buscar         Enscar         Limpiar         Impiar         Impiar                                                                                                    |             |
| Ibuscar     Limpiar     Limpiar     Limpiar       Número •     Requisito °     Institución °     Sugendo? °     Número de Documento °     Fecha Atención °     Estado °       PERMISO EXPORTACIÓN CIRCST: PRODUCTO TERMINADO (PINTURA<br>ACRUICA)     CIRCST     S     S     Pendiente                                                                                                    |             |
| Descar         Elissar         Limpar         Documentos Sugeridos         Documentos Sugeridos <thdocumentos sugeridos<="" th="">         Documentos Su</thdocumentos>                                                                                                    |             |
| Número *         Requisito °         Institución °         Sugendo? °         Número de Documento °         Fecha Atención °         Estado °           1         PERMISO EXPORTACIÓN CHRCST: PRODUCTO TERMINADO (PINTURA<br>ACRUICA)         CIRCST         S         Pendiente                                                                                                    | bs ← Regrei |
| 1 PERMISO EXPORTACIÓN CNRCST: PRODUCTO TERMINADO (PINTURA<br>ACRILICA) CNRCST: S Producto TERMINADO (PINTURA                                                                                                    | istado ≎    |
| ACRILICA)                                                                                                    |             |
|                                                                                                    |             |

136. Verificar Registros.

- 4.5. Verificación de los Registros de Información en Pestaña Datos Generales.
- a) El sistema ubica al usuario a la pestaña "Datos Generales", para verificación de la información. Si existen inconsistencias, se actualizan los campos correspondientes, clic en "Guardar y Siguiente".

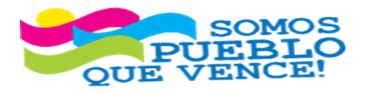

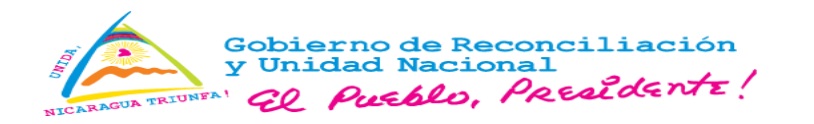

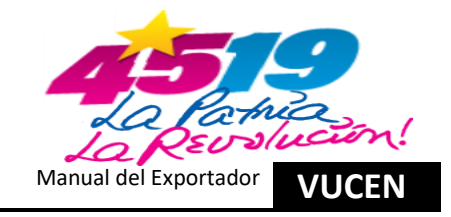

|                                                                                                    | PRODUCTOS A EXPORTAR         | REQUISITOS       |                                                                                                    |                    |                       |               | IGEN                                                         |
|----------------------------------------------------------------------------------------------------|------------------------------|------------------|----------------------------------------------------------------------------------------------------|--------------------|-----------------------|---------------|--------------------------------------------------------------|
|                                                                                                    | •                            |                  |                                                                                                    |                    |                       |               |                                                              |
| Datos del Expor                                                                                                    | rtador                       |                  |                                                                                                    |                    |                       |               |                                                              |
| División Exporta                                                                                                    | dor *                        |                  |                                                                                                    | Nom                | bre *                 |               |                                                              |
| EXPORTADOR                                                                                                    |                              |                  |                                                                                                    | EXF                | PORTADOR              |               |                                                              |
| Tipo de Identifica                                                                                                    | ación *                      |                  |                                                                                                    | Núme               | ero de Identificación |               |                                                              |
| RUC                                                                                                    |                              |                  |                                                                                                    | J03                | 1000000000            |               |                                                              |
| Dirección *                                                                                                    |                              |                  |                                                                                                    |                    |                       |               |                                                              |
| MANAGUA, NIC/                                                                                                    | ARAGUA                       |                  |                                                                                                    |                    |                       |               |                                                              |
| Teléfono                                                                                                    |                              |                  |                                                                                                    | Corre              | eo Electrónico        |               |                                                              |
| (505)22000000                                                                                                    | D                            |                  |                                                                                                    | 05(                | @vucen.gob.ni         |               |                                                              |
| Datos del Destir                                                                                                    | no de la Exportación         |                  |                                                                                                    |                    |                       |               |                                                              |
| País Destino *                                                                                                    |                              |                  |                                                                                                    | Puer               | to Arribo *           |               |                                                              |
| ESTADOS UNIE                                                                                                    | DOS                          |                  |                                                                                                    | - NE               | W YORK                |               |                                                              |
|                                                                                                    |                              |                  |                                                                                                    |                    |                       |               |                                                              |
| Dirección<br>New York NY United Stat                                                                                                    | tes                          |                  |                                                                                                    |                    |                       |               |                                                              |
| <ul> <li>Datos de Origen de la N</li> </ul>                                                                                                    | Mercancia                    |                  |                                                                                                    |                    |                       |               |                                                              |
| Pais Origen *                                                                                                    |                              |                  |                                                                                                    |                    |                       |               |                                                              |
| ARCADACI IA                                                                                                    |                              |                  |                                                                                                    |                    |                       |               |                                                              |
| NICAPOGOA                                                                                                    |                              | *                |                                                                                                    |                    |                       |               |                                                              |
| Tipo de Transporte *                                                                                                    |                              | -                | luana Salida *<br>PUERTO CORINTO                                                                                        |                    |                       |               |                                                              |
| Tipo de Transporte *                                                                                                    |                              | •<br>•           | duana Salida *<br>PUERTO CORINTO                                                                                        |                    |                       |               | Fecha de Emortación *                                        |
| Tipo de Transporte *<br>MARITIMO<br>Aduana Despacho *<br>PUERTO CORINTO                                                                                                    |                              | *<br>*<br>P      | duana Salida "<br>PUERTO CORINTO<br>zerto Embarque "<br>PUERTO CORINTO                                                  |                    |                       |               | Fecha de Exportación *<br>0508/2024                          |
| Tipo de Transporte *<br>MARITIMO<br>Aduana Despacho *<br>PUERTO CORINTO                                                                                                    | n                            | •<br>•<br>•      | duana Salida *<br>PUERTO CORNTO<br>uerto Embarque *<br>PUERTO CORNTO                                                    |                    |                       |               | Fecha de Exportación *<br>05/09/2024                         |
| Tipo de Transporte *<br>MARITIMO<br>Aduana Despacho *<br>PUERTO CORINTO<br>* Régimen de Exportación<br>Régimen *                                                                 | n                            | •                | duana Salida *<br>PUERTO CORINTO<br>serto Embarque *<br>PUERTO CORINTO                                                  |                    |                       |               | Fecha de Exportación *<br>05/08/2024                         |
| Tipo de Transporte *<br>MARITIMO<br>Aduana Despacho *<br>PUERTO CORINTO<br>*<br>Régimen de Exportación<br>Régimen *<br>EXPORTACION DEFINIT                                       | n                            | -                | fuana Salida *<br>PUERTO CORNTO<br>aerto Embarque *<br>PUERTO CORNTO                                                    | _                  |                       |               | Fecha de Exportación *<br>0508/2024                          |
| Tipo de Transporte * MARTIMO Aduana Despacho * PUERTO CORINTO Régimen de Expontación Régimen * EXPORTACION DEFINIT > Datos de la Factura                                         | n                            | *<br>*<br>*      | duana Salida *<br>PUERTO CORNTO<br>uerto Embarque *<br>PUERTO CORNTO                                                    |                    |                       |               | Fecha de Exportación *<br>050e/2024                          |
| Tipo de Transporte *<br>MARTIMO<br>Aduana Despacho *<br>PUERTO CORINTO<br>• Régimen de Exportación<br>Régimen *<br>EXPORTACION DEFINI<br>• Datos de la Factura                   | n<br>Trik                    | •<br>•           | duana Salida *<br>PUERTO CORNTO<br>aerto Embarque *<br>PUERTO CORNTO                                                    |                    |                       |               | Fecha de Exportación *<br>05/08/2024                         |
| Tipo de Transporte *<br>MARTIMO<br>Aduana Despacho *<br>PUERTO CORINTO<br>• Régimen de Exportación<br>Régimen *<br>EXPORTACION DEFINI<br>• Datos de la Factura<br>No<br>03062024 | n<br>Truk<br>o de Factura e  | •<br>•<br>•<br>• | duana Salida *<br>PUERTO CORINTO<br>serto Embarque *<br>PUERTO CORINTO<br>PUERTO CORINTO                                | in Persona (2002)  | Nombre<br>24 pol      | e de Archivo  | Fecha de Exportación *<br>05/04/2024                         |
| Tipo de Transporte *<br>MARTIMO<br>Aduana Despacho *<br>PUERTO CORINTO<br>• Régimen de Exportación<br>Régimen *<br>EXPORTACION DEFINI<br>• Datos de la Factura<br>03062024       | n<br>Truk<br>D. de Factura e | r<br>Fector      | duana Salida * PUERTO CORINTO aerto Embarque * PUERTO CORINTO  y de Factura 0 03/06/2024 Factura de Expontació          | in Preturas 020620 | Nombre<br>24 pdf      | • •           | Fecha de Exportación *<br>05/09/2024<br>• Ag<br>• A Ago      |
| Tipo de Transporte * MARTIMO Aduana Despacho * PUERTO CORINTO  Régimen de Expontación EXPORTACION DEFINIT Otatos de la Factura  No 03062024                                      | n<br>Truk<br>D. de Factura + | r<br>Fect        | duana Salida *<br>PUERTO CORNTO<br>euto Embarque *<br>PUERTO CORNTO<br>de Factura 3<br>03/06/2024 Factura de Experteció | in Preturas 020620 | Nombre<br>24. pdf     | re de Archavo | Fecha de Exportación *<br>05/04/2024<br>• A Ag<br>• A Cobres |

137. Verificar Datos Generales.

4.6. Verificación de los Registros de Información en Pestaña – Productos a Exportar.

a) Sistema ubica al usuario a los registros en la pestaña "**Productos a Exportar**", para verificación; si identifica inconsistencia, clic en "Acciones, Editar y Guardar", finalizado los cambios y clic en "Siguiente".

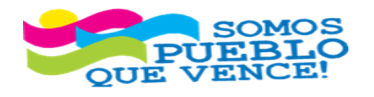

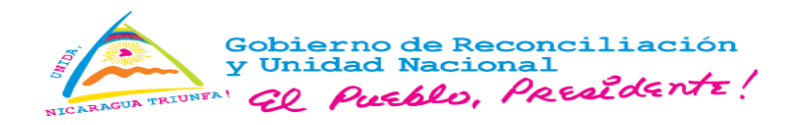

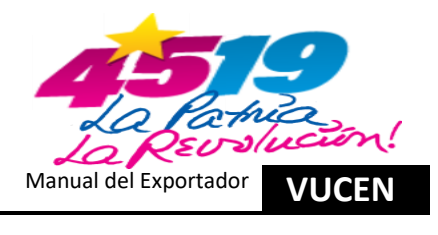

|      | <b>UCE</b>                                 |                                | ONES              |                         |            |                 |                 |                      | ø                         | <b>5</b> 1 P (+              | e              |
|------|--------------------------------------------|--------------------------------|-------------------|-------------------------|------------|-----------------|-----------------|----------------------|---------------------------|------------------------------|----------------|
| ra P | Trámites + Trámites o<br>mites de Exportac | de Exportación<br>C <b>ión</b> |                   |                         |            |                 |                 |                      |                           |                              |                |
| D    | ATOS GENERALES                             | PRODUCTOS A EXPORTAR           | REQUISITOS D      | DCUMENTO DE EXPORTACIÓN | CERTIFIC   | ADOS DE ORIGEN  |                 |                      |                           |                              |                |
|      | Buscar                                     |                                |                   | В                       | uscar      | Limpiar         |                 |                      |                           | ← Reg                        | esar Siguiente |
|      | Código SAC 🗘                               |                                | Nombre Producto 🗘 |                         | Cantidad 🗘 | Unidad Medida 🌣 | Peso Neto en Ki | 3 \$ Peso Bruto en I | IG 🌣 Cantidad de Bultos 🗘 | Valor de Transacción CA \$ 🗘 |                |
|      | 320910900019                               | Pintura Acrilica               |                   |                         | 5,000.00   | GALON           | 30,0            | 30.00 30.            | 1,000.00                  | 80,000.00                    | Acciones       |
|      |                                            |                                |                   |                         |            | Tot             | ales: 30,00     | 10.00 30,            | 1,000.00                  | 80,000.00                    |                |
|      |                                            |                                |                   |                         |            |                 |                 |                      |                           |                              |                |
|      |                                            |                                |                   |                         |            |                 |                 |                      |                           |                              | Cancelar       |

138. Verificar Productos a Exportar.

- 4.7. Registro del Pago en Pestaña Requisitos.
- a) Sistema ubica al usuario a los registros en la pestaña "Requisitos", para cálculo de pago y clic en "Calcular Pago".

|                                 | PORTACIONES                                     |                           |               |                       |                  | Ø 🖬 1            | <b>₽</b> 0+          |          |
|---------------------------------|-------------------------------------------------|---------------------------|---------------|-----------------------|------------------|------------------|----------------------|----------|
| nites + Trámites de Exportación |                                                 |                           |               |                       |                  |                  |                      |          |
| s de Exportación                |                                                 |                           |               |                       |                  |                  |                      |          |
| GENERALES PRODUCTOS             | A EXPORTAR REQUISITOS DOCUMENTO DE EXPORTAC     | CIÓN CERTIFICADOS DE ORIG | EN            |                       |                  |                  |                      |          |
|                                 |                                                 |                           |               |                       |                  |                  |                      |          |
| rámite Seleccionado             |                                                 |                           |               |                       |                  |                  |                      |          |
| ivisión Exportador              |                                                 | Número de Trâmite         |               |                       | Fecha de Trámite |                  |                      |          |
| EXPORTADOR                      |                                                 | L1277214                  |               |                       | 03/06/2024       |                  |                      |          |
| ais Destino                     |                                                 | Consignatario             |               |                       | Estado           |                  |                      |          |
| ESTADOS UNIDOS                  |                                                 | THE COFFEE                |               |                       | Registro         |                  |                      |          |
|                                 |                                                 |                           |               |                       |                  |                  |                      |          |
| Buscar                          |                                                 | Buscar Limpiar            |               |                       |                  | 📾 Calcular Pago  | Documentos Sugeridos | ← Regres |
| Número 🛧                        | Requisito 9                                     | Institución ©             | Sugerido? •   | Número de Documento © |                  | Fecha Atención 🌣 | Esta                 | ido 🍳    |
| 1 PERMISO E<br>ACRILICA)        | EXPORTACIÓN CNRCST: PRODUCTO TERMINADO (PINTURA | CNRCST                    | s             |                       |                  |                  | Pendiente            |          |
|                                 |                                                 |                           | 14 AC 1 PO PO |                       |                  |                  |                      | 1        |

139. Calcular Pago.

b) Sistema muestra detalle de pago y clic en "Aceptar Pago".

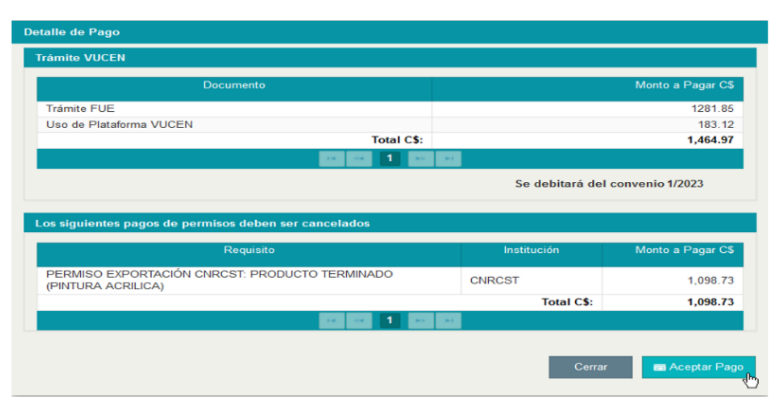

140. Aceptar Pago.

c) Sistema muestra mensaje por débito, en concepto de **"Trámites de Exportación y Uso de Plataforma VUCEN"** y clic **"Aceptar"**.

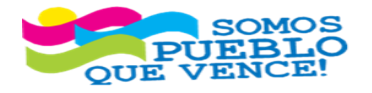

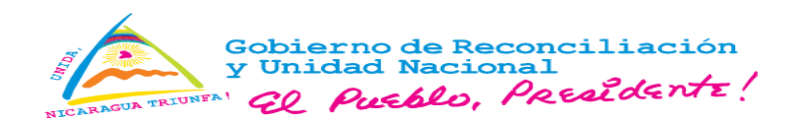

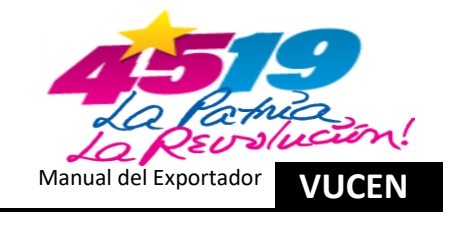

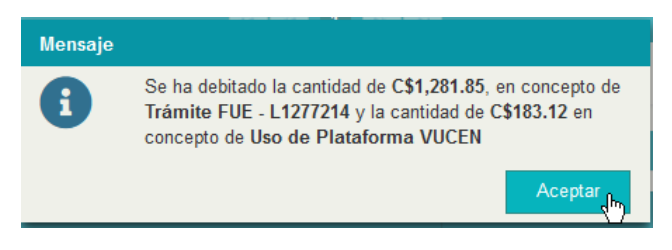

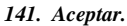

- d) Sistema envía "Notificación de Pago" por servicios VUCEN, al correo registrado en la ficha del exportador.
- e) Sistema muestra detalle de pago, por permiso institucional CNRCST, clic en "Generar Orden de Pago".

| Requisito                                                                                                    | Institución                | Monto a Pagar C\$   |
|----------------------------------------------------------------------------------------------------|----------------------------|---------------------|
| PERMISO EXPORTACIÓN CNRCST: PRODUCTO TERMINADO<br>(PINTURA ACRILICA)                                                     | CNRCST                     | 1,098.73            |
|                                                                                                    | Total C\$:                 | 1,098.73            |
| ar ar 1 an                                                                                                    |                            |                     |
| Favor realizar su depósito en banco con número de orden 20<br>Esta orden de pago es válida durante el día de generación. | 24EX00000000771, por un mo | nto de C\$1,098.73. |
| Favor realizar su depósito en banco con número de orden 20<br>Esta orden de pago es válida durante el día de generación. | 24EX00000000771, por un mo | nto de C\$1,098.73. |

142. Generar Orden de Pago.

f) Sistema muestra solicitud de pago, para gestión a través de LAFISE 3.0.

| Ventanilla Ú                                                   | nica de Comercio Exterior de Nicaragua                                  |                   |
|----------------------------------------------------------------|-------------------------------------------------------------------------|-------------------|
|                                                                | SOLICITUD DE PAGO                                                       |                   |
| 3310000000000 - EXPORTADOR                                     | No. Solicitud                                                           | 2024EX00000000771 |
| Institución                                                    | Descripción de Pago                                                     | Monto (C\$)       |
| OMISIÓN NACIONAL DE REGISTRO Y<br>ONTROL DE SUSTANCIAS TÓXICAS | PERMISO EXPORTACIÓN CNRCST:<br>PRODUCTO TERMINADO (PINTURA<br>AGRILICA) | 1,098.73          |
|                                                                | Total:                                                                  | 1,098.73          |

143. Solicitud de Pago.

g) Clic en "Cerrar", se está a la espera del pago, para continuar.

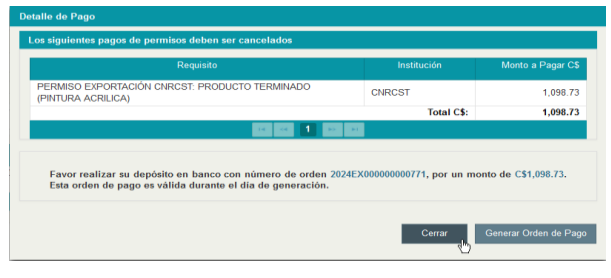

144. Cerrar.

h) Una vez realizado el pago, en pestaña requisito, clic en "Acciones y Atender".

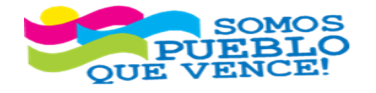

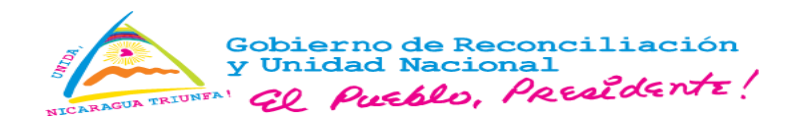

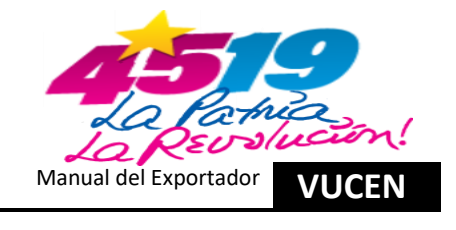

|                                 | ORTACIONES                                  |                     |             |                       |                       | g 🖬 1 👂 😝 |          |
|---------------------------------|---------------------------------------------|---------------------|-------------|-----------------------|-----------------------|-----------|----------|
| nitas 🕨 Trámitas de Exportación |                                             |                     |             |                       |                       |           |          |
| a de Exportación                |                                             |                     |             |                       |                       |           |          |
| GENERALES PRODUCTOS A           | EXPORTAR REQUISITOS DOCUMENTO DE EXPOS      | RTACIÓN CERTIFICADO | S DE ORIGEN |                       |                       |           |          |
|                                 |                                             |                     |             |                       |                       |           |          |
| ámite Seleccionado              |                                             |                     |             |                       |                       |           |          |
| visión Exportador               |                                             | Número de Trámite   |             |                       | Fecha de Trámite      |           |          |
| EXPORTADOR                      |                                             | L1277214            |             |                       | 03/06/2024            |           |          |
| ús Destino                      |                                             | Consignatario       |             |                       | Estado                |           |          |
| ESTADOS UNIDOS                  |                                             | THE COFFEE          |             |                       | Gestión de Requisitos |           |          |
|                                 |                                             |                     |             |                       |                       |           |          |
|                                 |                                             |                     |             |                       |                       |           |          |
| Buscar                          |                                             | Buscar              | Limpiar     |                       |                       |           | ← Regres |
| Número 🔺                        | Requisito 🌣                                 | Institución ¢       | Sugerido? ≎ | Número de Documento 🌣 | Fecha Atención 🗢      | Estado ≎  |          |
|                                 | RTACIÓN CNRCST: PRODUCTO TERMINADO (PINTURA | CNIDCET             | s           |                       |                       | Pendiente | Acciones |
| PERMISO EXPO<br>ACRILICA)       |                                             | CINECST             |             |                       |                       |           |          |

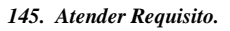

i) Sistema carga información de datos generales, de la ficha del exportador y los registros del trámite, clic en "Guardar".

| isión Exportador             | Número de Tr                      | nite                             | Fecha de Trâmite                       |
|------------------------------|-----------------------------------|----------------------------------|----------------------------------------|
| XPORTADOR                    | L1277214                          |                                  | 03/06/2024                             |
| s Destino                    | Consignatario                     |                                  | Estado                                 |
| STADOS UNIDOS                | THE COFFE                         |                                  | Gestión de Requisitos                  |
| Consignatario                |                                   |                                  |                                        |
| iombre: THE COFFEE           | No. RUC:                          | Teléfono: 1 800 600 8000         | Direccide: New York NY , United States |
| Exportación                  |                                   |                                  |                                        |
| Pais Destino: ESTADOS UNIDOS | Fecha Salida: 05/06/2024 12:00 AM | Puerto de Salida: PUERTO CORINTO | No. Factura: 03062024                  |

146. Guardar Datos Generales.

j) En pestaña "Requisitos/Permiso Exportación CNRCST", clic en pestaña "Detalle Certificado".

| de Exportación                          |                                                  |                                  |                                       |
|-----------------------------------------|--------------------------------------------------|----------------------------------|---------------------------------------|
| ENERALES PRODUCTOS A EXPORTAR REG       | QUISITOS DOCUMENTO DE EXPORTACIÓN CERTIFICADOS E | DE ORIGEN                        |                                       |
| mite Seleccionado                       |                                                  |                                  |                                       |
| sión Exportador                         | Número de Trámite                                |                                  | Fecha de Trámite                      |
| PORTADOR                                | L1277214                                         |                                  | 03/06/2024                            |
| s Destino                               | Consignatario                                    |                                  | Estado                                |
| STADOS UNIDOS                           | THE COFFEE                                       |                                  | Gestión de Requisitos                 |
|                                         |                                                  |                                  |                                       |
| MISO EXPORTACIÓN CNRCST: PRODUCTO TERMI | INADO (PINTURA ACRILICA)                         |                                  |                                       |
| DATOS GENERALES DETALLE CERTIFICADO     |                                                  |                                  |                                       |
| Exportador                              |                                                  |                                  |                                       |
| iombre: EXPORTADOR                      | No. RUC: J031000000000                           | Teléfono: (505)22000000          | Directión: MANAGUA, NICARAGUA         |
| Consignatario                           |                                                  |                                  |                                       |
| iombre: THE COFFEE                      | No. RUC:                                         | Teléfono: 1 800 000 0000         | Dirección: New York NY, United States |
|                                         |                                                  |                                  |                                       |
| Exportación                             |                                                  |                                  |                                       |
| Pais Destino: ESTADOS UNIDOS            | Fecha Salida: 05/05/2024 12:00 AM                | Puerto de Salida: PUERTO CORINTO | No. Factura: 03062024                 |
|                                         |                                                  |                                  |                                       |
|                                         |                                                  |                                  |                                       |
|                                         |                                                  |                                  | Guaroa                                |
|                                         |                                                  |                                  | Reg                                   |
|                                         |                                                  |                                  |                                       |

147. Detalle Certificado.

- k) Sistema muestra los siguientes campos a registrar:
  - **Código SAC:** Digitar código SAC.
  - > Nombre Comercial: Digitar correspondiente.
  - Composición Química: Digitar correspondiente.

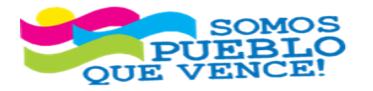

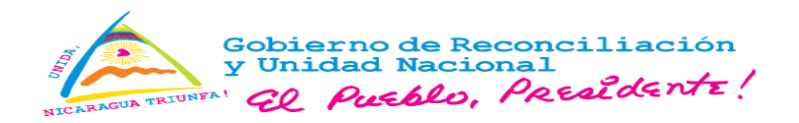

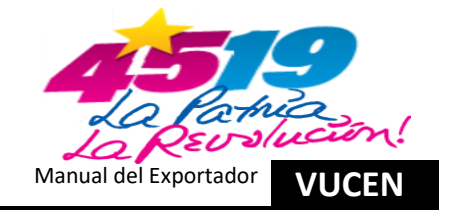

- **Fabricante:** Digitar correspondiente.
- **Cantidad:** Digitar correspondiente.
- > Unidad Medida: Seleccionar correspondiente.
- **Uso:** Digitar correspondiente.
- > País Origen: Seleccionar correspondiente.

Una vez registrado los campos, clic en "Guardar".

| de Exportación                                                                                                    |                                                                                                    |                                             |                                                                                  |                       |     |
|----------------------------------------------------------------------------------------------------|----------------------------------------------------------------------------------------------------|---------------------------------------------|----------------------------------------------------------------------------------|-----------------------|-----|
| ENERALES PRODUCTOS A EXPORTAR REQUISITO                                                                                                    | S DOCUMENTO DE EXPORTACIÓN CERTIFICADO                                                                                                    | IOS DE ORIGEN                               |                                                                                  |                       |     |
| nite Seleccionado                                                                                                    |                                                                                                    |                                             |                                                                                  |                       |     |
| ión Exportador                                                                                                    | Número de Trámite                                                                                                    |                                             | Fecha de Trámite                                                                 |                       |     |
| PORTADOR                                                                                                    | L1277214                                                                                                    |                                             | 03/06/2024                                                                       |                       |     |
| Destino                                                                                                    | Consignatario                                                                                                    |                                             | Estado                                                                           |                       |     |
| 1900 01800                                                                                                    | The OUT LE                                                                                                    |                                             | Gestion de Requisitos                                                            |                       |     |
| MISO EXPORTACIÓN CNRCST: PRODUCTO TERMINADO (P                                                                                                    | 'INTURA ACRILICA)                                                                                                    |                                             |                                                                                  |                       |     |
| ATOS GENERALES DETALLE CERTIFICADO                                                                                                    |                                                                                                    |                                             |                                                                                  |                       |     |
| + Agregar                                                                                                    |                                                                                                    |                                             |                                                                                  |                       |     |
| Item Código SAC                                                                                                    | Namkra Comercial                                                                                                    | Comparisit O to in                          |                                                                                  | Enhvioante            |     |
|                                                                                                    | Nombre Comercial                                                                                                    | Composición Química                         |                                                                                  | Fabricante            |     |
| 1 320910900019 Pi                                                                                                    | ntura Acrílica                                                                                                    | Polímeros Acrílicos/Agua/Dióxido de Titanio | o/Carbonato de Calcio LANCO                                                      |                       |     |
| <b>C</b>                                                                                                    |                                                                                                    |                                             |                                                                                  |                       |     |
|                                                                                                    |                                                                                                    |                                             |                                                                                  |                       |     |
|                                                                                                    |                                                                                                    |                                             |                                                                                  |                       |     |
|                                                                                                    |                                                                                                    |                                             |                                                                                  | o ع و ع و             |     |
| JCEN EXPORTACIONES                                                                                                    |                                                                                                    |                                             |                                                                                  | 64 ۾ 🖪 و              |     |
|                                                                                                    |                                                                                                    |                                             |                                                                                  | ه فر ر ه و            | 1   |
| JCEN EXPORTACIONES                                                                                                    |                                                                                                    |                                             |                                                                                  | g = , A &             | 1   |
| ICEN EXPORTACIONES<br>• Trámites de Exportación<br>le Exportación<br>HRALES PRONUCTOS A EXPORTAR DEGUISTOS                                                                                                    | DOCUMENTO DE EXPORTACIÓN CERTIFICADO                                                                                                    | 15 DE ORIGEN                                |                                                                                  | g 🖬 ; 👂 🔅             |     |
| ICEN EXPORTACIONES<br>+ Trámites de Exportación<br>te Exportación<br>NERALES PRODUCTOS A EXPORTAR REQUISITOS                                                                                                    | DOCUMENTO DE EXPORTACIÓN CERTIFICADO                                                                                                    | DS DE ORIGEN                                |                                                                                  | g = , ¢ ↔             |     |
| ICEN EXPORTACIONES<br>+ Trámites de Exportación<br>E EXPORTACIÓN<br>ENERALES PRODUCTOS A EXPORTAR REQUISITOS<br>ME Seleccionado                                                                                                    | DOCUMENTO DE EXPORTACIÓN CERTIFICADO                                                                                                    | DS DE ORIGEN                                |                                                                                  | g = , A &             |     |
| ICCEN EXPORTACIONES<br>• Trámites de Exportación<br>te Exportación<br>INERALES PRODUCTOS A EXPORTAR REGUISITOS<br>NES Seleccionado<br>MIS Exportador                                                                                                    | BOCUMENTO DE EXPORTACIÓN CERTIFICADO<br>Némero de Trámite                                                                                                    | DS DE ORIGEN                                | Fecha de Trámite                                                                 | g 🖬 ; 👂 🔅             |     |
| ICCEN EXPORTACIONES                                                                                                    | DOCUMENTO DE EXPORTACIÓN CERTIFICADO<br>Número de Trámite<br>L1277214                                                                                                    | DS DE ORIGEN                                | Fecha de Trâmile<br>0304/2024                                                    | 9 ه ز ه و             |     |
| ICCEN EXPORTACIONES  + Trámites de Exportación E Exportación NERALES PRODUCTOS A EXPORTAR REGUISITOS  NO Satescionado  Mo Exportador  VORTADOR Destino  Sono JupicoS                                                                                                    | bocumento de ExPortación CERTIFICAdo<br>Número de Trámite<br>L1277214<br>Consignatario<br>Tra Corpega                                                                            | DS DE ORIGEN                                | Fecha de Trâmite<br>0306/2024<br>Estado<br>Cestión de Remustos                   | p = , P (+            |     |
| ICCEN EXPORTACIONES  + Trámites de Exportación  Exportación  NERALES PRODUCTOS A EXPORTAR REGUISTOS  NE Seleccionado  Ko Seleccionado  Ko Sele | bocumento de Exportación CERTIFICADO<br>Número de Trâmite<br>L1277214<br>Consignatario<br>THE COFFEE                                                                             | DS DE ORIGEN                                | Fecha de Trámite<br>0306/2024<br>Estado<br>Gestión de Requisitos                 | p = , P +             |     |
| ICCEN EXPORTACIONES                                                                                                    | DOCUMENTO DE EXPORTACIÓN CERTIFICADO<br>Número de Trámite<br>L1277214<br>Consignatario<br>THE COFFEE<br>NITURA ACRILICA)                                                         | DS DE ORIGEN                                | Fecha de Trámite<br>0306/2024<br>Estado<br>Gestión de Regulatos                  | 9 <b>4</b> 7 <b>4</b> |     |
| ICCEN EXPORTACIONES  A Trimites de Exportación  Exportación  PRODUCTOS A EXPORTAR  REQUISITOS  RESeleccionado  Mon Exportador  Overtador  Destino  REDOS UNDOS  RESO EXPORTACIÓN CHRCST: PRODUCTO TERMINADO (PI                                                                                                    | DOCUMENTO DE EXPORTACIÓN CERTIFICADO<br>Número de Trámite<br>L1277214<br>Consignatario<br>THE COFFEE<br>NTURA ACRUICA)                                                           | DS DE ORIGEN                                | Fecha de Trámile<br>0309/2024<br>Estado<br>Gestión de Requisitos                 | 9 <b>*</b> 7 <b>*</b> |     |
| ICCEN EXPORTACIONES                                                                                                    | BOCUMENTO DE EXPORTACIÓN CERTIFICADO<br>Número de Trámite<br>Lazzr214<br>Consignatario<br>THE COFFEE<br>NTURA ACRILICA)                                                          | DS DE ORIGEN                                | Fecha de Trámite<br>03/08/2024<br>Estado<br>Gestión de Reguisitos                | p = , / 0             |     |
| ICCEIN EXPORTACIONES  A Trámites de Exportación  B Exportación  B Exportación  B Seleccionado  R Exportador  OCTADOR  Destino  RADOS  MESO EXPORTACIÓN CHRCST: PRODUCTO TERMINADO (PI  TAGNERALES  DETALLE CERTIFICADO  A Aguga                                                                                                    | NTURA ACRILICA)                                                                                                    | DS DE ORIGEN                                | Fecha de Trámite<br>03/08/2024<br>Estado<br>Gestión de Requisitos                | p = , # 0             |     |
| ICCEN EXPORTACIONES                                                                                                    | DOCUMENTO DE EXPORTACIÓN CERTIFICADO<br>Número de Trámite<br>La 1277214<br>Consignatario<br>THE COFFEE                                                                           | PS DE ORIGEN                                | Fecha de Trámite       0308/2024       Estado       Gestión de Regulatos         | p = ; P (*            | gen |
| ICCEN EXPORTACIONES                                                                                                    | DOCUMENTO DE EXPORTACIÓN     CERTIFICADO     Número de Trámite     L1277214     Consignatario     THURA ACRILICA)      Fabricante     Cart     Consignatario     THURA ACRILICA) | PS DE ORIGEN                                | Fecha de Trámite 03/06/2024 Estado Estado Gestión de Regulatos Uso tura Acrilica |                       | gen |
| ICCEN EXPORTACIONES                                                                                                    | DOCUMENTO DE EXPORTACIÓN     CERTIFICADO     Número de Trámite     L1272714     Consignatario     THE COFFEE  NTURA ACRULICA)   Fabricante  Car 5.0                              | PS DE ORIGEN                                | Fecha de Trâmito O309/2224 Estado Cestión de Requisitos Uso tura Acrílica        | Des Ord               |     |

148. Guardar Información Detalle Certificado.

1) Sistema muestra mensaje de confirmación, clic en "Aceptar".

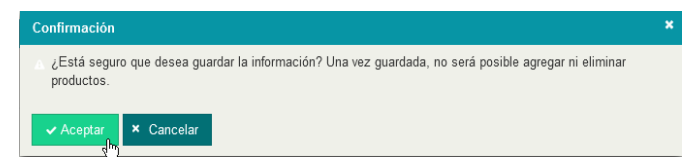

#### 149. Aceptar Confirmación.

m) Sistema habilito los botones solicitar autorización y vista previa, clic en "Vista Previa".

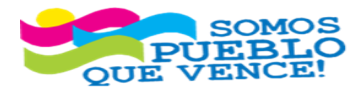

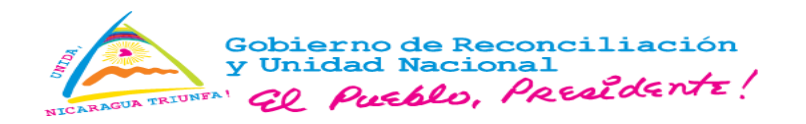

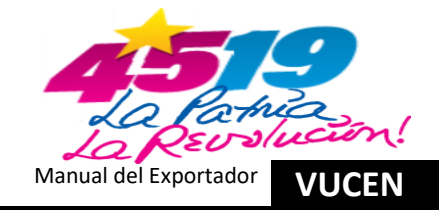

| tes + Trámites de Exportación                                                                                                    |                                  |                                                         |                      |                  |                                         |                         |   |
|----------------------------------------------------------------------------------------------------|----------------------------------|---------------------------------------------------------|----------------------|------------------|-----------------------------------------|-------------------------|---|
| de Exportación                                                                                                    | _                                |                                                         |                      |                  |                                         |                         |   |
| GENERALES PRODUCTOS A EXPORTAR REQUIS                                                                                                    | TOS DOCUMENTO DE EXPORTACI       | IÓN CERTIFICADOS DE ORIGEN                              |                      |                  |                                         |                         |   |
| mite Seleccionado                                                                                                    |                                  |                                                         |                      |                  |                                         |                         |   |
| isión Exportador                                                                                                    |                                  | Número de Trámite                                       |                      |                  | Fecha de Trámite                        |                         |   |
| XPORTADOR                                                                                                    |                                  | L1277214                                                |                      |                  | 03/06/2024                              |                         |   |
|                                                                                                    |                                  |                                                         |                      |                  |                                         |                         |   |
| s Destino                                                                                                    |                                  | Consignatario                                           |                      |                  | Estado                                  |                         |   |
| S Destino<br>STADOS UNIDOS<br>RMISO EXPORTACIÓN CNRCST: PRODUCTO TERMINADO                                                                                                 | (PINTURA ACRILICA)               | Consignatario<br>THE COFFEE                             |                      |                  | Estado<br>Gestión de Requisitos         |                         |   |
| B DININO<br>BTADOS UNIDOS<br>NINISO ESPORTACIÓN CHIR-ST. PICODUCTO TEMMINADO<br>DATOS GENERALES DETALLE CERTUFICADO<br>MANDEMINISTRA DETALLE CERTUFICADO                   | (PHITURA ACRILICA)               | Consignatario<br>THE COFFEE                             |                      |                  | Estado<br>Gestión de Requisitos         |                         |   |
| E DANIMO<br>BITADOS UNIDOS<br>SINDOS EXPORTACIÓN CHIECST. PRODUCTO TERMINADO<br>DATOS GENERALES DETALLE CERTIFICADO<br>+ Augungue<br>MO Químeca                            | (PHITURA ACRILICA)<br>Fabricante | Consignatario<br>THE COFFEE                             | Unidad Medida        |                  | Estado<br>Gestión de Requisitos         | Pais Orga               | n |
| Bostino  STADOS UNIDOS  MISO EXPORTACIÓN CNRCST: PRODUCTO TEIMINADE  AGregor  Són Guímeca  to de Titanio/Carbonato de Cakio  LANCO                                         | (PHITURA ACRILICA)<br>Pabricante | Censignatario<br>THE COFFEE<br>Carriclad<br>5.000.01 QA | Unidad Medida<br>LON | • Pintura Acrili | Estado<br>Gestión de Requisitos<br>Uso  | Pails Orger             | n |
| E DANSINO<br>ETADOS LINIDOS CHIRLEST. PRODUIETO TE IMMINADO<br>DATOS GENERALES DETALLE CENTURICADO<br>↓ Agregor<br>sión Guinnesa<br>to de Titanio Caribonato de Calcio     | Pabricarde                       | Censignatario<br>THE COFFEE<br>Candidad<br>5,000.01 GA  | Unidad Medida        | * Pintura Acrili | Estado<br>Gestión de Requisitos<br>Uso  | Pais Orgen<br>NECARAGUA | n |
| B DININO B DININO BITADOS UNIDOS BINISO EXPORTACIÓN CHIREST: PRODUCTO TERMINADO BATOS GENERALES DETALLE CERTUFICADO Agregar Min Químea bio de TitanioCarbonato de Calcio C | (MITURA ACRILICA)<br>Fabricante  | Censignatario<br>THE COFFEE<br>Centical<br>E.000.07 GA  | Unidad Medida<br>CON | • Pintura Acrili | Listado<br>Gestión de Requisitos<br>Uso | Pais Orge               | n |

### 150. Vista Previa.

n) Sistema muestra permiso de exportación CNRCST.

| BAICA CENTRE COME                                 | REPUI<br>FANILLA ÚNICA DE<br>SIÓN NACIONAL DE RE<br>PERMISO DE EXPOR           | BLICA DE NI<br>COMERCIO<br>GISTRO Y CO<br>TACIÓN DE PI | CARAG<br>EXTER<br>NTROL D<br>RODUCTO | UA<br>LIOR DE NICARA<br>E SUSTANCIAS TÓ<br>DS TERMINADOS | AGUA<br>XICAS<br>N° 000 |
|---------------------------------------------------|--------------------------------------------------------------------------------|--------------------------------------------------------|--------------------------------------|----------------------------------------------------------|-------------------------|
|                                                   | * Vál                                                                          | ido para un solo                                       | embarque                             | *                                                        |                         |
| Fecha de Emisión:                                 |                                                                                |                                                        |                                      | Válido has                                               | sta:                    |
| Por este medio otorga                             | PERMISO DE EXPORT                                                              | grosas y Otras<br>ACIÓN:                               | Similares.                           | -                                                        |                         |
| Con destino:                                      | ESTADOS UN                                                                     | IDOS                                                   |                                      |                                                          |                         |
| País de procedencia:<br>A continuación se detalla | NICAF<br>a el (los) producto (s) consig                                        | AGUA<br>nado (s):                                      | -                                    |                                                          |                         |
| NOMBRE COMERCIAL                                  | COMPOSICIÓN QUÍMICA                                                            | CANTIDAD                                               | U/M                                  | USO                                                      | PAÍS ORIGEN             |
| Pintura Acrílica                                  | Polimeros Acrílicos/Agua/<br>Dió<br>Xido de Titanio/<br>Carbonato de<br>Calcio | 5,000.00                                               | GLS                                  | Pintura Acrílica                                         | NICARAGUA               |
| N° Factura Comercial                              | Dirección Gene<br>SIÓN NACIONAL DE RE                                          | Director (;<br>ral de Revisión,<br>GISTRO Y CO         | a)<br>Evaluació<br>NTROL D           | –<br>n y Registro<br>E SUSTANCIAS TÓ                     | XICAS                   |

151. Permiso de Exportación CNRCST.

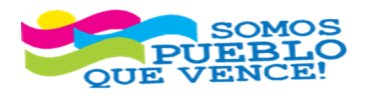

¡CRISTIANA, SOCIALISTA, SOLIDARIA!

VENTANILLA ÚNICA DE COMERCIO EXTERIOR DE NICARAGUA (VUCEN) Los Robles, Semáforos de Plaza el Sol 1 c al sur 300mts al Oeste. Teléfono: 2298-0020 – <u>www.vucen.gob.ni</u>

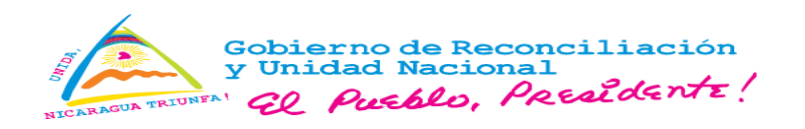

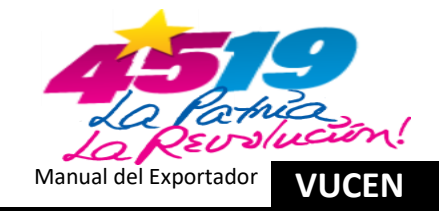

o) Clic en "Solicitar Autorización".

| DUISITOS DOCUMENTO DE EXPORTACIÓN | CERTIFICADOS DE ORIGEN                                                                    |                                                                                                    |                                                 |                                                                                                    |                                                                                                    |
|-----------------------------------|-------------------------------------------------------------------------------------------|----------------------------------------------------------------------------------------------------|-------------------------------------------------|----------------------------------------------------------------------------------------------------|----------------------------------------------------------------------------------------------------|
|                                   |                                                                                           |                                                                                                    |                                                 |                                                                                                    |                                                                                                    |
| Nú                                | mero de Trámite                                                                           |                                                                                                    | Fecha de Trámite                                |                                                                                                    |                                                                                                    |
|                                   | 1277214                                                                                   |                                                                                                    | 03/06/2024                                      |                                                                                                    |                                                                                                    |
| Ce                                | nsignatario                                                                               |                                                                                                    | Estado                                          |                                                                                                    |                                                                                                    |
| 7                                 | HE COFFEE                                                                                 |                                                                                                    | Gestión de Requisitos                           |                                                                                                    |                                                                                                    |
|                                   |                                                                                           |                                                                                                    |                                                 |                                                                                                    |                                                                                                    |
| Nombre Comerci                    |                                                                                           | Composición Química                                                                                                    |                                                 | Fabricante                                                                                                    | Car                                                                                                    |
| Nombre Comerci                    | P                                                                                         | Composición Química<br>olímeros Acrilicos/Agua/Dióxido de Titanio/Carbonato de Ca                                                                   | ICIO LANCO                                      | Fabricante                                                                                                    | Car<br>5,0                                                                                                    |
| Nombre Conurc                     | a   a                                                                                     | Composición Química<br>olímeros Acrílicos/Agua/Dióxido de Titanio/Carbonato de Ce                                                                   | icio LANCO                                      | Fabricante                                                                                                    | Car<br>5,0<br>Guar                                                                                                    |
|                                   | DOCUMENTO DE EXPORTACIÓN<br>Número de Exportación<br>La<br>Com<br>NADO (PINTURA ACRILICA) | SUISITOS DOCUMENTO DE EXPORTACIÓN CERTIFICADOS DE ORIGEN<br>Número de Trámite<br>L'1277214<br>Consignatario<br>THE COFFEE<br>NADO (PINTURA ACBLICA) | DOCUMENTO DE EXPORTACIÓN CERTIFICADOS DE ORIGEN | DOCUMENTO DE EXPORTACIÓN CERTIFICADOS DE ONIGEN  Número de Triante Fecha de Triante L1277214 03/06/2924 Cessignatario Fatado THE COFFEE Cessignatario Estado Cessin de Regulates  NADO (PNITURA ACIBLICA) | ANDO (PINTURA ACRELICA) CERTIFICADOS DE ORIGEN CERTIFICADOS DE ORIGEN CERTIFICADOS DE ORIGE |

152. Solicitar Autorización.

p) Sistema actualiza estado del requisito ha "Remitido".

|                                      | 3                                      |                  |                       |                       | 9 🖬 1 👂 (+ |            |
|--------------------------------------|----------------------------------------|------------------|-----------------------|-----------------------|------------|------------|
| ámites + Trámites de Exportación     |                                        |                  |                       |                       |            |            |
| tes de Exportación                   |                                        |                  |                       |                       |            |            |
| S GENERALES PRODUCTOS A EXPORTAR REG | UISITOS DOCUMENTO DE EXPORTACIÓN CERTI | ICADOS DE ORIGEN |                       |                       |            |            |
|                                      |                                        |                  |                       |                       |            |            |
| Trámite Seleccionado                 |                                        |                  |                       |                       |            |            |
| División Exportador                  | Número de Trá                          | nito             |                       | Fecha de Trâmite      |            |            |
| EXPORTADOR                           | L1277214                               |                  |                       | 03/05/2024            |            |            |
| Pais Destino                         | Consignatario                          |                  |                       | Estado                |            |            |
| ESTADOS UNIDOS                       | THE COFFEE                             |                  |                       | Gestión de Requisitos |            |            |
|                                      |                                        |                  |                       |                       |            |            |
|                                      |                                        |                  |                       |                       |            | _          |
| Buscar                               | Buscar                                 | Limpiar          |                       |                       |            | ← Regresar |
| Número + Requ                        | isito 9 Institución I                  | Sugerido? 9      | Número de Documento 9 | Fecha Atención 9      | Estado 9   |            |
| PERMISO EXPORTACIÓN CNRCST           | PRODUCTO TERMINADO (PINTURA CNRCST     | s                |                       |                       | Remitido   | Acciones   |
| 1 ACRILICA)                          |                                        |                  |                       |                       | 12         |            |

153. Estado Remitido.

q) Una vez autorizado, sistema envía notificación de autorización, al correo registrado en la ficha del exportador.

| VUCEN                                                                                                    |
|----------------------------------------------------------------------------------------------------|
| Notificación autorización de requisito de trámite                                                                                                    |
| Estimado {NOMBRE_USUARIO}:                                                                                                    |
| Por medio de la presente, la Ventanilla Única de Comercio Exterior de Nicaragua<br>(VUCEN), le linforma que el requisito Permiso Exportación CNRCST: Producto<br>Terminado correspondiente al trámite L1277214 del exportador EXPORTADOR registrado el<br>03/06/2024 ha sido autorizado. |
| En caso de tener alguna duda o requerir mayor información adicional, favor contactar al correo electrónico mesaayuda@vucen.gob.ni                                                                                                    |
| Atentamente.                                                                                                    |
|                                                                                                    |
| Ventanilla Única de Comercio Exterior de Nicaragua                                                                                                    |

154. Notificación de Autorización.

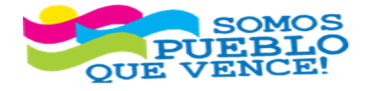

Los Robles, Semáforos de Plaza el Sol 1 c al sur 300mts al Oeste. Teléfono: 2298-0020 – <u>www.vucen.gob.ni</u>

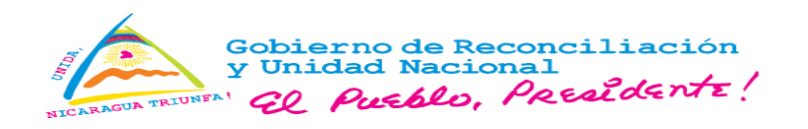

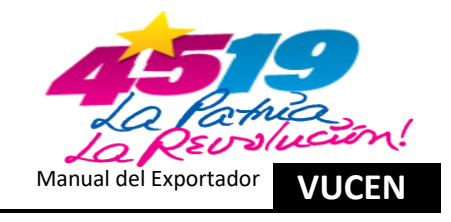

Sistema cambia a estado "Aprobado", clic en "Siguiente". r)

| UCEN                            | EXPORTACIONES                                        |                    |             |                       |                        | Ø 🖬 2 🔑 (+ |                      |
|---------------------------------|------------------------------------------------------|--------------------|-------------|-----------------------|------------------------|------------|----------------------|
| nites + Trámites de Exportación |                                                      |                    |             |                       |                        |            |                      |
| GENERALES PRODUCTO              | DS & EXPORTAR REQUISITOS DOCUMENTO DE EXPOR          | TACIÓN CERTIFICADO | S DE ORIGEN |                       |                        |            |                      |
| ámite Seleccionado              |                                                      |                    |             |                       |                        |            |                      |
| visión Exportador               |                                                      | Número de Trâmite  |             |                       | Fecha de Trámite       |            |                      |
| EXPORTADOR                      |                                                      | L1277214           |             |                       | 03/06/2024             |            |                      |
| is Destino                      |                                                      | Consignatario      |             |                       | Estado                 |            |                      |
| STADOS UNIDOS                   |                                                      | THE COFFEE         |             |                       | Requisitos Completados |            |                      |
|                                 |                                                      |                    |             |                       |                        |            |                      |
| Buscar                          |                                                      | Buscar             | Limpiar     |                       |                        |            | ← Regresar Siguiente |
| Número +                        | Requisito 🌣                                          | Institución ¢      | Sugerido?   | Número de Documento 🌣 | Fecha Atención 🕈       | Estado ≎   |                      |
| PERMISC                         | EXPORTACIÓN CNRCST: PRODUCTO TERMINADO (PINTURA<br>) | CNRCST             | s           | 00000024              | 04/06/2024 10:13 AM    | Aprobado   | Acciones             |
|                                 |                                                      | 1                  |             |                       |                        |            |                      |

155. Siguiente.

4.8. Registro de Información en Pestaña – Documento de Exportación.

Realizar el procedimiento descrito en el numeral 2.6

4.9. Registro de Información en Pestaña – Certificado de Origen.

Realizar el procedimiento descrito en el numeral 2.7

# 5. Registro de Trámites de Exportación con Requisitos Institucionales **INPESCA/IPSA.**

5.1. Ingreso al Sistema - Módulo Tramites de Exportación - Pestaña "Datos Generales/Productos a Exportar y Agregar Nuevo Registro.

a) Registrada la información del trámite de exportación en las pestañas "Datos Generales" y "Productos a Exportar", descritas en el inciso 3. Registro de Trámites de Exportación con Requisitos Institucionales IPSA, numerales del 3.1 al 3.7 literal e).

5.2. Registro de Información en Pestaña - Requisitos.

a) En la pestaña "Requisitos", línea del requisito "Certificado de Inspección para Exportación de Productos Pesqueros y Acuícolas" presionar el botón "Acciones y Atender".

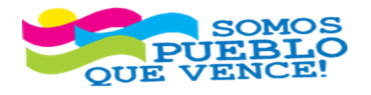

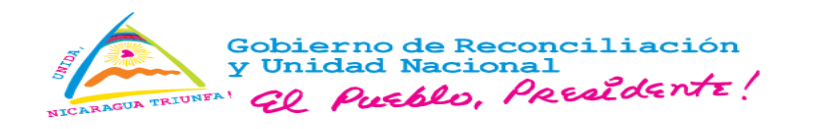

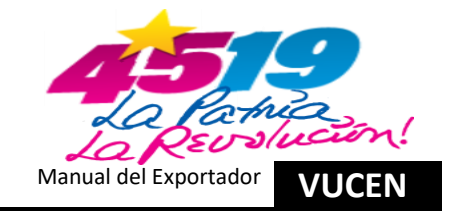

| OS GENERALES     | PRODUCTOS A EXPORTAR                                                              | REQUISITOS                                 |                   |              |                       |   |                       |            |                          |
|------------------|-----------------------------------------------------------------------------------|--------------------------------------------|-------------------|--------------|-----------------------|---|-----------------------|------------|--------------------------|
|                  |                                                                                   |                                            |                   |              |                       |   |                       |            |                          |
| Trámite Seleccio | nado                                                                              |                                            |                   |              |                       |   |                       |            |                          |
| División Exporta | lor                                                                               |                                            | Número de Trámite |              |                       |   | Fecha de Trámite      |            |                          |
|                  |                                                                                   |                                            | L1277101          |              |                       |   | 16/05/2024            |            |                          |
| País Destino     |                                                                                   |                                            | Consignatario     |              |                       |   | Estado                |            |                          |
| ESTADOS UNIDO    | S                                                                                 |                                            |                   |              |                       |   | Gestión de Requisitos |            |                          |
|                  |                                                                                   |                                            |                   |              |                       |   |                       |            |                          |
|                  |                                                                                   |                                            |                   |              |                       |   |                       | _          |                          |
| Buscar           |                                                                                   |                                            | Buscar            | Limpiar      |                       |   |                       | ← Regresar | Validar Matriz Requisito |
| Número 🔺         | Requisit                                                                          | o \$                                       | Institución 🗘     | Sugerido? \$ | Número de Documento 🗘 | F | echa Atención 🗘       | Estado ≎   |                          |
| 1                | CERTIFICADO DE INSPECCIÓN<br>PRODUCTOS PESQUEROS Y A                              | PARA EXPORTACIO<br>CUÍCOLAS.               | ÓN DE INPESCA     | N            |                       |   |                       | Pendiente  | Acciones                 |
| 2                | PERMISO Y CERTIFICADO SAN<br>DE PRODUCTOS, SUBPRODUC<br>BIOLOGICOS DE ORIGEN ANIM | ITARIO DE EXPORT<br>TOS Y MATERIALE:<br>AL | ACION<br>S IPSA   | Ν            |                       |   |                       | Pendiente  | Atender                  |
|                  |                                                                                   |                                            |                   | 14 .44       | 1 10 11               |   |                       |            |                          |
|                  |                                                                                   |                                            |                   | 156. Ac      | ciones/Atender.       |   |                       |            |                          |

b) El sistema presenta el formulario del Certificado de Inspección.

| CERTIFICADO DE INSPECCIÓN PARA EXPORTACIÓN DE F | RODUCTOS PESQUEROS Y ACUÍCOLAS. |                                               |
|-------------------------------------------------|---------------------------------|-----------------------------------------------|
| Número de expediente INPESCA *                  |                                 |                                               |
|                                                 | Cargar Datos Limpiar            |                                               |
| N° Cites *                                      | Nº Certificado *                | N° Marchamo                                   |
|                                                 |                                 |                                               |
| Nº Permiso Exportación INPESCA                  | N° Factura                      | Planta que Maquila el Certificado             |
|                                                 |                                 |                                               |
| Fecha Inspección *                              | Fecha Vigencia                  | Exportador                                    |
|                                                 |                                 |                                               |
| Aduana de Salida                                | País Destino                    | Cantidad *                                    |
|                                                 |                                 |                                               |
| Total FOB *                                     |                                 |                                               |
|                                                 |                                 |                                               |
|                                                 | e entrete                       | Precio                                        |
| nem Ongen Courgo s.                             | Fiblucio                        | Unidad de Medida Cantidad Unitario Total US\$ |
| No se encontraron registros                     |                                 |                                               |
|                                                 |                                 |                                               |
|                                                 |                                 | Cancelar Guardar                              |
|                                                 |                                 |                                               |

157. Formulario Certificado de Inspección.

c) Digitar el número de "Certificado de Inspección" autorizado por INPESCA y presionar "Cargar Datos".

| Número de expediente INPESCA * |              |
|--------------------------------|--------------|
| INSP-EXP-2024-673              | Cargar Datos |
|                                |              |

- 158. Cargar Datos.
- d) El Sistema realizará la consulta y carga de los datos contenidos en el Certificado de Inspección y completará automáticamente los campos del formulario electrónico, el usuario deberá verificar que la información sea correcta y presionar **Guardar**.

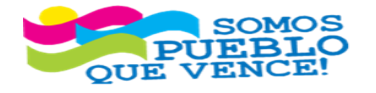

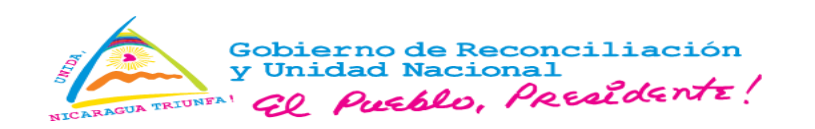

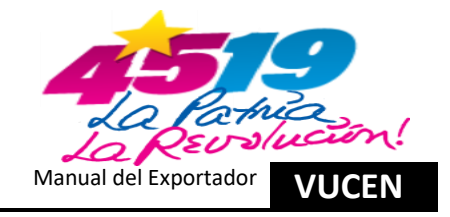

|                     | de expediente INPESCA *                                                                       |                                                                        |                                                                                                    |                                             |                                                               |                                           |                                                                           |  |
|---------------------|-----------------------------------------------------------------------------------------------|------------------------------------------------------------------------|----------------------------------------------------------------------------------------------------|---------------------------------------------|---------------------------------------------------------------|-------------------------------------------|---------------------------------------------------------------------------|--|
| INSP-E              | XP-2024-673                                                                                   |                                                                        | Cargar Datos Limpiar                                                                                                    |                                             |                                                               |                                           |                                                                           |  |
| N° Cites *          |                                                                                               |                                                                        | N° Certificado *                                                                                                    | N                                           | N° Marchamo                                                   |                                           |                                                                           |  |
| 15161               |                                                                                               |                                                                        | 6494 N/A                                                                                                    |                                             |                                                               |                                           |                                                                           |  |
| N° Perm             | iso Exportación INPESCA                                                                       |                                                                        | N° Factura                                                                                                    | P                                           | Planta que Maquila el Certificado                             |                                           |                                                                           |  |
| PCR-0               | 024                                                                                           |                                                                        | 15556, 15621                                                                                                    |                                             | RNPA-P.P.L.C.P-036 - CENTRAL AMERICAN FISHERIES S.A. PACIFICO |                                           |                                                                           |  |
| Fecha Ir            | nspección *                                                                                   |                                                                        | Fecha Vigencia                                                                                                    | E                                           | xportador                                                     |                                           |                                                                           |  |
| 2024-0              | 2024-03-19 CENTRAL AMERICAN FISHERIES, SOCIEDAD ANONIMA, CO                                   |                                                                        |                                                                                                    |                                             |                                                               | A, (CAF, S.A.)                            |                                                                           |  |
| Aduana              | de Salida                                                                                     |                                                                        | País Destino                                                                                                    | c                                           | Cantidad *                                                    |                                           |                                                                           |  |
| LAS M               | ANOS                                                                                          |                                                                        | ESTADOS UNIDOS                                                                                                    |                                             | 5,626.87                                                      |                                           |                                                                           |  |
|                     |                                                                                               |                                                                        |                                                                                                    |                                             |                                                               |                                           |                                                                           |  |
| Item                | Origen                                                                                        | Código SAC                                                             | Producto                                                                                                    | Unidad de Medida                            | Cantidad                                                      | Precio Unitario                           | Total US\$                                                                |  |
| Item                | Origen<br>MAR CARIBE NICARAGUENSE                                                             | Código SAC<br>0304.89.30.00.00                                         | Producto CABRILLAS FILETE CONGELADO                                                                                              | Unidad de Medida<br>KILOS                   | Cantidad 396.90                                               | Precio Unitario<br>23.78                  | Total US\$<br>\$9,438.28                                                  |  |
| Item<br>1<br>2      | Origen<br>MAR CARIBE NICARAGUENSE<br>MAR CARIBE NICARAGUENSE                                  | Código SAC<br>0304.89.30.00.00<br>0307.84.90.00.00                     | Producto<br>CABRILLAS FILETE CONGELADO<br>CARACOLES FILETE CONGELADO                                                             | Unidad de Medida<br>KILOS<br>KILOS          | Cantidad<br>396.90<br>1519.55                                 | Precio Unitario<br>23.78<br>13.78         | Total US\$<br>\$9,438.28<br>\$20,939.40                                   |  |
| Item<br>1<br>2<br>3 | Origen<br>MAR CARIBE NICARAGUENSE<br>MAR CARIBE NICARAGUENSE<br>LITORAL PACIFICO NICARAGUENSE | Código SAC<br>0304.89.30.00.00<br>0307.84.90.00.00<br>0304.89.20.00.00 | Producto CABRILLAS FILETE CONGELADO CARACOLES FILETE CONGELADO DORADO PORCIONES CONGELADO                                        | Unidad de Medida<br>KILOS<br>KILOS<br>KILOS | Cantidad<br>396.90<br>1519.55<br>3710.42                      | Precio Unitario<br>23.78<br>13.78<br>9.32 | Total US\$<br>\$9,438.28<br>\$20,939.40<br>\$34,581.11                    |  |
| 1<br>1<br>2<br>3    | Origen<br>MAR CARIBE NICARAGUENSE<br>MAR CARIBE NICARAGUENSE<br>LITORAL PACIFICO NICARAGUENSE | Código SAC<br>0304.89.30.00.00<br>0307.84.90.00.00<br>0304.89.20.00.00 | Producto<br>CABRILLAS FILETE CONGELADO<br>CARACOLES FILETE CONGELADO<br>DORADO PORCIONES CONGELADO                               | Unidad de Medida<br>KILOS<br>KILOS<br>KILOS | Cantidad<br>396.90<br>1519.55<br>3710.42                      | Precio Unitario<br>23.78<br>13.78<br>9.32 | Total US\$<br>\$9,438.28<br>\$20,939.40<br>\$34,581.11                    |  |
| ltem<br>1<br>2<br>3 | Origen<br>MAR CARIBE NICARAGUENSE<br>MAR CARIBE NICARAGUENSE<br>LITORAL PACIFICO NICARAGUENSE | Código SAC<br>0304.89.30.00.00<br>0307.84.90.00.00<br>0304.89.20.00.00 | Producto CABRILLAS FILETE CONGELADO CARACOLES FILETE CONGELADO DORADO PORCIONES CONGELADO CC CC CC CC CC CC CC CC CC CC CC CC CC | Unidad de Medida<br>KILOS<br>KILOS<br>KILOS | Cantidad<br>396.90<br>1519.55<br>3710.42                      | Precio Unitario<br>23.78<br>13.78<br>9.32 | Total US\$<br>\$9,438.28<br>\$20,939.40<br>\$34,581.11<br>ancelar Guardar |  |

e) Al realizar el guardado, el permiso INPESCA cambia a estado "**Aprobado**" y el usuario podrá continuar con la solicitud de autorización del Certificado Sanitario ante IPSA, conforme al procedimiento descrito en el inciso 3, numeral 3.7 literal e) al i).

| Número 🔺       | Requisito \$                                                                         | Institución 🗘 | Sugerido? \$ | Número de Documento 🗘 | Fecha Atención 🗘    | Estado ≎ |          |  |
|----------------|--------------------------------------------------------------------------------------|---------------|--------------|-----------------------|---------------------|----------|----------|--|
| 1              | CERTIFICADO DE INSPECCIÓN PARA<br>EXPORTACIÓN DE PRODUCTOS PESQUEROS Y<br>ACUÍCOLAS. | INPESCA       | N            | INSP-EXP-2024-235     | 16/05/2024 02:22 PM | Aprobado | Acciones |  |
| 160. Aprobado. |                                                                                      |               |              |                       |                     |          |          |  |

5.3. Registro de Información en Pestaña – Documentos de Exportación/Certificado de Origen.

a) Aprobados los requisitos institucionales INPESCA/IPSA, el usuario puede continuar con la emisión de los documentos de exportación VUCEN, conforme lo descrito en los numerales 2.8 Registro de Información en Pestaña – Documento de Exportación y 2.9 Registro de Información en Pestaña – Certificado de Origen.

# 6. Registro de Trámites de Exportación con Requisitos Institucionales ANRS/MINSA

6.1. Ingreso al Sistema – Módulo Tramites de Exportación – Pestaña "Datos Generales/Productos a Exportar y Agregar Nuevo Registro.

a) Registrada la información del trámite de exportación en las pestañas "Datos Generales" y "Productos a Exportar", descritas en el inciso 3. Registro de Trámites de Exportación con Requisitos Institucionales IPSA, numerales del 3.1 al 3.7 literal e).

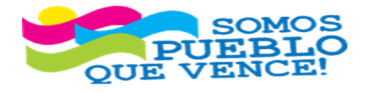

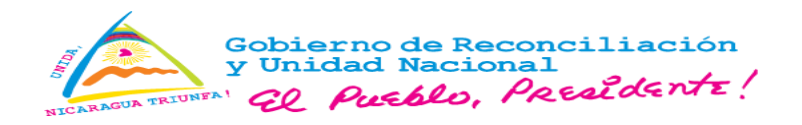

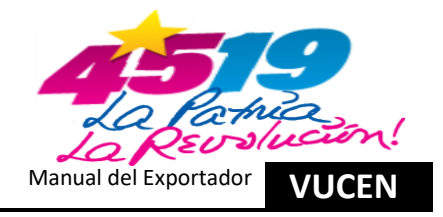

Nota: En la sección "**Datos de la Factura**", de la pestaña "**Datos Generales**", se debe agregar (adjuntar) la factura comercial y el Formato Oficial de Solicitud de Autorización de Importación o Exportación de Productos Regulados por la ANRS, firmado y sellado por el regente en el mismo archivo pdf (factura y formato).

En los casos que la exportación esté amparada en más de una factura, se debe agregar (adjuntar) cada factura en líneas independientes con su Formato Oficial de Solicitud de Autorización de Importación o Exportación de Productos Regulados por la ANRS en el mismo archivo pdf (factura y formato).

b) Registrados todos los productos de la factura en el trámite de exportación, presionar el botón **Siguiente**, para realizar el guardado del trámite.

| Datos de la Factura |                    |                                       |                  |
|---------------------|--------------------|---------------------------------------|------------------|
|                     |                    |                                       | + Agregar        |
| No. de Factura ≎    | Fecha de Factura ≎ | Nombre de Archivo ≎                   |                  |
| 001-1               | 15/08/2024         | Factura 001 y Formato Oficial 001.pdf | Acciones         |
| 002-1               | 15/08/2024         | Factura 002 y Formato Oficial 002.pdf | Acciones         |
|                     |                    | 14 44 <b>1</b> 32 31                  |                  |
|                     |                    |                                       | Ourseland Direct |
|                     |                    |                                       | Cancelar Sigui   |
|                     |                    | 161 Siguiente                         |                  |

6.2. Registro de Información en Pestaña - Requisitos.

 a) En la pestaña "Requisitos", presionar el botón "Documento Sugeridos" y seleccionar el requisito MINSA
 - AUTORIZACIÓN DE EXPORTACIÓN DE TABACO, PRODUCTOS DE TABACO Y SUS ACCESORIOS, posteriormente presionar el botón Aceptar.

Para la exportación de Accesorios de Tabaco, el Documento Sugerido se deben vincular/asociar al trámite de exportación. Para el tabaco y productos derivados de tabaco, se presenta el Requisito.

| S GENERALES        | PRODUCTOS A EXPORTAR | REQUISITOS |                              |                     |                          |  |
|--------------------|----------------------|------------|------------------------------|---------------------|--------------------------|--|
|                    |                      |            |                              |                     | -                        |  |
| Trámite Seleccion  | ado                  |            |                              |                     |                          |  |
| División Exportado | or                   |            | Número de Trámite            |                     | Fecha de Trámite         |  |
| EMPRESA TABAC      | CALERA PRUEBA, S.A.  |            | L1277572                     |                     |                          |  |
| País Destino       |                      |            | Consignatario                |                     | Estado                   |  |
| ESTADOS UNIDO      | s                    |            | EMPRESA TABACALERA USA PRUEB | A, S.A.             | Registro                 |  |
|                    |                      |            |                              |                     |                          |  |
|                    |                      |            |                              |                     |                          |  |
| Buscar             |                      |            | Buscar Limpiar               | Verificar Documento | s Sugeridos 🗧 🗲 Regresar |  |
| Número 🔺           | Requisito ≎          |            | Institución    Sugerido?     | Número de Documento | Fecha Atención ≎ Estado  |  |
| No se encontraro   | on registros         |            |                              |                     |                          |  |
|                    | -                    |            | R 4 1                        | 55 FT               |                          |  |

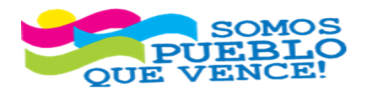

; CRISTIANA, SOCIALISTA, SOLIDARIA! VENTANILLA ÚNICA DE COMERCIO EXTERIOR DE NICARAGUA (VUCEN) Los Robles, Semáforos de Plaza el Sol 1 c al sur 300mts al Oeste. Teléfono: 2298-0020 – www.vucen.gob.ni

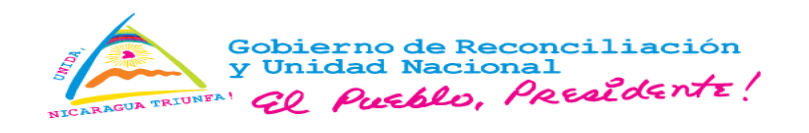

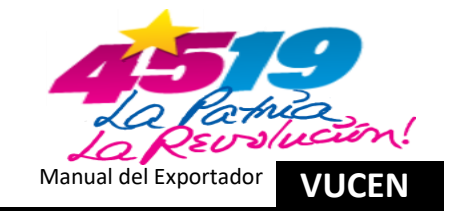

| Documentos Sugeridos                                                            |                 |          |  |  |  |  |
|---------------------------------------------------------------------------------|-----------------|----------|--|--|--|--|
| Seleccione los documentos sugeridos que desea agregar al trámite de exportación |                 |          |  |  |  |  |
| MINSA - AUTORIZACIÓN DE EXPORTACIÓN<br>DE TABACO Y SUS ACCESORIOS.              | I DE TABACO, PF | RODUCTOS |  |  |  |  |
| ✓ PUROS DE DIFERENTES MEDIDAS                                                   |                 |          |  |  |  |  |
| IPSA - CERTIFICADO FITOSANITARIO                                                |                 |          |  |  |  |  |
| PUROS DE DIFERENTES MEDIDAS                                                     |                 |          |  |  |  |  |
|                                                                                 | Cancelar        | Aceptar  |  |  |  |  |
| 162. Aceptar.                                                                   |                 |          |  |  |  |  |

- b) En el caso de no realizar la vinculación del requisito MINSA AUTORIZACIÓN DE EXPORTACIÓN DE TABACO, PRODUCTOS DE TABACO Y SUS ACCESORIOS, en el trámite de exportación antes de realizar el Cálculo del Pago, se deberá gestionar la solicitud de autorización de manera presencial en las oficinas de la ANRS/MINSA Central.
- c) Seleccionado(s) el(los) requisito(s) institucional(es) (ANRS/MINSA, IPSA), presionar el botón "Verificar", con el objetivo de validar el correcto registro de la información.

| Trámite Seleccionado<br>División Exportador<br>EMPRESA TABACALERA P/<br>Pais Destino<br>ESTADOS UNIDOS | RUEBA, S.A.                                                                         | Ne             | úmero de Trámite      |                |                  | Fe     | echa de Trámite |            |           |
|----------------------------------------------------------------------------------------------------|-------------------------------------------------------------------------------------|----------------|-----------------------|----------------|------------------|--------|-----------------|------------|-----------|
| División Exportador<br>EMPRESA TABACALERA Pr<br>Pais Destino<br>ESTADOS UNIDOS                         | RUEĐA, S.A.                                                                         |                | úmero de Trámite      |                |                  | Fe     | echa de Trámite |            |           |
| EMPRESA TABACALERA PA                                                                                  | RUEBA, S.A.                                                                         |                | L1277572              |                |                  |        |                 |            |           |
| Pais Destino                                                                                           |                                                                                     |                |                       |                |                  |        | 13/07/2024      |            |           |
| ESTADOS UNIDOS                                                                                         |                                                                                     | Co             | onsignatario          |                |                  | E      | stado           |            |           |
|                                                                                                    |                                                                                     | 1              | EMPRESA TABACALERA US | A PRUEBA, S.A. |                  |        | Registro        |            |           |
|                                                                                                    |                                                                                     |                |                       |                |                  |        |                 |            |           |
| Buscar                                                                                                 |                                                                                     |                | Buscar Limp           | iar            | 🖬 Verificar      | Docum  | entos Sugeridos | ← Regresar |           |
| Número *                                                                                               | Requisito 🕈                                                                         |                | Institución ≎         | Sugerido? \$   | Número de Docume | ento 🌣 | Fecha           | Atención ≎ | Estado ≎  |
| 1 AUTORIZ<br>DE DIFER                                                                                  | ACIÓN DE EXPORTACIÓN DE TABACO<br>TOS DE TABACO Y SUS ACCESORIOS<br>RENTES MEDIDAS) | ),<br>. (PUROS | MINSA                 | S              |                  |        |                 |            | Pendiente |
| 2 CERTIFIC<br>MEDIDAS                                                                                  | CADO FITOSANITARIO (PUROS DE DIFI<br>6)                                             | ERENTES        | IPSA                  | S              |                  |        |                 |            | Pendiente |
|                                                                                                    |                                                                                     |                | 14                    | ee 1 10        | <b>P1</b>        |        |                 |            |           |

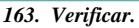

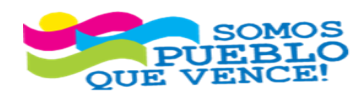

¡CRISTIANA, SOCIALISTA, SOLIDARIA!

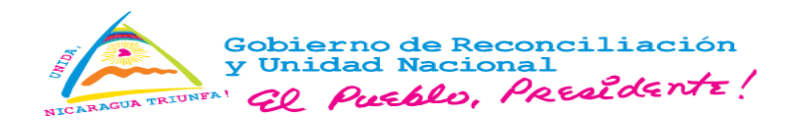

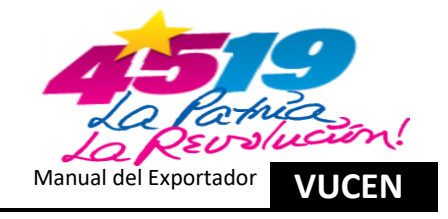

d) Proceder a **Calcular Pago y Aceptar Pago.** Verificar la información registrada, antes de Aceptar el Pago, debido a que no será posible realizar ninguna modificación a la información registrada.

|                                                  | PRODUCTOS A EXPORTAR                                                                                   | REQUISITOS                                                                           | DOCUMENTO DE EXPORTACIÓN                                                                                                    | CERTIFICAD         | IOS DE ORIGEN |                                         |                                                                      |
|--------------------------------------------------|----------------------------------------------------------------------------------------------------|--------------------------------------------------------------------------------------|----------------------------------------------------------------------------------------------------|--------------------|---------------|-----------------------------------------|----------------------------------------------------------------------|
| etalle de F                                      | Pago                                                                                                   |                                                                                      |                                                                                                    |                    |               |                                         |                                                                      |
| Trámite V                                        | UCEN                                                                                                   |                                                                                      |                                                                                                    |                    |               |                                         |                                                                      |
|                                                  |                                                                                                    | Documen                                                                              | to                                                                                                    |                    |               |                                         | Monto a Pagar C\$                                                    |
| Trámite                                          | FUE                                                                                                    |                                                                                      |                                                                                                    |                    |               |                                         | 366.24                                                               |
| Uso de                                           | Plataforma VUCEN                                                                                       |                                                                                      |                                                                                                    |                    |               |                                         | 183.12                                                               |
|                                                  |                                                                                                    |                                                                                      |                                                                                                    | Total C\$:         |               |                                         | 549.36                                                               |
|                                                  |                                                                                                    |                                                                                      | 14 44                                                                                                    | 1 🔛                | P1            |                                         |                                                                      |
| La                                               | a Tasa por Servici                                                                                     | io del Trár                                                                          | nite y Uso de la Pla                                                                                                    | taforma            | Se d          | lebitará del exporta                    | ador                                                                 |
| Tec                                              | cnológica VUCEN,                                                                                       | se debita                                                                            | rán del saldo del ex                                                                                                    | portador.          |               |                                         |                                                                      |
| Los sigui                                        | enològica VUCEN,<br>ientes pagos de per                                                                | se debita<br>misos debe                                                              | rán del saldo del ex<br>en ser cancelados                                                                                                    | portador.          |               |                                         |                                                                      |
| Los sigui                                        | enològica VUCEN,<br>ientes pagos de per                                                                | se debita<br>misos debe<br>Requi                                                     | rán del saldo del ex<br>en ser cancelados<br>sito                                                                                                    | portador.          |               | Institución                             | Monto a Pagar C\$                                                    |
| Los sigui<br>AUTOR<br>TABACO                     | enológica VUCEN,<br>ientes pagos de per<br>RIZACIÓN DE EXPOR                                           | , se debita<br>misos debe<br>Requi<br>RTACIÓN DI<br>NOS. (PURC                       | rán del saldo del ex<br>en ser cancelados<br>sito<br>E TABACO, PRODUCT<br>S DE DIFERENTES M                                                                                                    | TOS DE<br>IEDIDAS) | MINS          | nstitución                              | Monto a Pagar C\$<br>1,831.22                                        |
| AUTOR<br>TABACO                                  | enológica VUCEN,<br>ientes pagos de per<br>RIZACIÓN DE EXPOR                                           | , se debita<br>misos debe<br>Requi<br>RTACIÓN DI<br>NOS. (PURC                       | rán del saldo del ex<br>en ser cancelados<br>sito<br>E TABACO, PRODUCT<br>SS DE DIFERENTES M                                                                                                    | os de<br>Iedidas)  | MINS          | Institución<br>SA<br>Total C\$:         | Monto a Pagar C\$<br>1,831.22<br><b>1,831.22</b>                     |
| AUTOR<br>TABACO                                  | enológica VUCEN,<br>ientes pagos de per<br>RIZACIÓN DE EXPOR<br>O Y SUS ACCESOR                        | se debita<br>misos debe<br>Requi<br>RTACIÓN D<br>IOS. (PURC                          | rán del saldo del ex<br>en ser cancelados<br>sito<br>E TABACO, PRODUCT<br>DS DE DIFERENTES M                                                                                                    | TOS DE<br>IEDIDAS) | MINS          | Institución<br>SA<br>Total C\$:         | Monto a Pagar C\$<br>1,831.22<br><b>1,831.22</b>                     |
| Los sigui<br>AUTOR<br>TABACO<br>El par<br>se del | entes pagos de per<br>RIZACIÓN DE EXPOR<br>O Y SUS ACCESOR<br>go por la autoriza<br>berá realizar en B | se debita<br>misos debo<br>Requi<br>RTACIÓN D<br>IOS. (PURC<br>CIÓN de ex<br>ANCANET | rán del saldo del ex<br>en ser cancelados<br>sito<br>E TABACO, PRODUCT<br>DS DE DIFERENTES M<br>E TABACO, PRODUCT<br>DS DE DIFERENTES M<br>E TABACO, PRODUCT<br>DS DE DIFERENTES M<br>E TABACO, PRODUCT<br>S DE DIFERENTES M<br>E TABACO, PRODUCT<br>S | os de<br>iedidas)  | MINS          | Institución<br>GA<br>Total C\$:<br>Cerr | Monto a Pagar C\$<br>1,831.22<br><b>1,831.22</b><br>ar ■ Aceptar Pag |

164. Aceptar Pago.

e) Adicionalmente, se permite imprimir la orden de pago, al presionar el botón Generar Orden de Pago.

| Los siguientes pagos de permisos deben ser cancelados                                                                                                    |                                        |                                   |  |  |  |  |  |  |
|----------------------------------------------------------------------------------------------------|----------------------------------------|-----------------------------------|--|--|--|--|--|--|
| Requisito                                                                                                    | Institución                            | Monto a Pagar C\$                 |  |  |  |  |  |  |
| AUTORIZACIÓN DE EXPORTACIÓN DE TABACO, PRODUCTOS DE<br>TABACO Y SUS ACCESORIOS. (PUROS DE DIFERENTES MEDIDAS)                                                         | MINSA                                  | 1,831.22                          |  |  |  |  |  |  |
|                                                                                                    | Total C\$:                             | 1,831.22                          |  |  |  |  |  |  |
|                                                                                                    |                                        |                                   |  |  |  |  |  |  |
| Favor realizar su depósito en banco con número de orden 2024EX00000001121, por un monto de C\$1,831.22. Esta<br>orden de pago es válida durante el día de generación. |                                        |                                   |  |  |  |  |  |  |
| Favor realizar su depósito en banco con número de orden 2024EX00<br>orden de pago es válida durante el día de generación.                                             | 0000001121 <mark>, por un monto</mark> | de <mark>C\$1,831.22.</mark> Esta |  |  |  |  |  |  |

165. Generar Orden de Pago.

- f) El trámite cambia al estado "Aceptación de Pago" y se debe realizar el pago de la autorización de exportación de la ANRS para continuar con la solicitud.
- g) El sistema realiza el débito de la tasa por servicio correspondiente al trámite de exportación (FUE o DUCA-F) y Uso de Plataforma VUCEN, y genera el número de solicitud (orden de pago) para la autorización de exportación de la ANRS, el cual debe pagarse a través de BANCANET 3.0.
  - h) Para realizar el pago de la solicitud, seguir los pasos siguientes: Ingresar a BANCANET 3.0, seleccione el Menú Pagar>LAFIServicios,>Nuevo>Nicaragua>Gobierno, opción "Nicaragua Servicios VUCEN",

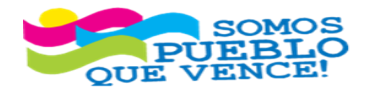

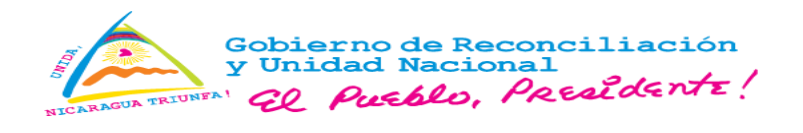

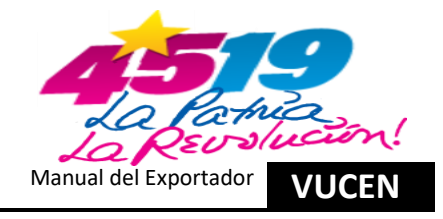

ingresar el número de solicitud (orden de pago generado por el sistema), monto a pagar exacto y Aceptar.

**Nota:** En caso de no realizar el pago de autorización de exportación el mismo día que se genera el número de solicitud, se debe realizar nuevamente el procedimiento de Calcular Pago y Aceptar Pago, debido a que el número de solicitud (orden de pago) es válido únicamente para el día que se genera.

- i) Para generar nuevamente la orden pago, seguir la ruta siguiente: Trámites>Trámites de Exportación>Buscar/Filtrar el Trámite>Acciones>Editar>Pestaña Requisitos>Calcular Pago.
- j) Para recibir el comprobante del pago de la autorización, en el campo "Enviar confirmación a" en la sección Datos Adicionales de la plataforma, deberá ingresar las direcciones de correos separadas por coma (,) en caso de agregar más de un correo.
- k) Para mayor información del pago electrónico, consultar el video Pago Electrónico VUCEN.
- Realizado el pago de la autorización de exportación de la ANRS, se habilita en la pestaña Requisitos del trámite de exportación, la acción Atender, lo que permitirá completar la información solicitada por la ANRS (Licencia Sanitaria, Regente, Productos/Registro Sanitario, Cantidad de Bultos, Cantidad de mercancía, Unidad de medida, número de factura), para su debida evaluación.

| Número 🗕 | Requisito ≎                                                                     | Institución ≎ | Sugerido? ≎ | Número de Documento 🗘 | Fecha Atención 🗢 | Estado ≎  |             |  |  |
|----------|---------------------------------------------------------------------------------|---------------|-------------|-----------------------|------------------|-----------|-------------|--|--|
| 1        | AUTORIZACIÓN DE EXPORTACIÓN DE TABACO,<br>PRODUCTOS DE TABACO Y SUS ACCESORIOS. | MINSA         | s           |                       |                  | Pendiente | Acciones    |  |  |
|          | (PUROS DE DIFERENTES MEDIDAS)                                                   |               |             |                       |                  |           | A Alexandre |  |  |
| 2        | CERTIFICADO FITOSANITARIO (PUROS DE                                             | IPSA          | s           |                       |                  | Pendiente | Atender     |  |  |
|          | DIFERENTES MEDIDAS)                                                             |               |             |                       |                  |           |             |  |  |
|          |                                                                                 |               |             |                       |                  |           |             |  |  |
|          |                                                                                 |               | 1           | 166. Atender.         |                  |           |             |  |  |

m) En la pestaña Datos Generales de la autorización, deberá seleccionar el profesional Regente (previamente registrado por el exportador ante la ANRS).

| PERMISO DE EXPORTACIÓN DE TOXICOLOGÍA |   |                    |   |
|---------------------------------------|---|--------------------|---|
|                                       |   |                    |   |
| DATOS GENERALES DETALLE DEL PERMISO   |   |                    |   |
|                                       |   |                    |   |
| Número de Documento                   |   | Licencia Sanitaria |   |
|                                       |   | RT-240101          |   |
|                                       |   |                    |   |
| Lugar Emisión                         |   | Regente            |   |
| MANAGUA                               | - | Seleccione         | - |
|                                       |   |                    | _ |
|                                       |   | 167 Degente        |   |

167. Regente.

n) Seleccionar la Pestaña Detalle del Permiso, para que el sistema habilite el llenado de la información.

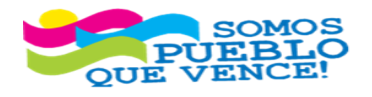

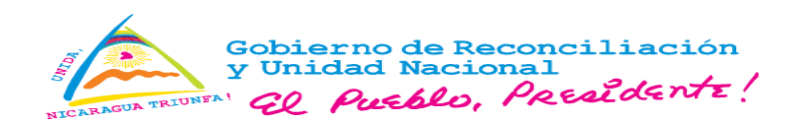

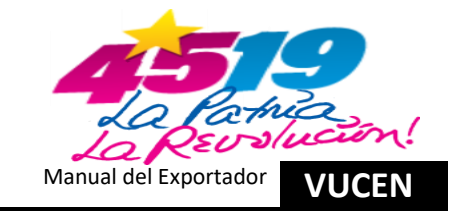

| AUTORIZACIÓN I | DE EXPORTACI | ÓN DE TABACO, PR<br>ALLE DEL PERMISC | ODUCTOS DE TABACO Y SU | S ACCESORIO | IS. (PUROS DE DIFERENTES MEDID | AS, TABACO EN F | RAMA)    |               |              |
|----------------|--------------|--------------------------------------|------------------------|-------------|--------------------------------|-----------------|----------|---------------|--------------|
| + Agrega       | r i          |                                      | •                      |             |                                |                 |          |               |              |
|                | Item         | Cantidad de<br>Bultos                | Tipo Producto          |             | Nombre del Producto/Registro   | Sanitario       | Cantidad | Unidad Medida | Factura      |
| i i            | 1            | 3                                    | Seleccione             | -           | Seleccione                     | · ·             |          | Seleccione •  | Seleccione 🔹 |
|                |              |                                      | Seleccione             |             |                                |                 |          |               |              |
|                |              |                                      | Con Registro Sanitario |             |                                |                 |          |               |              |
|                |              |                                      | Sin Registro Sanitario |             |                                |                 |          | Regresar      | Guardar      |
|                |              |                                      |                        | 1           | 68 Detalle del Permis          | o               |          |               |              |

- o) Para cada mercancía deberá completar la información de la pestaña Detalle del Permiso: Cantidad de bultos, Tipo de producto, Nombre del producto, Cantidad de mercancía, Unidad de medida y factura, presionar el botón Guardar.
- p) Presionar el botón **Agregar** para incluir más productos y el símbolo **Eliminar a** para borrar el detalle de la línea del producto.
- q) El usuario debe asegurarse de ingresar todos los productos del trámite que requieren autorización de la ANRS, antes de realizar el guardado, ya que una vez realizado el guardado, no será posible agregar nuevos productos ni eliminar los productos registrados.
- r) En el campo "**Tipo de Producto**", se habilitan las opciones: Con Registro Sanitario y Sin Registro Sanitario.
  - ✓ La opción "Con Registro Sanitario", permite seleccionar los productos del exportador que cuentan con Registro Sanitario vigente autorizado por la ANRS.

La opción "**Sin Registro Sanitario**", permite seleccionar los productos y accesorios que, por su naturaleza, no cuentan con Registro Sanitario, por lo que se pueden incluir en el trámite.

s) Realizado el guardado del permiso, se habilita la opción "**Editar**", la cual le permite al usuario realizar la edición de los datos de la línea de mercancía seleccionada. En caso que se actualice la información se deberá presionar el botón **Guardar**.

| OS GENERAL<br>+ Agregar | LES DETAI | LE DEL PERMISO     | TUS DE INDRUU TSUS AULESURIUS, (PUR | OS DE DIFERENTES MEDIDAS, TABACO EN RAMA) |   |          |               |            |
|-------------------------|-----------|--------------------|-------------------------------------|-------------------------------------------|---|----------|---------------|------------|
| Editar                  | Item      | Cantidad de Bultos | Tipo Producto                       | Nombre del Producto/Registro Sanitario    |   | Cantidad | Unidad Medida | Factura    |
| 1                       | 1         | 3                  | Con Registro Sanitario              | CLÁSICO ORIGINAL - PRUEBA123              | • | 3,600.00 | UNIDAD 🔹      | 070824-1 - |
| 1                       | 2         | 7                  | Sin Registro Sanitario              | CAJAS PARA EMPACAR PUROS - SR-0017        | * | 800.00   | UNIDAD 🔹      | 070824-2   |

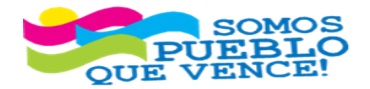

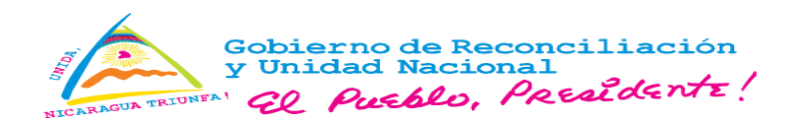

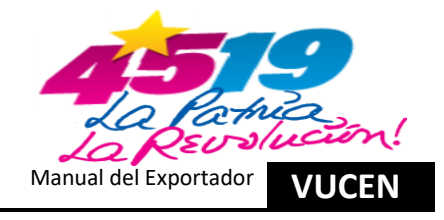

- t) Imprimir la **Vista Previa** con el objetivo de verificar la información registrada en la solicitud de autorización de exportación.
- u) Verificada la información, presionar el botón **Solicitar Autorización**, para que la solicitud sea remitida a la ANRS para su debida Revisión/Evaluación y **Aprobación**.

| S DETALLE | E DEL PERMISO      |                                                   |                                                                                                    |                                                                                                    |                                                                                                    |                                                                                                    |                                                                                                    |                                                                                                    |                                                                                                    |                                                                                                    |
|-----------|--------------------|---------------------------------------------------|----------------------------------------------------------------------------------------------------|----------------------------------------------------------------------------------------------------|----------------------------------------------------------------------------------------------------|----------------------------------------------------------------------------------------------------|----------------------------------------------------------------------------------------------------|----------------------------------------------------------------------------------------------------|----------------------------------------------------------------------------------------------------|----------------------------------------------------------------------------------------------------|
|           |                    |                                                   |                                                                                                    |                                                                                                    |                                                                                                    |                                                                                                    |                                                                                                    |                                                                                                    |                                                                                                    |                                                                                                    |
| Item      | Cantidad de Bultos | Tipo Producto                                     |                                                                                                    | Nombre del Producto/Registro Sanitario                                                                                                    |                                                                                                    | Cantidad                                                                                                    | Unidad Med                                                                                                    | ida                                                                                                    | Factura                                                                                                    |                                                                                                    |
| 1         | 3                  | Con Registro Sanitario                            | *                                                                                                    | CLÁSICO ORIGINAL - PRUEBA123                                                                                                    |                                                                                                    | 3 600 00                                                                                                    | UNIDAD                                                                                                    | ,ua<br>▼                                                                                                    | 070824-1                                                                                                    | <b>.</b>                                                                                                    |
| 2         | 7                  | Sin Registro Sanitario                            | ¥                                                                                                    | CAJAS PARA EMPACAR PUROS - SR-0017                                                                                                    | *                                                                                                    | 800.00                                                                                                    | UNIDAD                                                                                                    | •                                                                                                    | 070824-2                                                                                                    | ¥                                                                                                    |
| 2         | 7                  | Sin Registro Sanitario                            | Ť                                                                                                    | CAJAS PARA EMPACAR PUROS - SR-0017                                                                                                    | •                                                                                                    | 800.00                                                                                                    | UNIDAD                                                                                                    |                                                                                                    | 070624-2                                                                                                    |                                                                                                    |
|           |                    |                                                   |                                                                                                    |                                                                                                    |                                                                                                    | Regresar Guardar                                                                                                    | Vista Previa                                                                                                    |                                                                                                    | Solicitar Autoriza                                                                                                    | ción                                                                                                    |
| 1         | DETALLE<br>Item    | DETALLE DEL PERMISO Item Cantidad de Bultos 3 2 7 | DETALLE DEL PERMISO       Item     Cantidad de Bultos     Tipo Producto       1     3     Con Registro Sanitario       2     7     Sin Registro Sanitario | DETALLE DEL PERMISO       Item     Cantidad de Bultos     Tipo Producto       1     3     Con Registro Sanitario       2     7     Sin Registro Sanitario | DETALLE DEL PERMISO         Item       Cantidad de Bultos       Tipo Producto       Nombre del Producto/Registro Sanitario         1       3       Con Registro Sanitario       CLÁSICO ORIGINAL - PRUEBA123         2       7       Sin Registro Sanitario       CAJAS PARA EMPACAR PUROS - SR-0017 | DETALLE DEL PERMISO         Item       Cantidad de Bultos       Tipo Producto       Nombre del Producto/Registro Sanitario         1       3       Con Registro Sanitario       CLÁSICO ORIGINAL - PRUEBA123         2       7       Sin Registro Sanitario       CAJAS PARA EMPACAR PUROS - SR-0017 | DETALLE DEL PERMISO         Item       Cantidad de Bultos       Tipo Producto       Nombre del Producto/Registro Sanitario       Cantidad         1       3       Con Registro Sanitario       CLÁSICO ORIGINAL - PRUEBA123       3,600.00         2       7       Sin Registro Sanitario       CAJAS PARA EMPACAR PUROS - SR-0017       800.00 | DETALLE DEL PERMISO         Item       Cantidad de Bultos       Tipo Producto       Nombre del Producto/Registro Sanitario       Cantidad       Unidad Med         1       3       Con Registro Sanitario       CLÁSICO ORIGINAL - PRUEBA123       3,600.00       UNIDAD         2       7       Sin Registro Sanitario       CAJAS PARA EMPACAR PUROS - SR-0017       800.00       UNIDAD | DETALLE DEL PERMISO         Item       Cantidad de Bultos       Tipo Producto       Nombre del Producto/Registro Sanitario       Cantidad       Unidad Medida         1       3       Con Registro Sanitario       CLÁSICO ORIGINAL - PRUEBA123       3,600.00       UNIDAD       •         2       7       Sin Registro Sanitario       CAJAS PARA EMPACAR PUROS - SR-0017       800.00       UNIDAD       •         Regresar       Guardar       Vista Previa       Regresar       Guardar       Vista Previa       Regresar       Cantidad       Vista Previa       Regresar       Vista Previa       Regresar       Vista Prev | DETALLE DEL PERMISO         Item       Cantidad de Bultos       Tipo Producto       Nombre del Producto/Registro Sanitario       Cantidad       Unidad Medida       Factura         1       3       Con Registro Sanitario       CLÁSICO ORIGINAL - PRUEBA123       3,600.00       UNIDAD •       070824-1         2       7       Sin Registro Sanitario       CAJAS PARA EMPACAR PUROS - SR-0017       800.00       UNIDAD •       070824-2 |

170. Solicitar Autorización.

- v) En caso de presentar inconsistencias en los documentos y en la información registrada, la solicitud de autorización de exportación, será rechazada por el Departamento de Regulación de Toxicología, el exportador será notificado vía correo electrónico con la justificación del rechazo, por lo que deberá realizar un nuevo trámite y pago de las tarifas correspondientes.
- w) Aprobada la solicitud por la ANRS, el exportador recibirá una notificación vía correo electrónico (correo registrado en la ficha del exportador del Sistema de Exportaciones VUCEN), para proceder a imprimir el permiso desde la pestaña Requisitos y continuar con el trámite de exportación.

Para imprimir la autorización de exportación, seguir la ruta siguiente: Trámites>Trámites de Exportación>Buscar/Filtrar el Trámite>Acciones>Editar/Ver>Pestaña Requisitos>Acción>Ver>Pestaña Detalle del Permiso>Emitir.

| úmero<br>A                  | Requis                                                                                                   | sito ≎                                                                  | Institución 🗘   | Sugerido?<br>≎ | Número de Documento<br>\$ | Fecha Atención ≎                         | Estado ≎                             |                                          |
|-----------------------------|----------------------------------------------------------------------------------------------------|-------------------------------------------------------------------------|-----------------|----------------|---------------------------|------------------------------------------|--------------------------------------|------------------------------------------|
|                             | AUTORIZACIÓN DE EXI<br>TABACO, PRODUCTOS<br>ACCESORIOS. (PRENS<br>PUROS, PUROS DE DIF<br>TABACO EN RAMA) | PORTACIÓN DE<br>DE TABACO Y SUS<br>A METALICA PARA<br>FERENTES MEDIDAS, | MINSA           | S              | 000179-08-24              | 15/08/2024 12:39 PM                      | Aprobado                             | <ul> <li>Accione</li> <li>Ver</li> </ul> |
|                             |                                                                                                    |                                                                         |                 | 17             | 1. Acciones/Ver.          |                                          |                                      |                                          |
|                             |                                                                                                    |                                                                         |                 |                |                           |                                          |                                      |                                          |
| JTORIZAC<br>DATOS G         | CIÓN DE EXPORTACIÓN<br>SENERALES DETALL                                                                  | DE TABACO, PRODUC                                                       | TOS DE TABACO Y | SUS ACCESO     | RIOS. (PRENSA METALICA P  | ARA PUROS, PUROS DE DIF                  | ERENTES MEDIDAS,                     | TABACO EN RAN                            |
| JTORIZAC<br>DATOS G<br>+ Ag | CIÓN DE EXPORTACIÓN<br>DENERALES DETALL                                                                  | DE TABACO, PRODUC                                                       | TOS DE TABACO Y | ' SUS ACCESO   | RIOS. (PRENSA METALICA P  | ARA PUROS, PUROS DE DIR                  | ERENTES MEDIDAS,                     | TABACO EN RAM                            |
| JTORIZAC<br>DATOS G<br>+ Ag | ción de exportación<br>DENERALES DETALL<br>gregar<br>Item Cant<br>Bi                                     | DE TABACO, PRODUCT                                                      | TOS DE TABACO Y | Y SUS ACCESO   | RIOS, (PRENSA METALICA P  | ARA PUROS, PUROS DE DIP<br>ario Cantidad | ERENTES MEDIDAS,<br>Unidad<br>Medida | TABACO EN RAM                            |

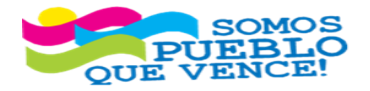

VENTANILLA ÚNICA DE COMERCIO EXTERIOR DE NICARAGUA (VUCEN) Los Robles, Semáforos de Plaza el Sol 1 c al sur 300mts al Oeste. Teléfono: 2298-0020 – <u>www.vucen.gob.ni</u>
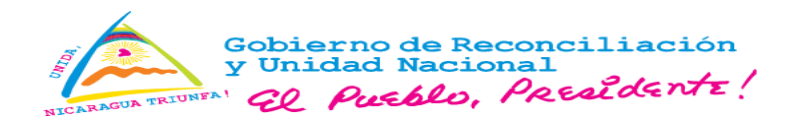

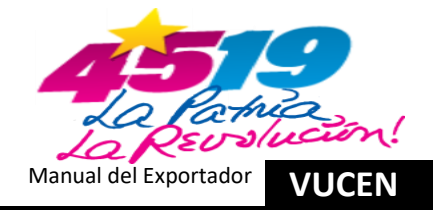

x) Aprobado el requisito institucional ANRS/MINSA, el permiso cambia a estado "Aprobado" y el usuario continuar con la solicitud de autorización del Certificado Fitosanitario ante IPSA (en caso de ser requerido en dependencia de la mercancía a exportar y país destino), conforme al procedimiento descrito en el inciso 3, numeral 3.7 literal e) al i).

6.3. Registro de Información en Pestaña – Documentos de Exportación/Certificado de Origen.

a) Aprobados los requisitos institucionales ANRS/MINSA /IPSA, el usuario puede continuar con la emisión de los documentos de exportación VUCEN, conforme lo descrito en los numerales 2.8 Registro de Información en Pestaña – Documento de Exportación y 2.9 Registro de Información en Pestaña – Certificado de Origen.

# 7. Rectificación de Trámites de Exportación.

## 7.1 Criterios para Rectificar – Módulo Rectificar Trámites.

- a) El proceso de rectificación aplica únicamente, para trámite de exportación "FUE y Certificados de Origen".
- b) El estado del trámite a rectificar, debe estar "Aprobado".
- c) El país destino a rectificar, debe estar dentro la misma región económica.
- d) Rectificar partida arancelaria aplica a nivel de sub-partida "Seis Dígitos".
- e) No aplica proceso de rectificación para trámites de exportación "DUCA-F".
- f) No se rectifican los siguientes campos:
  - > Pestaña Datos Generales: "País Origen".
  - Pestaña Datos Generales: "Régimen de Exportación".

## 7.2. Ingreso al Sistema – Módulo Rectificar Trámite.

a) Ingresa al sistema de exportaciones y clic en "Menú, Trámites y Rectificar Trámite".

| VUC        | E |                            |
|------------|---|----------------------------|
| MENÚ       |   |                            |
| EXPORTADOR |   |                            |
| TRÁMITES   |   | Trámites de<br>Exportación |
| AVISOS     |   | Rectificar Trámite         |
|            |   |                            |
|            |   |                            |

173. Ingresar Rectificar Trámite.

b) Buscar el trámite a rectificar; Digitando el número del trámite en el campo "Número de Trámite" y presiona la tecla "Enter - Ingresar".

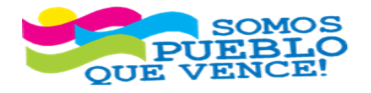

70

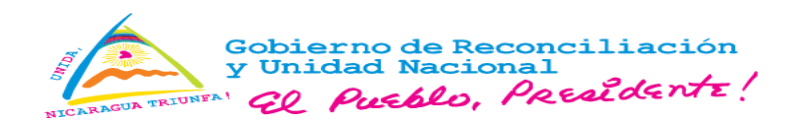

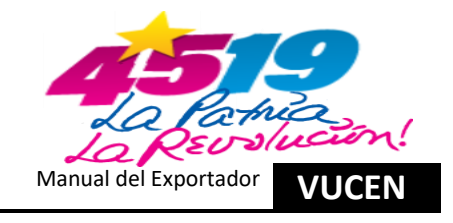

|                                                                                                  | ACIONES               |                |                            |                   | 9 🔤 10 🔎 | 6+              | 8        |
|--------------------------------------------------------------------------------------------------|-----------------------|----------------|----------------------------|-------------------|----------|-----------------|----------|
| 分 Trámites → Rectificar Trámites de Exportación<br>Rectificar Trámites de Exportación<br>Filtros |                       |                |                            |                   |          |                 |          |
| División Exportador<br>EXPORTADOR                                                                | Fecha de Trá<br>Desde | nite - Hasta   | País Destino<br>Seleccione | seleccione        | 1        |                 |          |
| Buscar                                                                                           |                       | Buscar Limpia  | r -                        |                   |          |                 |          |
| Fecha de Trámite ≎                                                                               | Fecha Emisión ≎       | País Destino ≎ | Número de Trámite O        | Consignatario ≎   | Estado ≎ | Núm.<br>Versión |          |
| 27/05/2024 09:07 AM                                                                              | 27/05/2024 09:44 AM   | ESTADOS UNIDOS | L1277164                   | EMPRESA DE PRUEBA | Aprobado |                 | Acciones |

- 174. Buscar Número de Trámite.
- c) En la línea del trámite correspondiente, clic en "Acciones y Rectificar", para iniciar rectificación de trámite.

|                                                                                                  | TACIONES               |                |                                 |                   | 9 <b>2</b> 10 P 0 | •               |              |
|--------------------------------------------------------------------------------------------------|------------------------|----------------|---------------------------------|-------------------|-------------------|-----------------|--------------|
| Trámites      Rectificar Trámites de Exportación     ctificar Trámites de Exportación     litros |                        |                |                                 |                   |                   |                 |              |
| División Exportador<br>EXPORTADOR                                                                | Fecha de Trán<br>Desde | nite - Hasta   | Pais Destino<br>Seleccione      | - Seleccione      |                   |                 |              |
| Buscar                                                                                           |                        | Buscar Limpiar |                                 |                   |                   |                 |              |
| Fecha de Trámite ≎                                                                               | Fecha Emisión ≎        | País Destino ≎ | Número de Trámite 0<br>L1277164 | Consignatario o   | Estado ≎          | Núm.<br>Versión |              |
| 27/05/2024 09:07 AM                                                                              | 27/05/2024 09:44 AM    | ESTADOS UNIDOS | L1277164                        | EMPRESA DE PRUEBA | Aprobado          |                 | Acciones     |
|                                                                                                  |                        |                | 14 64 <b>1</b> 10 11            |                   |                   |                 | Ver          |
|                                                                                                  |                        |                |                                 |                   |                   |                 | Rectificar . |

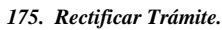

d) Sistema muestra mensaje de seguridad, para proceder y realizar el débito, por pago de rectificación; Clic en "Aceptar".

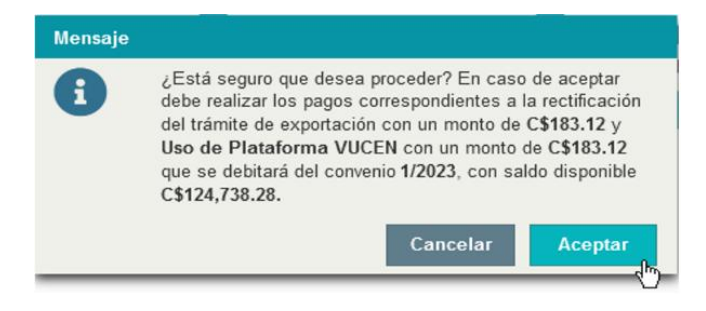

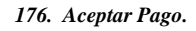

e) Sistema envía notificación de pago al correo registrado en la ficha del exportador.

7.3. Rectificación de Información en Pestaña – Datos Generales.

a) Los "Datos del Exportador", el sistema carga información de la ficha del exportador.

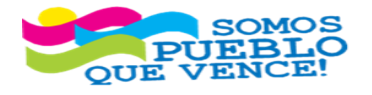

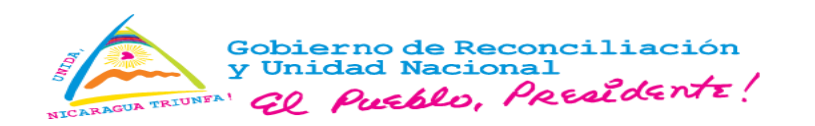

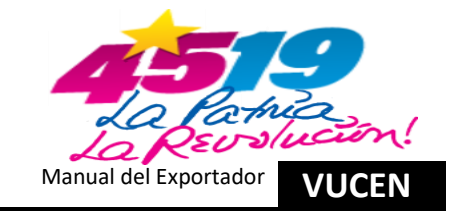

| División Exportador *   | Nombre *                   |   |
|-------------------------|----------------------------|---|
| EXPORTADOR              | EXPORTADOR                 |   |
| ipo de Identificación * | Número de Identificación * |   |
| RUC                     | J03100000000               |   |
| Dirección *             |                            |   |
| MANAGUA, NICARAGUA      |                            | k |
| Teléfono                | Correo Electrónico         |   |
| (505)22000000           | os@vucen.gob.ni            |   |

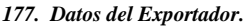

- b) Habilitados los campos "País Destino y Puerto Arribo", correspondiente a datos del destino de exportación, para el ejemplo, se rectifica "Puerto Arribo". Nota: Si se rectifica país destino debe estar dentro la misma región económica.
- c) Habilitado el campo "Nombre", correspondiente a los datos del consignatario. Los campos "Número de Identificación y Dirección", son cargados de la ficha del exportador. Se rectifica, "Nombre".
- d) Habilitado los campos "Tipo de Transporte, Aduana Salida, Aduana Despacho, Puerto Embarque y Fecha de Exportación", correspondiente a los datos de origen de la mercancía. No se habilita para rectificación el campo "País Origen". Para el ejemplo no se rectificarán estos campos.
- e) El campo "Régimen" correspondiente a datos del régimen de exportación, no se habilita para rectificación.
- f) Habilitados los campos "Número de Factura, Fecha de Factura y Nombre de Archivo", correspondiente a los datos de la factura. Se cambia la factura y se rectifica todos los campos. Clic en "Acciones y Eliminar".
- g) Sistema muestra mensaje de confirmación, para eliminar registro, clic en "Aceptar".
- h) En Pestaña "Datos Generales", Campo "Datos de la Factura", Clic en "Agregar".
- i) En "Datos de la Factura", Se agrega detalle de la factura:
  - Digitar "Número de Factura". En el caso, que sea más de una factura y con números consecutivos, separar con guion ejemplo: "26052024-26052026"; para el caso de números no consecutivos, separar con coma ejemplo: "26052024, 26052026".
  - Seleccionar "Fecha de Factura".
  - En "Nombre de Archivo", cargar en sistema de exportaciones la factura en archivo PDF, no mayor a 2 megas, clic en "Flecha/Cargar Archivo".
- j) Sistema muestra un mensaje para escoger archivo, clic en **"Buscar y Cargar"**. Una vez cargado, clic en **"Guardar y Siguiente"**, para continuar a pestaña productos a exportar.

7.4. Rectificación de Información en Pestaña – Productos a Exportar.

- a) Se habilita la pestaña productos a exportar, para rectificar campos, clic en "Acciones y Editar".
- b) Se habilitan para rectificación los campos "Partida Arancelaria, Unidad Medida, Empaque, Cantidad Mercancía, Peso Neto en KG, Peso Bruto en KG, Valor de Transacción CA \$ y Cantidad de Bultos". Los campos "Descripción SAC, Nombre del Producto y Nombre Científico", están asociados a la partida arancelaria, solo cambian al digitar otra partida arancelaria.

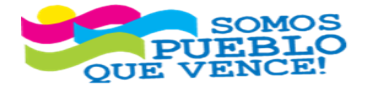

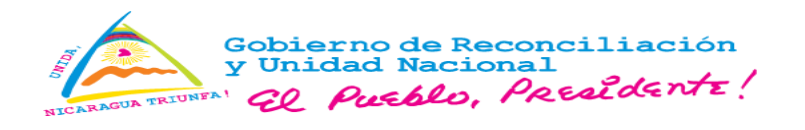

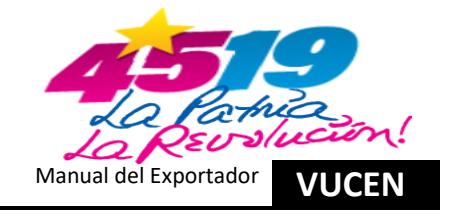

c) Sistema muestra los cambios realizados y clic en "Siguiente", para continuar a la pestaña requisitos.

7.5. Rectificación de Información en Pestaña – Requisitos.

- a) En pestaña requisitos el sistema muestra los cambios, clic en "Acciones y Remitir a Institución", para atención de la institución correspondiente.
- b) Sistema muestra mensaje que, el trámite está en rectificación, clic en "Aceptar", se queda a la espera de autorización para continuar a pestaña documentos de exportación.
- c) Una vez autorizado por la institución correspondiente, el sistema envía notificación de autorización, al correo registrado en la ficha del exportador.
- d) Sistema cambia el estado del requisito a "Aprobado", clic en "Siguiente" para continuar a pestaña documentos de exportación.

7.6. Rectificación de Información en Pestaña – Documento de Exportación.

- *a)* Habilitados para rectificación los campos "Tipo de Gestor, Nombre, Fecha de Pago, Modalidad de Pago, Agencia Aduanera, Observaciones, Numeración, Marcas y Clase".
- b) Clic en "Vista Previa", para verificación de los datos en pestaña documentos de exportación.

| Datos de Bultos |         |  |
|-----------------|---------|--|
| Numeración      | Marcas  |  |
|                 |         |  |
| Cantidad        | Clase * |  |
| 2,205           | SACOS   |  |
|                 |         |  |
|                 |         |  |
|                 |         |  |

178. Vista Previa.

c) Sistema muestra documento de exportación con datos actualizados.

| EXTERIOR                                       | NICA DE COMERCIO<br>DE NICARAGUA<br>JUCEN | BECLARACIO<br>REPUBLIC           | DN DE EXPORTACION<br>DN DE EXPORTACION<br>CA DE NICARAGUA | 1/ NUMERO DE GR<br>L1277164         | ABACION                                                     | 2/ NO. DECLARA                                                                                 | CION DOA Y FECHA                       |
|------------------------------------------------|-------------------------------------------|----------------------------------|-----------------------------------------------------------|-------------------------------------|-------------------------------------------------------------|------------------------------------------------------------------------------------------------|----------------------------------------|
| 3/ EXPORTADO                                   | DR                                        | ~                                |                                                           | 4/ RUC:<br>J0310000000000           |                                                             | 4.1/ CODIGO                                                                                    | DE EXPORTADOR                          |
| 5/ DIRECCION I<br>MANAGUA NICA                 | EXPORTADOR:                               | 13                               |                                                           | 6/ CIUDAD:<br>MANAGUA               |                                                             | 7/ TELEFON                                                                                     | IO:<br>505) 22000000                   |
| B/ CONSIGNAT                                   | ARIO:                                     |                                  |                                                           | 9/ PUERTO DE EME<br>PUERTO CORINTO  | ARQUE Y AR                                                  | - TENN                                                                                         | A, MIAMI                               |
| 10/ DIRECCION                                  | FLORIDA.                                  |                                  |                                                           | 11/ PAIS DE ORIGEI<br>NICARAGUA     | N:                                                          | 12/ PAIS / D                                                                                   | NIDOS                                  |
| 13/ MODALIDAE<br>TRANSFERENCI<br>COBRANZA BAN  | A BANCARIA/                               | 14/ FECHA DE PAGO:<br>27/05/2024 | 15/ FECHA DE EMBARQUE:<br>27/05/2024                      | 16/ ADUANA DE DES<br>PUERTO CORINTO | SPACHO:                                                     | 17/ ADUANA<br>PUERTO COL                                                                       | DE SALIDA:<br>RINTO                    |
| 18/ FACTURAS                                   | COMERCIALES:<br>26052024                  | 19/ FECHA DE                     | EMISION DEL REGISTRO:<br>27/05/2024                       | 20/ FECHA DE CAD                    | UCIDAD DEL                                                  | REGISTRO:                                                                                      |                                        |
| 21/ PARTIDA                                    |                                           | 22/ DESCRIPCION DE               | MERCADERIA                                                | 23/ UNIDADES 24/ PESO               |                                                             | (KG) BRUTO:                                                                                    | 25/ VALOR US\$ FOB                     |
| 071933400090                                   | FRIJOL ROJO                               |                                  |                                                           | 100,000.00                          |                                                             | 100,100.00                                                                                     | 180,887.00                             |
|                                                |                                           |                                  |                                                           | S                                   |                                                             |                                                                                                |                                        |
|                                                |                                           |                                  | 9                                                         | E.S.                                |                                                             |                                                                                                |                                        |
| 26/ TOTALES:                                   |                                           |                                  | A A                                                       | 2 Const                             |                                                             | 100,100.00                                                                                     | 180,587.0                              |
| 26/ TOTALES;                                   |                                           | DETALLE                          | S DE LOS BULTOS                                           | A. S.                               | 31/ REGIME                                                  | 100,100.00<br>N DE EXPORTAC                                                                    | 100, 587.00                            |
| 20/ TOTALES:<br>27/ NUMEROS:                   | 20                                        | V MARGAS                         | E DE LOS BULTOS<br>29/ CANTIDADES<br>2,208.00             | 30/ CLASE:<br>3ACOS                 | 31/ REGIME<br>EXPORTACIO                                    | 100,100.00<br>N DE EXPORTAC<br>DH DEFINITIVA                                                   | 180,887.0                              |
| 26/ TOTALES:<br>27/ NUMEROS:<br>32/ PERMISOS \ | y observation                             | MARCAS                           | S DE LOS BLATOS<br>29 CANIDADE<br>3.200.00                | 30/ CLASE:<br>SACOS                 | 3V REGIME<br>EXPORTAGIC<br>30 REPRES<br>CEDULA NO<br>FIRMA: | 100,1300.000<br>N DE EXPORTAG<br>SH DEFINITIVA<br>EPITANTE DEL E<br>EXPORTAGION<br>CO1-010101- | ion<br>XPORTADOR<br>SP Frusta<br>00014 |

179. Documento de Exportación (FUE o DUCA-F).

d) Clic en "Emitir", Sistema muestra mensaje de confirmación, clic en "Aceptar", sistema muestra documento de exportación para impresión.

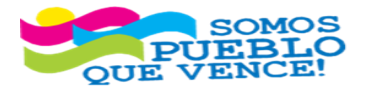

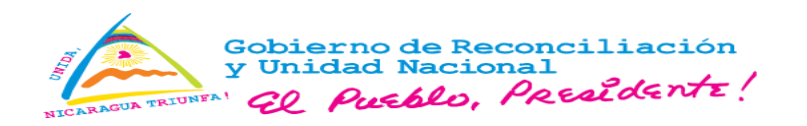

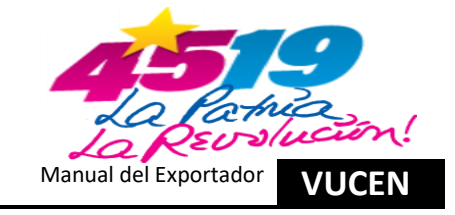

| Datos de Bultos |         |   |
|-----------------|---------|---|
| Numeración      | Marcas  |   |
|                 |         |   |
| Cantidad        | Clase * |   |
| 2,205           | SACOS   | * |
|                 |         |   |
|                 |         |   |
|                 |         |   |

#### 180. Emitir.

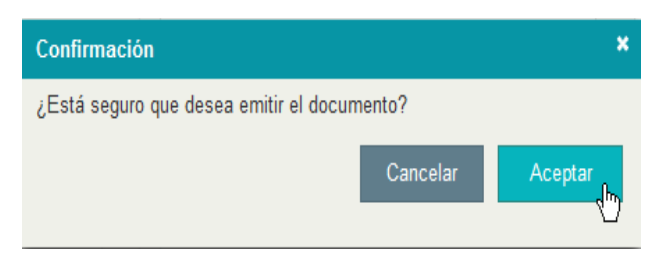

### 181. Aceptar Confirmación.

| VENTANILLA ÜN<br>EXTERIOR E<br>VI | ICA DE COMERC<br>DE NICARAGUA<br>UCEN | io FOI    | RMATO UNI<br>ECLARACIO<br>REPUBLIC | CO DE EXPORTACION<br>N DE EXPORTACION<br>A DE NICARAGUA | 1/ NUMERO DE GR/<br>L1277164        | BACION 2     | 2/ NO. DECLAR            | RACION DGA Y FECHA:    |
|-----------------------------------|---------------------------------------|-----------|------------------------------------|---------------------------------------------------------|-------------------------------------|--------------|--------------------------|------------------------|
| 3/ EXPORTADOR                     | R                                     |           |                                    |                                                         | 4/ RUC:                             |              | 4.1/ CODIG               | O DE EXPORTADOR        |
| 5/ DIRECCION E                    | XPORTADOR:                            |           |                                    |                                                         | 6/ CIUDAD:                          |              | 7/ TELEFO                | NO:                    |
| MANAGUA                           |                                       |           |                                    |                                                         | MANAGUA                             |              |                          | (505)22000000          |
| 8/ CONSIGNATA                     | RIO:                                  |           |                                    |                                                         | 9/ PUERTO DE EMB<br>PUERTO CORINTO  | ARQUE Y ARF  | RIBO:<br>- TERJ          | RA, MIAMI              |
| 10/ DIRECCION:                    | FLORIDA.                              |           |                                    |                                                         | 11/ PAIS DE ORIGEN                  | e.           | 12/ PAIS /               | DESTINO:               |
| 13/ MODALIDAD<br>TRANSFERENCIA    | DE PAGO:<br>BANCARIA/                 | 14/ FEC   | HADE PAGO:                         | 15/ FECHA DE EMBARQUE:<br>27/05/2024                    | 16/ ADUANA DE DES<br>PUERTO CORINTO | PACHO:       | 17/ ADUAN                | A DE SALIDA:<br>ORINTO |
| 18/ FACTURAS C                    | COMERCIALES                           |           | 19/ FECHA DE                       | EMISION DEL REGISTRO:                                   | 20/ FECHA DE CADI                   | UCIDAD DEL F | REGISTRO:                |                        |
| 1/ PARTIDA                        | 26052024                              |           |                                    | 27/05/2024                                              | 26/6/24<br>23/10/040ES              |              |                          |                        |
| ARANCELARIA                       | FRINCL ROAD                           | 22/ DE    | SCRIPCION DE I                     | MERCADERIA                                              | CANTIDADES:                         | 24/ PESO (F  | 100,100,00               | 25/ VALOR US\$ FOB:    |
|                                   |                                       |           | ULTIMA LIN                         | EA                                                      | RILO                                |              |                          |                        |
|                                   |                                       |           |                                    |                                                         |                                     |              |                          |                        |
|                                   |                                       |           |                                    |                                                         |                                     |              |                          |                        |
|                                   |                                       |           |                                    |                                                         |                                     |              |                          |                        |
|                                   |                                       |           |                                    |                                                         |                                     |              |                          |                        |
|                                   |                                       |           |                                    |                                                         |                                     |              |                          |                        |
|                                   |                                       |           |                                    |                                                         |                                     |              |                          |                        |
|                                   |                                       |           |                                    |                                                         |                                     |              |                          |                        |
|                                   |                                       |           |                                    |                                                         |                                     |              |                          |                        |
| 6/ TOTALES:                       | 1                                     |           |                                    |                                                         |                                     |              | 100,100.00               | 180,587.00             |
| 7/ NUMEROS:                       | 1                                     | 8/MARCAS  | DETALLES                           | 29/ CANTIDADES:                                         | 30/ CLASE:                          | S1/ REGIMEN  | N DEFINITIVA             | CION:                  |
|                                   | 1                                     | 1/M       |                                    | 2,205.00                                                | SACOS                               | 22/ 0500565  | NTANTE OF                | EXPORTADOR             |
|                                   | OBSERVACIO                            | NEO.      |                                    |                                                         |                                     | NOMBRE:      | Prueba Sis               | tema Prueba            |
| D F LIGHTOOD F                    | 0000011111010                         | ALO.      |                                    |                                                         |                                     | CEDULA No:   | Exportacio<br>001-010101 | -0001A                 |
|                                   |                                       |           |                                    |                                                         |                                     | FIRMA:       |                          |                        |
|                                   |                                       |           |                                    |                                                         |                                     | No. FUEL127  | 7164                     |                        |
|                                   |                                       |           |                                    |                                                         |                                     |              |                          |                        |
| WENTANILLA                        | UNICA DE CO                           | MERCIO EX | TERIOR DE NICA                     | RAGUA                                                   |                                     | 1.5          |                          |                        |
|                                   |                                       |           |                                    |                                                         |                                     |              | 9,6,9                    |                        |
|                                   |                                       | VUC       | EN-FUEL127716                      | 4-1-FITB6SU                                             |                                     |              | 6 < 6                    |                        |
| S/ AGENCIA AD                     | UANERA (NON                           | BRE O RAZ | ON SOCIAL, NO.                     | RUC):                                                   | 36/ ADUANA DE DES                   | PACHO:       |                          |                        |
| ADUANERA<br>RUC: J0310000         | 000000                                |           |                                    |                                                         | NOMBRE DEL                          | VISTA:       |                          |                        |
|                                   |                                       |           |                                    |                                                         |                                     |              |                          |                        |
|                                   |                                       |           |                                    |                                                         |                                     | FIRMA        | / FECHA Y SEI            | ulo                    |
|                                   | h mil                                 |           |                                    |                                                         |                                     |              |                          | Venider                |
| aps://www.vucen.gob               |                                       |           |                                    |                                                         |                                     |              |                          |                        |
| tps://www.vucen.gob               |                                       |           |                                    | ORIGINAL - IMPOR                                        | CIADOR                              |              |                          |                        |

### 182. Imprimir.

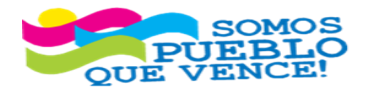

¡CRISTIANA, SOCIALISTA, SOLIDARIA!

VENTANILLA ÚNICA DE COMERCIO EXTERIOR DE NICARAGUA (VUCEN) Los Robles, Semáforos de Plaza el Sol 1 c al sur 300mts al Oeste. Teléfono: 2298-0020 – <u>www.vucen.gob.ni</u> 74

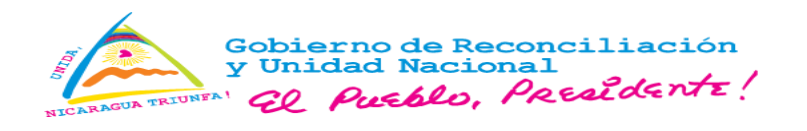

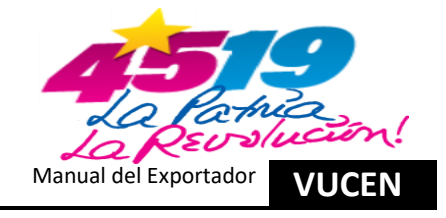

### 7.7. Rectificación de Información en Pestaña – Certificado de Origen.

a) En pestaña "Certificados de Origen", clic en "Seleccionar".

|                                                                                                    | RTACIONES                        |                                   |                             |                     | ge 🔤 11 👂 (+    |                     |
|----------------------------------------------------------------------------------------------------|----------------------------------|-----------------------------------|-----------------------------|---------------------|-----------------|---------------------|
| Trámites      Rectificar Trámites de Exportación actificar Trámites de Exportación DATOS GENERALES     PRODUCTOS A EXP | PORTAR REQUISITOS DOCUMENTO DE E | XPORTACIÓN CERTIFICADOS DE ORIGEN |                             |                     |                 |                     |
| Trámite Seleccionado División Exportador EXPORTADOR                                                                    | Número de Trámite L1277164       | Fecha de Trâmite 27/05/2024       | Pais Destino ESTADOS UNIDOS | Consignatario FRUIT | Estado Aprobado |                     |
| Buscar                                                                                                    |                                  | Buscar Limpiar                    |                             |                     |                 | ← Regresar          |
| DR CAFTA                                                                                                    |                                  | Nombre ¢                          |                             |                     |                 | Seleccionar         |
|                                                                                                    |                                  |                                   |                             |                     | € 6             | Regresar al Listado |

183. Seleccionar.

184. Ver.

c) Sistema muestra información del certificado de origen, clic en las secciones correspondientes al Certificado de origen de conformidad con el Acuerdo Comercial **"Detalle de Mercancías"**.

| CE | RTIFICADO DE ORIGEN                                          |                    |                                        |
|----|--------------------------------------------------------------|--------------------|----------------------------------------|
| I  | Datos del Exportador                                         |                    |                                        |
|    | Nombre                                                       | Dirección          | Pais                                   |
|    | EXPORTADOR                                                   | MANAGUA, NICARAGUA | NICARAGUA                              |
|    |                                                              |                    |                                        |
|    | No. RUC                                                      | Teletono           | Fax                                    |
|    | J031000000000                                                | (505)22000000      | 000000                                 |
|    | Representante del Exportador                                 |                    |                                        |
|    | Productor                                                    |                    |                                        |
|    | Datos de Envío                                               |                    |                                        |
|    | Consignatario                                                |                    |                                        |
|    | Detalle de Mercancias - DR CAFTA                             |                    |                                        |
|    | Observaciones                                                |                    |                                        |
|    | Datos de Emisión, Registro, Validez y Estado del Certificado |                    |                                        |
|    |                                                              |                    | Cancelar Vista Previa Imprimir Guardar |

185. Ingresar a Detalle de Mercancía.

d) Se habilitan para rectificación los campos "Criterios de Origen, Codificación, Otros Criterios y Productor", conforme cada Acuerdo Comercial.

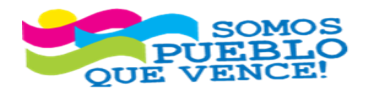

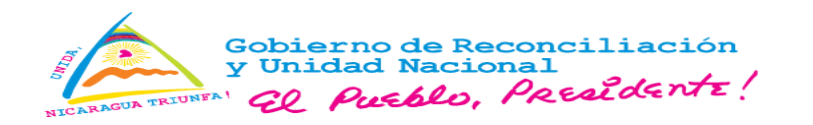

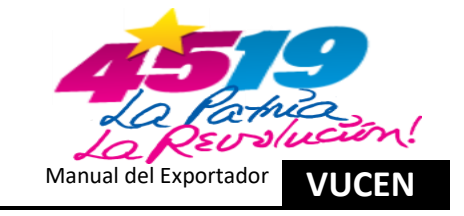

| ✓ Detalle de Merc | Detaile de Mercancias - DR CAFTA |                 |               |                |                     |              |                 |           |                      |       |  |  |  |  |
|-------------------|----------------------------------|-----------------|---------------|----------------|---------------------|--------------|-----------------|-----------|----------------------|-------|--|--|--|--|
| utos              | Tipo Bultos                      | Peso Bruto Kgs  | Peso Neto Kgs | Valor Fob US\$ | Criterios de Origen | Codificación | Otros Criterios | Productor | Pais Orig            | en    |  |  |  |  |
|                   | SACOS                            | 100100.00       | 100000.00     | 180587.00      | A                   | CAFTA        | * Seleccione    | ▼ Si      | ▼ NICARAGUA          |       |  |  |  |  |
| <                 |                                  |                 |               |                |                     |              |                 |           |                      | >     |  |  |  |  |
| Observaciones     |                                  |                 |               |                |                     | R            |                 |           |                      |       |  |  |  |  |
| Datos de Emisi    | ón, Registro, Validez y Estado   | del Certificado |               |                |                     |              |                 |           |                      |       |  |  |  |  |
|                   |                                  |                 |               |                |                     |              |                 |           |                      |       |  |  |  |  |
|                   |                                  |                 |               |                |                     |              |                 | Cancelar  | Vista Previa Imprimi | r Gua |  |  |  |  |

186. Guardar Detalle de Mercancía.

e) Sistema muestra información del certificado de origen actualizada, clic en "Acciones y Ver".

|                                                                                 | ONES                                |                           |                             |                     | 9 <b>a</b> 11 P 0+ |                            |
|---------------------------------------------------------------------------------|-------------------------------------|---------------------------|-----------------------------|---------------------|--------------------|----------------------------|
| Trámites • Rectificar Trámites de Exportación<br>ificar Trámites de Exportación |                                     |                           |                             |                     |                    |                            |
| DS GENERALES PRODUCTOS A EXPORTAR                                               | REQUISITOS DOCUMENTO DE EXPORTACIÓN | CERTIFICADOS DE ORIGEN    |                             |                     |                    |                            |
| Trámite Seleccionado<br>División Exportador EXPORTADOR                          | Número de Trámite L1277164 Fe       | cha de Trámite 27/05/2024 | Pais Destino ESTADOS UNIDOS | Consignatario FRUIT | Estado Apro        | bado                       |
| Certificado de Origen                                                           |                                     |                           |                             |                     |                    | ← Regresa                  |
| Buscar                                                                          |                                     | Buscar Limpiar            |                             |                     |                    |                            |
| Núm. Certificado 🗢                                                              | Peso Bruto en KG 🗘                  | Peso Neto en KG ≎         | FOB CA \$ ¢                 | Fecha Emisión 🌣     | Estado ¢           |                            |
| 00006661                                                                        | 100,100.00                          | 100,000.00                | 180,587.00                  | 27/05/2024          | En Rectificación   | Acciones                   |
|                                                                                 |                                     | 14                        | 1 80 81                     |                     |                    | 🗢 Ver 👆                    |
|                                                                                 |                                     |                           |                             |                     | ÷1                 | Regresar al Listado Cancel |

187. Ver Detalle de Mercancía.

f) Clic en "Imprimir".

| Nombre                                                       | Dirección          | Pais      |  |
|--------------------------------------------------------------|--------------------|-----------|--|
| EXPORTADOR                                                   | MANAGUA, NICARAGUA | NICARAGUA |  |
| No. RUC                                                      | Teléfono           | Fax       |  |
| J031000000000                                                | (505)22000000      | 000000    |  |
|                                                              |                    |           |  |
| Representante del Exportador                                 |                    |           |  |
| Productor                                                    |                    |           |  |
| Datos de Envío                                               |                    |           |  |
| Consignatario                                                |                    |           |  |
| Detaile de Mercancías - DR CAFTA                             |                    |           |  |
| Observaciones                                                |                    |           |  |
| Datos de Emisión, Registro, Validez y Estado del Certificado |                    |           |  |

188. Imprimir.

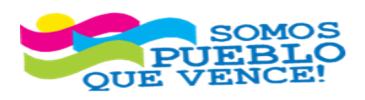

CRISTIANA, SOCIALISTA, SOLIDARIA!

76

VENTANILLA ÚNICA DE COMERCIO EXTERIOR DE NICARAGUA (VUCEN) Los Robles, Semáforos de Plaza el Sol 1 c al sur 300mts al Oeste. Teléfono: 2298-0020 – <u>www.vucen.gob.ni</u>

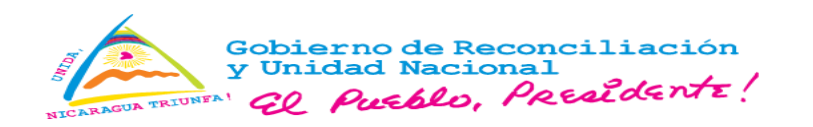

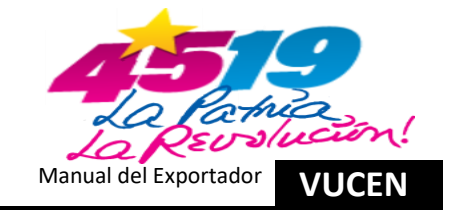

| Central America-Dominican Republic-United States Free Trade<br>Agreement                                                                                                    | Tratado de L                                                                                                    | ibre Comercio entre Cent<br>Estado                                                                                                    | roamérica, R<br>s Unidos                                                                                                    | epública Dom                                                                                                    | vinicana y los                                                                                                    |                                |   |
|----------------------------------------------------------------------------------------------------|----------------------------------------------------------------------------------------------------|----------------------------------------------------------------------------------------------------|----------------------------------------------------------------------------------------------------|----------------------------------------------------------------------------------------------------|----------------------------------------------------------------------------------------------------|--------------------------------|---|
| CERTIFICATION OF ORIGIN                                                                                                    | CERTIFICADO DE ORIGEN<br>REPUBLICA DE NICARAGUA No. 00006661                                                                                                    |                                                                                                    |                                                                                                    |                                                                                                    | 00006661                                                                                                    | Destino                        |   |
| <ol> <li>Exporter's name, address and tax identification number:<br/>Nembre, dirección y número de registro fiscal del exportador:</li> </ol>                                                                                                    | 2. Blanket perio<br>Periodo que cu                                                                                                    | d:<br>bre:                                                                                                    |                                                                                                    |                                                                                                    |                                                                                                    | 🖶 HP LaserJet MFP M630 PCL     | ` |
| EXPORTADOR                                                                                                    |                                                                                                    |                                                                                                    |                                                                                                    |                                                                                                    |                                                                                                    |                                |   |
| MANAGUA, NICARAGUA                                                                                                    | From<br>De                                                                                                    | D M Y-A<br>28 05 2024                                                                                                    | To<br>A                                                                                                    | D M<br>27 05                                                                                                    | Y-A<br>2025                                                                                                    | Copias                         |   |
| J031000000000 NICARAGUA                                                                                                    |                                                                                                    |                                                                                                    |                                                                                                    |                                                                                                    |                                                                                                    |                                |   |
| <ol> <li>Producer's name, address and tax identification sumber:<br/>Nembre, direction y nämero de registro fiscal del productor:<br/>EXPORTADORA ATLANTIC, S.A.</li> </ol>                                                                                                    | 4. Importer's no<br>Nombre, direcci                                                                                                    | me, address and tax identific<br>ón y número de registro fisca                                                                                                    | ation number:<br>i del importadi                                                                                                    | ×                                                                                                    |                                                                                                    | Orientación                    |   |
| MANAGUA, NICARAGUA                                                                                                    | STREET MIA                                                                                                    | MI FLORIDA.                                                                                                    |                                                                                                    |                                                                                                    |                                                                                                    | 🗋 Vertical 🗅 Horizontal        |   |
| NICARAGUA                                                                                                    |                                                                                                    |                                                                                                    | ESTADOS                                                                                                    | INTROS                                                                                                    |                                                                                                    | Divisor                        |   |
| 3031000000000                                                                                                    |                                                                                                    | a contraction of                                                                                                    | Le eeu                                                                                                    | la autori                                                                                                    | 10.0                                                                                                    | Paginas                        |   |
| <ul> <li>Description of good(a) - Descripcion de Ia(a) mercancia(a)</li> </ul>                                                                                                    | classification<br>Clasificación<br>Arancelaria                                                                                                    | 7. Preferencial tanti<br>treadment criteria<br>Criterio para trato<br>arancetario preferencial                                                                                                    | Criteria<br>Otros<br>Criterios                                                                                                    | 9. Productor<br>Productor                                                                                                    | of origin<br>Pais de<br>Origen                                                                                                    | Todo                           | ` |
| 100,000.00 KILO<br>FRIJOL ROJO                                                                                                    | 071333                                                                                                    | A CAFTA                                                                                                    |                                                                                                    | 81                                                                                                    | NI                                                                                                    | Modo de color                  |   |
| LAST LINE / ULTIMA LINEA                                                                                                    |                                                                                                    |                                                                                                    |                                                                                                    |                                                                                                    |                                                                                                    |                                |   |
|                                                                                                    |                                                                                                    |                                                                                                    |                                                                                                    |                                                                                                    |                                                                                                    |                                |   |
|                                                                                                    |                                                                                                    |                                                                                                    |                                                                                                    |                                                                                                    |                                                                                                    | Más ajustes                    |   |
|                                                                                                    |                                                                                                    |                                                                                                    |                                                                                                    |                                                                                                    |                                                                                                    | Imprimir usando el diálogo del |   |
|                                                                                                    |                                                                                                    |                                                                                                    |                                                                                                    |                                                                                                    |                                                                                                    | sistema                        |   |
|                                                                                                    |                                                                                                    |                                                                                                    |                                                                                                    |                                                                                                    |                                                                                                    |                                |   |
|                                                                                                    |                                                                                                    |                                                                                                    |                                                                                                    |                                                                                                    |                                                                                                    |                                |   |
| 1. Ramarks - Observaciones                                                                                                    |                                                                                                    |                                                                                                    |                                                                                                    |                                                                                                    |                                                                                                    |                                |   |
|                                                                                                    |                                                                                                    |                                                                                                    |                                                                                                    |                                                                                                    |                                                                                                    |                                |   |
| 2. Lobo can't here in the sources is not an accurate and assume the responsability for many and a family defined. It as assume that is an ideal of any affect and the source is a source in a source of the sources of the source of the source of the sour | Declare bajo jura<br>- La información<br>comprobar lo age<br>falia u censiálor me<br>- Me compromete<br>cue respaiñon el<br>las personas a u<br>pudera afectar la<br>- Las mercanola<br>requisitos de ori-<br>centroamérica. I<br>procesamiento ul<br>en los casos per | nento quo:<br>contenda en este documento i o<br>i conficado. Estoy consciente<br>aterial hecha en o relacionada<br>o a conservar y presentar, en co<br>contenido de la presente cett<br>juertes se ha entregado la pe<br>exactitud o validad del minimo.<br>s sen enginarias del territorio<br>pen que las son aplicables<br>terror o la cualquier otra oper-<br>sidos en el Antoulo 4.12, el A. | es verdadera y e<br>que soy respi<br>con el presente<br>aso de ser requi<br>ficación, así co-<br>resente certific<br>de una o más<br>confiseme al Ti<br>ados Unidos,<br>confisema de l<br>eso 4.1 o en el | inacta y me hag<br>insable por cuali<br>documento.<br>erido, los docum<br>no a notificar po<br>ación, de cualg<br>Partes y cumpli<br>stado de Libre<br>y que no has<br>o territorios de la<br>Apéndice 3.3.6. | o responsable de<br>puier declaración<br>entos necesarios<br>r escrito a todas<br>ujer carnitio que<br>on con todes los<br>Comencio entre<br>sido objeto de<br>las Plartes; salivo |                                |   |
| his certification consist in pages, including all attachments.                                                                                                    |                                                                                                    |                                                                                                    |                                                                                                    |                                                                                                    |                                                                                                    |                                |   |
| uthorized Signature - Firma Autorizada                                                                                                    | Company - Emp<br>EXPORTADOR                                                                                                    | V463                                                                                                    |                                                                                                    |                                                                                                    |                                                                                                    |                                |   |
| lama . Momboa                                                                                                    | Tite - Cargo<br>Gerente Ad                                                                                                    | ministrativo                                                                                                    |                                                                                                    |                                                                                                    |                                                                                                    |                                |   |
| Prueba Sistema Prueba Exportaciones                                                                                                    |                                                                                                    | Fax                                                                                                    |                                                                                                    |                                                                                                    |                                                                                                    |                                |   |
| Prueba Sistema Prueba Exportaciones           D         M         Y-A         Telephone - Teléfono           28         05         2024         (505) 2200000                                                                                                    |                                                                                                    | 000000                                                                                                    |                                                                                                    |                                                                                                    |                                                                                                    |                                |   |
| Trueba Sistema Frueba Exportaciones           D         M         Y-A         Teleptone - Teldron           28         05         2024         150532200000                                                                                                    |                                                                                                    | 000000                                                                                                    |                                                                                                    |                                                                                                    |                                                                                                    |                                |   |

189. Certificado de Origen e Imprimir.

**Nota:** Para el caso de los certificados de origen pre impresos, se debe verificar que, el número que muestra el sistema para asociar, sea el mismo número pre impreso físico.

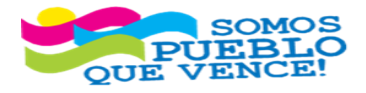

**¡CRISTIANA, SOCIALISTA, SOLIDARIA!** VENTANILLA ÚNICA DE COMERCIO EXTERIOR DE NICARAGUA (VUCEN) Los Robles, Semáforos de Plaza el Sol 1 c al sur 300mts al Oeste. Teléfono: 2298-0020 – www.vucen.gob.ni

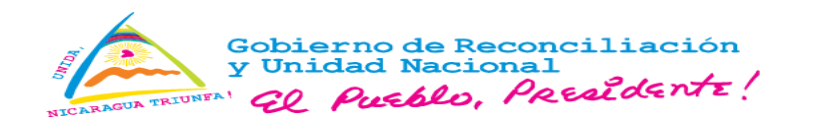

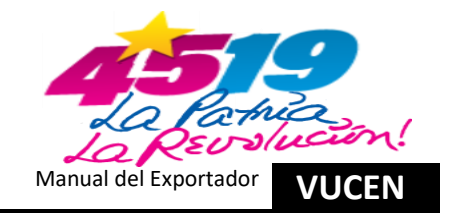

| TOS GENERALES PRODUCTOS A EXPORTAR REQUISITOS DOCUMENTO      | DE EXPORTACIÓN CERTIFICADOS DE | ORIGEN OIC/INSTRUCCIÓN DE EMBARQUE |                    |                                |
|--------------------------------------------------------------|--------------------------------|------------------------------------|--------------------|--------------------------------|
| Trámite Seleccionado                                         |                                |                                    |                    |                                |
| División Exportador EXPORTADOR Número de Trámite N1275853    | Fecha de Trámite 29/12/2023    | País Destino ESPAÑA                | Consignatario CAFE | Estado Aprobado                |
| Certificado de Origen                                        | No. Certificado                |                                    |                    |                                |
| EUR 1                                                        | 00084782                       |                                    |                    |                                |
| Datos del Exportador                                         |                                |                                    |                    |                                |
| Nombre                                                       | Dirección                      |                                    | País               |                                |
| EXPORTADOR                                                   | MANAGUA, NICARAGUA             |                                    | NICARAGUA          |                                |
| No. RUC                                                      | Teléfono                       |                                    | Fax                |                                |
| J031000000000                                                | (505)22000000                  |                                    | 000000             |                                |
| Datos de Envío - EURO                                        | Número Preimpreso              | ×                                  |                    |                                |
| Consignatario                                                | Número Preimpreso              |                                    |                    |                                |
| Observaciones                                                | 61820                          |                                    |                    |                                |
| Detaille de Mercancías - EURO                                |                                | Cancelar Aceptar                   |                    |                                |
| Datos de Emisión, Registro, Validez y Estado del Certificado |                                |                                    |                    |                                |
|                                                              |                                |                                    |                    |                                |
|                                                              |                                |                                    |                    | Cancelar Vista Previa Imprimir |

190. Vinculación Número Pre Impreso.

El presente Manual es de uso exclusivo la Ventanilla Única de Comercio Exterior de Nicaragua (VUCEN) y las entidades públicas vinculadas, estará sujeto a actualizaciones, previa coordinación entre las partes.

Queda prohibida su reproducción total o parcial por cualquier medio electrónico o mecánico, sin autorización de VUCEN.

Fin

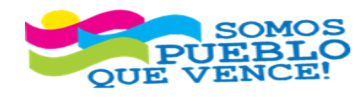

**¡ CRISTIANA, SOCIALISTA, SOLIDARIA!** VENTANILLA ÚNICA DE COMERCIO EXTERIOR DE NICARAGUA (VUCEN) Los Robles, Semáforos de Plaza el Sol 1 c al sur 300mts al Oeste. Teléfono: 2298-0020 – <u>www.vucen.gob.ni</u>